# Din **HTC** One Brugervejledning

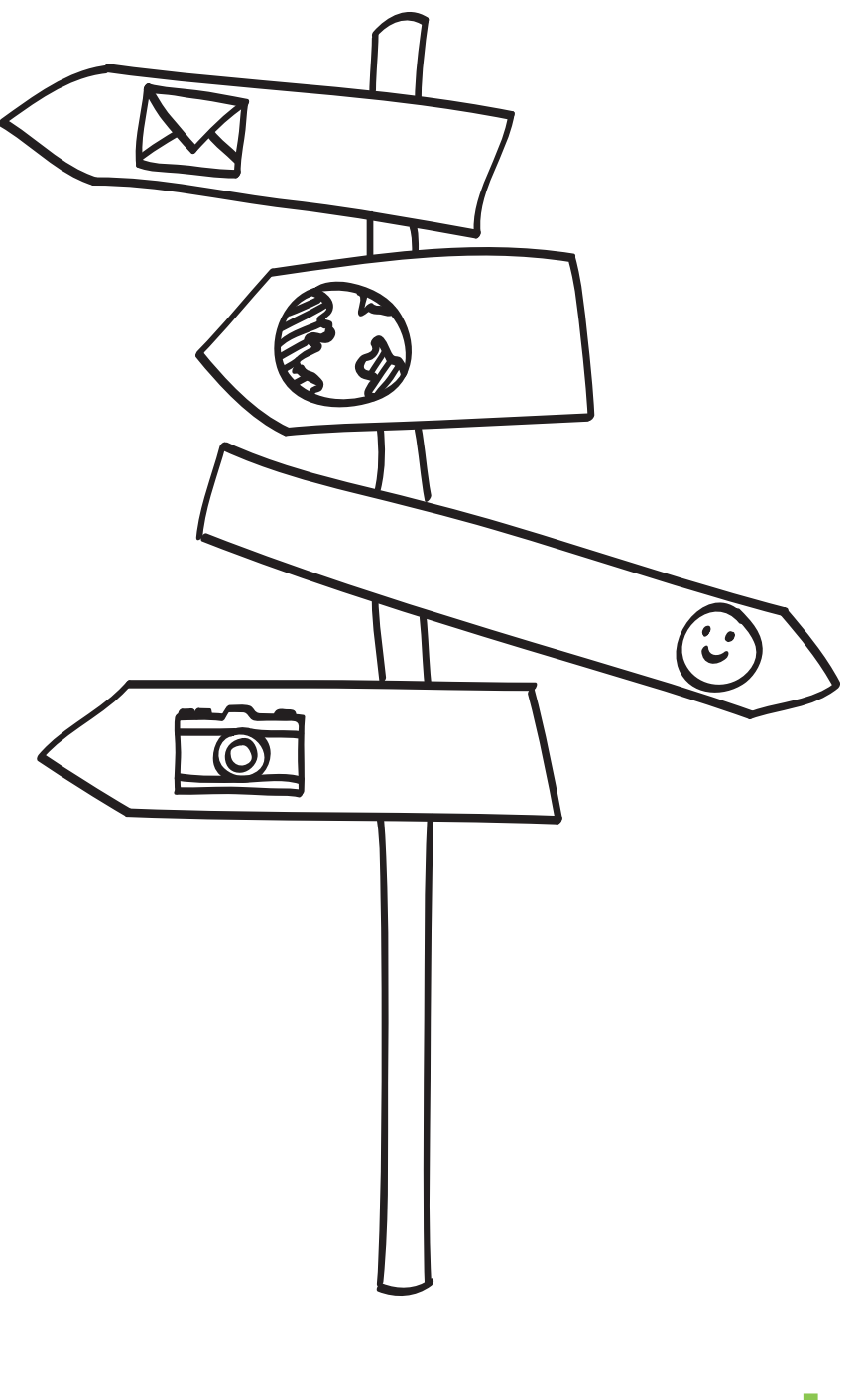

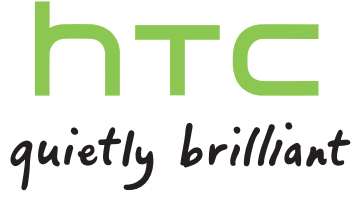

# Indhold

| Udpakning                                                 |    |
|-----------------------------------------------------------|----|
| HTC One                                                   | 7  |
| SIM-kort                                                  | 8  |
| Oplade batteriet                                          | 10 |
| Tænde/slukke                                              | 10 |
| Vil du have lidt hurtig vejledning i brugen af telefonen? | 11 |

# Konfigurere din telefon

| Konfiguration af din nye telefon første gang                                 | 12 |
|------------------------------------------------------------------------------|----|
| Overføre indhold fra en Android-telefon                                      | 13 |
| Overføre indhold fra en iPhone                                               | 14 |
| Overførsel af indhold fra din gamle telefon via Bluetooth                    | 15 |
| Måder at få kontakter og andet indhold på HTC One                            | 15 |
| Sådan overfører du billeder, videoer og musik mellem din telefon og computer | 16 |
| Startskærm                                                                   | 16 |
| Introduktion til indstillinger                                               | 17 |
| Opdatere HTC Ones software                                                   | 17 |
|                                                                              |    |

# Den første uge med din nye telefon

| Om din telefon        | 19 |
|-----------------------|----|
| Grundlæggende         | 21 |
| Feeds på startskærmen | 29 |
| Meddelelser           | 31 |
| Arbejde med tekst     | 33 |
| Batteri               | 37 |
|                       |    |

## Kamera og galleri

| Kamera  | 41 |
|---------|----|
| Galleri | 46 |

# Personalisering

| Gøre din HTC One virkelig din egen                                   | 56 |
|----------------------------------------------------------------------|----|
| Ændre baggrunden                                                     | 56 |
| Tilføje en widget til startskærmen                                   | 56 |
| Tilføje programmer og andre genveje på startskærmen                  | 58 |
| Omorganisering eller fjernelse af widgets og ikoner fra startskærmen | 58 |
| Personalisere startlinjen                                            | 59 |
| Gruppere programmer i en mappe                                       | 60 |
| Tilføjelse af startskærmspanel                                       | 61 |
| Ændre ringetonen, meddelelser og lyde                                | 61 |
|                                                                      |    |

#### 3 Indhold

| Omorganisering af programfaner                      | 61 |
|-----------------------------------------------------|----|
| Tilpasse låseskærmens format                        | 62 |
| Skjule mistede opkald og meddelelser på låseskærmen | 62 |
| Sikring af HTC One med et personligt touch          | 62 |

## Opkald

| Ringe med Favorit-opkald                        | 63 |
|-------------------------------------------------|----|
| Returnere et ubesvaret opkald                   | 64 |
| Brug af Kortnummer                              | 64 |
| Ringe til et telefonnummer i en tekstmeddelelse | 64 |
| Ringe til et telefonnummer i en e-mail          | 65 |
| Ringe til et nummer i en Kalender-begivenhed    | 65 |
| Foretage et nødopkald                           | 65 |
| Modtage opkald                                  | 65 |
| Hvad kan jeg gøre under en samtale?             | 66 |
| Konfigurere et konferenceopkald                 | 67 |
| Se opkald i Opkaldsoversigt                     | 68 |
| Ændre indstillinger for ringetone               | 69 |
| Ring hjem                                       | 70 |
|                                                 |    |

#### ..... **SMS**

| Sende en tekstmeddelelse (SMS)                           | 71 |
|----------------------------------------------------------|----|
| Sende en multimediemeddelelse (MMS)                      | 71 |
| Sende en gruppemeddelelse                                | 73 |
| Genoptage en kladdemeddelelse                            | 74 |
| Svare på en meddelelse                                   | 74 |
| Gemme en sms i programmet Opgaver                        | 75 |
| Videresende en meddelelse                                | 75 |
| Vise og gemme en vedhæftning fra en multimediemeddelelse | 75 |
| Flytte meddelelser til den sikre mappe                   | 76 |
| Blokere uønskede meddelelser                             | 76 |
| WAP push-meddelelser                                     | 77 |
| Kopiere en tekstmeddelelse til dit SIM-kort              | 78 |
| Slette meddelelser og samtaler                           | 78 |
|                                                          |    |

# Søge og webbrowser

| Søgning i HTC One og på nettet              | 79 |
|---------------------------------------------|----|
| Få øjeblikkelige oplysninger med Google Now | 80 |
| Browse nettet                               | 81 |
| Bogmærke en webside                         | 84 |
| Bruge browseroversigten                     | 85 |
| Rydde browseroversigten                     | 86 |
|                                             |    |
| Underholdning                               |    |

| Musik         | 87 |
|---------------|----|
| TV            | 91 |
| HTC Watch     | 95 |
| Trådløs skærm | 98 |
|               |    |

| Lager               |     |
|---------------------|-----|
| Telefonlager        | 100 |
| Dropbox-integration | 102 |

# Synkronisering, sikkerhedskopiering og nulstilling

| Online synkronisering | 108 |
|-----------------------|-----|
| Sikkerhedskopi        | 110 |
| HTC Sync Manager      | 114 |
| Nulstil               | 118 |
|                       |     |

## Kontakter

| Din kontaktliste                       | 120 |
|----------------------------------------|-----|
| Konfigurere din profil                 | 121 |
| Tilføje en ny kontakt                  | 122 |
| Redigere en kontaktpersons oplysninger | 122 |
| Komme i kontakt med en kontaktperson   | 123 |
| Import eller kopiering af kontakter    | 123 |
| Fletning af kontaktoplysninger         | 124 |
| Afsendelse af kontaktoplysninger       | 125 |
| Kontaktgrupper                         | 125 |
|                                        |     |

| E-mail |     |
|--------|-----|
| Gmail  | 127 |
| E-mail | 129 |

| Rejser og kort            |     |
|---------------------------|-----|
| Placeringsindstillingerne | 134 |
| Google Maps               | 134 |
| HTC Bil                   | 138 |

# Google Play og andre programmer

| Hente programmer         | 142 |
|--------------------------|-----|
| Vigtige programmer       | 144 |
| Sjove programmer         | 148 |
| Produktivitetsprogrammer | 151 |
|                          |     |

## Internetforbindelser

| Dataforbindelse                                             | 156 |
|-------------------------------------------------------------|-----|
| Administration af dit dataforbrug                           | 157 |
| Wi-Fi                                                       | 158 |
| Oprettelse af forbindelse til virtuelt privat netværk (VPN) | 161 |
| Brug af HTC One som en trådløs router                       | 162 |
| Dele din telefons internetforbindelse via USB-tethering.    | 163 |
| Oprette forbindelse til internet via en computer            | 163 |
| Wi-Fi-udskrivning                                           | 164 |

# Trådløs deling

| Oprette forbindelse til et Bluetooth-hovedsæt | 166 |
|-----------------------------------------------|-----|
| Ophævelse af parring fra en Bluetooth-enhed   | 167 |
| Hvor afsendte oplysninger gemmes              | 167 |
| Modtage filer via Bluetooth                   | 168 |
| Dele indhold med NFC                          | 169 |
|                                               |     |

.....

# Indstillinger og sikkerhed

| Aktivere/deaktivere Flytilstand                          | 171 |
|----------------------------------------------------------|-----|
| Sådan forbliver skærmen aktiv, når du oplader            | 171 |
| Deaktivere automatisk skærmrotation                      | 171 |
| Justere tiden, før skærmen slukker                       | 172 |
| Manuel justering af skærmens lysstyrke                   | 172 |
| Afspilning af en lyd, når du vælger elementer på skærmen | 172 |
| Ændre sproget                                            | 173 |
| Indstillinger for tilgængelighed                         | 173 |
| Arbejde med certifikater                                 | 173 |
| Beskytte dit SIM-kort med en pinkode                     | 174 |
| Beskyttelse af HTC One med en låseskærm                  | 174 |
| Vise din telefons HTC Sense-version                      | 175 |
|                                                          |     |

# Varemærker og ophavsret

## Indeks

# Konventioner, der bruges i denne vejledning

I denne brugervejledning bruger vi følgende symboler for at angive nyttige og vigtige oplysninger:

Dette er en bemærkning. En bemærkning giver ofte yderligere oplysninger, f.eks. om hvad der sker, når du vælger at foretage eller ikke foretage en bestemt handling. En bemærkning giver også oplysninger, der måske kun gælder i nogle situationer.

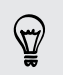

Dette er et tip. En tip giver dig en anden måde at udføre et trin eller en procedure på eller fortæller dig om en mulighed, der kan være nyttig.

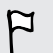

Dette angiver vigtige oplysninger, som du skal gøre for at kunne udføre en bestemt opgave eller få en funktion til at fungere korrekt.

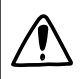

Det giver oplysninger om sikkerhedsforholdsregler, dvs. oplysninger om, at du skal være forsigtig for at undgå potentielle problemer.

# Udpakning

## **HTC One**

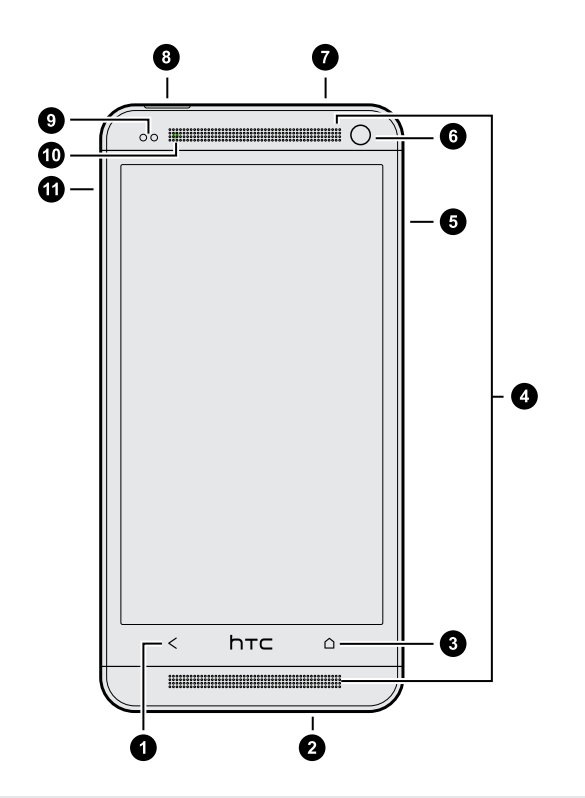

- 1. TILBAGE
- 2. USB-stik
- 3. START
- 4. To højttalere
- 5. LYDSTYRKE
- 6. Frontkamera
- 7. 3,5 mm headset-stik
- 8. TÆND/SLUK
- 9. Nærhedssensor
- 10. Meddelelses-LED
- 11. Hul til udskubning af SIM-kortbakke
- HTC One er tilgængelig i versionerne 3G eller LTE, afhængig af dit område og din mobiltelefonudbyder. Du skal have en LTE-plan for at kunne bruge din mobiludbyders 4G/LTE-netværk til stemmeopkald og datatjenester. Kontakt din mobiludbyder for at få flere oplysninger.
  - Hvis du vil bruge en skærmprojektor, må du ikke tildække eller blokere nærhedssensoren. Du kan købe den dertil hørende skærmprojektor til HTC One, som allerede har en lille åbning til føleren.

# SIM-kort

HTC One bruger et microSIM-kort. microSIM-kortet indeholder dit telefonnummer, tjenestedetaljer og hukommelse til lagring af kontakter i telefonbogen og/eller tekstmeddelelser.

### Indsætte SIM-kortet

- 1. Hold telefonen med forsiden opad.
- 2. Indsæt spidsen af SIM-udtrækningsværktøjet (eller en lille bøjet papirclips) i det lille hul ved siden af SIM-kortbakken.

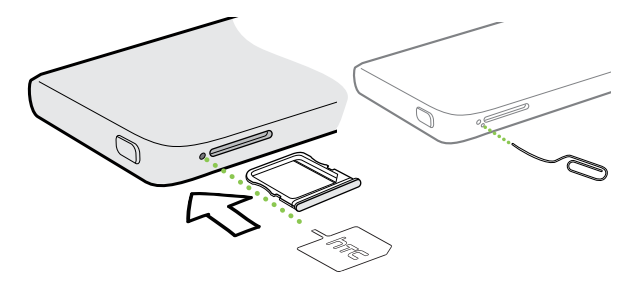

- 3. Skub spidsen helt ind i hullet, indtil SIM-kortbakken skubbes ud.
- **4.** Træk SIM-kortbakken ud, og sæt SIM-kortet (med kontakterne nedad) ind i kortbakken.

Brug kun et standard microSIM-kort. Hvis du prøver at indsætte andre typer (som f.eks. et nanoSIM-kort med en adapter eller et modificeret SIM-kort) passer det muligvis ikke og kan medføre, at stikket bliver beskadiget.

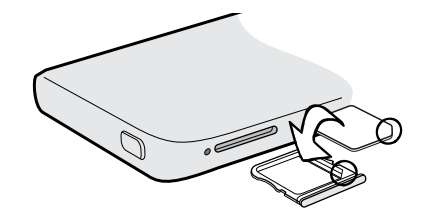

5. Indsæt SIM-kortbakken i stikket.

#### 9 Udpakning

#### Fjerne SIM-kortet

Sørg for at slukke for HTC One, inden du fjerner SIM-kortet.

- 1. Hold telefonen med forsiden opad og toppanelet imod dig.
- 2. Indsæt spidsen af SIM-udtrækningsværktøjet (eller en lille bøjet papirclips) i det lille hul ved siden af SIM-kortbakken.

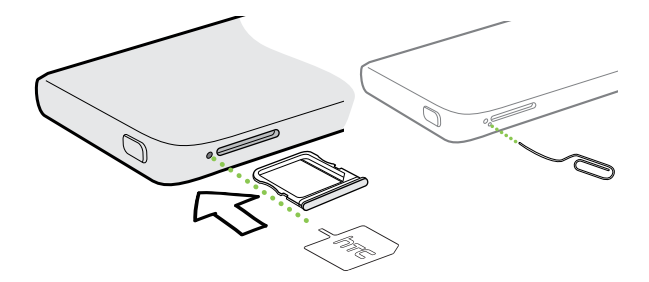

- 3. Skub spidsen helt ind i hullet, indtil SIM-kortbakken skubbes ud.
- 4. Træk SIM-kortbakken ud og fjern SIM-kortet.

Når du fjerner SIM-kortet, skal du sørge for, at du indsætter den tomme SIM-kortbakke tilbage i udvidelsesstikket.

# **Oplade batteriet**

Før du tænder for og begynder at bruge HTC One, anbefales det, at du oplader batteriet.

P Du må kun bruge den medfølgende strømadapter og det medfølgende USB-kabel til at oplade batteriet.

1. Indsæt den lille ende af USB-kablet i USB-stikket.

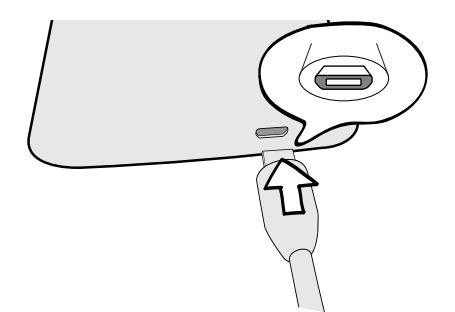

- 2. Indsæt den anden ende af USB-kablet i strømadapteren.
- **3.** Sæt strømadapterens stik i en elektrisk stikkontakt, og begynd at oplade batteriet.

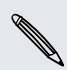

Som en sikkerhedsforanstaltning ophører batteriet med at oplades, hvis det overophedes.

# Tænde/slukke

Tænde

Tryk på knappen TÆND/SLUK.

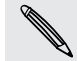

Når du tænder for HTC One første gang, bliver du bedt om at konfigurere.

#### Slukke

- 1. Hvis skærmen er slukket, skal du trykke på knappen TÆND/SLUK for at tænde for igen og låse skærmen op.
- 2. Tryk og hold på knappen TÆND/SLUK i nogle sekunder.
- 3. Tryk på Sluk i valgmenuen.

# Vil du have lidt hurtig vejledning i brugen af telefonen?

## Udforske din HTC One

Tips og Hjælp hjælper dig med at få det meste ud af din HTC One på få sekunder.

- Har du nogen sinde følt, at du ikke får det bedste ud af telefonen? Gennemgå den venlige gennemgang på Tips og Hjælp for at lære hvordan. Emnerne går fra introduktion til avanceret og feed'et Tips og Hjælp på startskærmen anbefaler dig hele tiden emner, som du måske kan lide.
- Vil du vide hvordan du gør noget nu? Du skal bare indtaste nogle søgeord, og så får du klare, opdaterede svar direkte på din HTC One.

For at åbne Tips og Hjælp fra startskærmen, skal du trykke på 🗰 > Tips og Hjælp.

Hvis du ikke har hentet Tips og Hjælp-indhold endnu, eller hvis der er opdateret indhold tilgængeligt, skal du bare trykke på downloadlinket for at hente det.

For at ændre synkroniseringsindstillingerne for Tips og Hjælp, skal du trykke på > Opdater indstillinger.

## Søge efter Tips og Hjælp

 $\langle \gamma \rangle$ 

- 1. Under Tips og Hjælp trykker du på  $\mathbb{Q}$  og indtaster de ord, du vil søge efter.
- 2. Tryk på et søgeresultat for at springe direkte til det emne.

# Konfigurere din telefon

# Konfiguration af din nye telefon første gang

Når du tænder for din nye telefon førstegang, bliver du bedt om at konfigurere den. Gå igennem konfigurationen på enheden for at vælge din Internetforbindelse, vælg hvordan du vil konfigurere din nye telefon mm.

• Vælg Konfigurer fra bunden for at konfigurere dine konti og personalisere din nye telefon fra computeren ved hjælp af tjenesten HTC Introduktion.

Din telefon viser dig URL'en til HTC Introduktion webstedet samt en parrekode. På computerens webbrowser skal du blot gå til URL'en og indtaste parrekoden for at starte din webkonfiguration. Du skal bruge en HTC-konto for at gemme dine konti og indstillinger på nettet og hente dem til din telefon.

- Hvis du allerede har udført HTC Introduktion, før du tænder for din nye telefon, skal du blot hente din webkonfiguration. Vælg at importere indhold og vælg herefter Anvend HTC Introduktions opsætning.
- Hvis du har indhold fra en gammel telefon, kan du vælge at foretage en direkte overførsel fra telefon-til-telefon.
- For at gøre det lettere for dig at sikkerhedskopiere og gendanne indhold fra HTC One til en anden HTC-telefon i fremtiden, kan du vælge **Sikkerhedskopier telefonen dagligt**.
- Hvis du vil lære mere om HTC Introduktion og HTC-konto, kan du se Hjælp og Ofte stillede spørgsmål på HTC Introduktion webstedet (www.htcsense.com/help/).
- Hvis du overførte indhold som f.eks. baggrund eller ringetone fra en gammel telefon, vil det ændre indstillinger på din nye telefon, hvis du bruger HTC Introduktion til at personalisere og hente den samme type indhold fra nettet.
- Nogle funktioner, der skal bruge forbindelse til internettet, f.eks.
   placeringsbaserede tjenester og automatisk synkronisering af dine onlinekonti kan kræve ekstra gebyrer. Det skal du ikke være bange for. Du kan aktivere eller deaktivere dem under indstillingerne senere.

# Overføre indhold fra en Android-telefon

På din gamle Android<sup>™</sup>-telefon henter du HTC's værktøj til overførsel og bruger det til at overføre dit indhold til din nye HTC-telefon. Der kan overføres forskellige typer lokalt lagret indhold fra dit gamle telefon, herunder kontakter, SMS'er, kalenderbegivenheder, webbogmærker, musik, billeder og videoer. Nogle indstillinger kan også overføres.

- Du skal bruge Android version 2.3 eller nyere på din gamle telefon for at bruge HTC's værktøj til overførsel.
  - Hvis din gamle telefon har Android version 2.2 eller en ældre version, skal du bruge Bluetooth<sup>®</sup>-overførsel. For yderligere oplysninger henvises til Overførsel af indhold fra din gamle telefon via Bluetooth på side 15.
  - 1. Gør et af følgende:
    - Hvis du konfigurerer din nye HTC-telefon første gang, vælger du at overføre indhold og dernæst Overfør fra gammel telefon på skærmen Konfigurer telefon.
    - Gå til Indstillinger og tryk på Overfør indhold.
  - 2. Vælg om du vil overføre fra en gammel HTC-telefon eller fra en anden Androidtelefon.
  - **3.** Følg de forslag, der vises på din nye telefon, for at hente og installere HTC's værktøj til overførsel på din gamle telefon.

| (ю)                                                                                                    |
|----------------------------------------------------------------------------------------------------|
| HTC værktøj til overførsel                                                                                                    |
| Hent HTCs værktøj til overførsel                                                                                                    |
| VALGMULIGHED 1                                                                                                    |
| På din gamle telefon går du til Play Butik og<br>installerer og kører "HTC's værktøj til<br>overførsel".                                                                                     |
| VALGMULIGHED 2                                                                                                    |
| Scan OR-koden og installer og kør HTC's<br>værktøj til overførsel.                                                                                                    |
| VALGMULIGHED 3                                                                                                    |
| Hvis din gamle telefon ikke har<br>netværksforbindelse, kan du slå Wi-Fi til,<br>oprette forbindelse til <b>"HTC transfer tool</b><br>xxxx* og herefter følge instruktionerne på<br>skærmen. |
| VALGMULIGHED 4                                                                                                    |
| TILBAGE                                                                                                    |

- 4. Følg instruktionerne på de to telefoner for at forbinde dem. Når du ser en pinkode på din gamle telefon, skal du sikre dig, at den samme pinkode også vises på den nye telefon, før du fortsætter.
- 5. Vælg på din gamle telefon de typer indhold, du vil overføre, og tryk så på Start.
- 6. Vent pa, at dataoverforslen bliver fardig.

## Har du ingen Internetforbindelse på din gamle telefon?

Det skal du ikke bekymre dig om. På din gamle telefon slår du Wi-Fi<sup>®</sup> til og oprette forbindelse til det hotspot, du kan se med din nye HTC-telefon. Du skal så hente HTC's værktøj til overførsel fra en HTC webside på din webbrowser.

- 1. Når du har tændt for Wi-Fi, forbinder du din gamle telefon til det hotspot, der vises på din nye telefon (f.eks. "HTC's værktøj til overførsel 1234").
- 2. Gå til Indstillinger > Sikkerhed og vælg muligheden Ukendte kilder for at tillade at hente og installere værktøjet via din webbrowser.
- **3**. Få adgang til HTC's webside på din webbrowser. Afhængig af den type Android-telefon, du har:

  - Du skal glide fingeren for at åbne Meddelelsespanelet, og tryk så på Log på Wi-Fi netværk, hvis du bruger en anden Android-telefon.
- 4. Tryk på hent-knappen på HTC's webside.
- 5. Glid igen fingeren for at åbne meddelelsespanelet og vent, til du ser en meddelelse om, at Transfer\_tool.apk er hentet.
- 6. Tryk på Transfer\_tool.apk meddelelsen for at installere HTC's værktøj til overførsel.
- 7. Når installationen er færdig, åbner du HTC's værktøj til overførsel.
- 8. Vælg de typer indhold, du vil overføre, og tryk så på Start.
- 9. Vent pa, at dataoverforslen bliver fardig.

# Overføre indhold fra en iPhone

Hvis du har en iPhone<sup>®</sup>, er det hurtigt og nemt at overføre dine kontakter, meddelelser og andet indhold, når du bruger HTC Sync Manager.

Find ud af hvordan under Overførsel af indhold fra iPhone til din HTC telefon på side 115.

Hvis du kun vil overføre dine kontakter, kan du også bruge overførsel med Bluetooth. For yderligere oplysninger henvises der til Overførsel af indhold fra din gamle telefon via Bluetooth på side 15.

# Overførsel af indhold fra din gamle telefon via Bluetooth

Brug Bluetooth til at overføre kontakter fra en iPhone, en telefon, der har Android version 2.2 (eller ældre) eller andre typer telefon. Afhængig af din gamle telefons funktioner kan du måske overføre ikke blot kontakter men også andre data som f.eks. kalenderbegivenheder og SMS'er til din nye HTC-telefon.

Brug HTC Sync Manager til at overføre flere typer indhold fra en iPhone.

1. Gør et af følgende:

- Hvis du konfigurerer den nye telefon første gang, vælger du at overføre indhold og vælger herefter Overfør fra gammel telefon på skærmen Konfigurer telefon.
- Gå til indstillinger og tryk på Overfør indhold.
- 2. Tryk på iPhone eller på Andre og vælg navn og model for din gamle telefon.
- 3. Tænd for Bluetooth på din gamle telefon, og sæt den i søgbar tilstand.
- 4. Følg vejledningerne på skærmen på din gamle telefon og på din nye telefon for at parre dem.
- 5. Vælg, hvilke typer data, der skal overføres:
- 6. Vent på, at dataoverførslen bliver færdig.

# Måder at få kontakter og andet indhold på HTC One

Der er andre måder end HTC's værktøj til overførsel, hvormed du kan tilføje kontakter og andet indhold til HTC One.

| Synkronisering med computeren                              | Brug HTC Sync Manager til at synkronisere kontakter,<br>dokumenter, afspilningslister mm. mellem HTC One og din<br>Windows® eller Mac® computer.                  |
|------------------------------------------------------------|----------------------------------------------------------------------------------------------------|
|                                                            | Du kan også bruge det til at overføre kontakter, SMS'er og<br>andet indhold fra en iPhone til din computer og videre til din<br>HTC One.                          |
| Gmail™                                                     | Google <sup>®</sup> -kontakter importeres til HTC One efter du logger på<br>din Google-konto. Du kan også oprette flere Google-<br>kontakter direkte fra HTC One. |
| Sociale<br>netværkskonti                                   | Log på dine favorit sociale netværk for at synkronisere<br>kontaktoplysninger fra dem.                                                                            |
| Microsoft <sup>®</sup> Exchange<br>ActiveSync <sup>®</sup> | HTC One synkroniserer dine arbejdskontakter fra Microsoft<br>Exchange ActiveSync-serveren på din arbejdsplads.                                                    |

| Telefonkontakter | Du kan oprette kontakter lokalt på HTC One, hvis du ikke vil<br>gemme dem på dine onlinekonti. |
|------------------|------------------------------------------------------------------------------------------------|
| SIM-kort         | Kopier alle dine SIM-kontakter til HTC One.                                                    |

# Sådan overfører du billeder, videoer og musik mellem din telefon og computer

Du kan overføre dine medier fra eller til din computer på to måder.

- Tilslut HTC One til computeren. Din computer vil registrere den som et flytbart USB-drev, og du kan kopiere dine mediefiler mellem dem.
- Hent og brug HTC Sync Manager-softwaren på din computer. Du kan konfigurere den til automatisk at hente musik, billeder og videoer fra HTC One til din computer. Du kan også synkronisere afspilningslister fra din computer til telefonen.

Hvis du har en iPhone, kan du endog tilslutte den og overføre kameraindholdet (billeder og videoer) til din computer. Tilslut så HTC One igen og kopier dem over.

Er du træt af at opbevare kopier af dine medier flere steder? Brug online lagertjenester til at lægge dine medier ét sted, så du kan administrere dem alle steder – på din computer, HTC One og andre mobile enheder.

Kontroller først hvilke online opbevaringskonti, der er tilgængelige på HTC One og log ind på den, du ønsker at bruge. For at logge ind på en konto, skal du glide fingeren for at åbne meddelelsespanelet, og derefter trykke på 🙆 > Konti og synkronisering > +. Brug programmet Galleri til at få adgang til medier i din online opbevaringstjeneste.

# Startskærm

Din startskærm er der, hvor du gør din HTC One til din egen.

- Efter at du har tændt for og konfigureret din HTC One, vil du se visningen Feeds som din primære startskærm. Tilpas den til at vise posteringer fra dine sociale netværk, overskrifter fra dine foretrukne nyhedsmedier mm. For yderligere oplysninger henvises der til Tjekke feeds på din startskærm på side 29.
- Du kan ændre programmerne på startlinjen nederst på startskærmen. Se Personalisere startlinjen på side 59.
- Glid til venstre med fingeren, hvorefter du kan se et andet startskærmspanel, så du kan tilføje dine foretrukne programmer, widgets mm., så de er lige ved hånden. Og hvis du behøver flere startskærmspaneler, kan du tilføje flere. For yderligere oplysninger, se Personalisering på side 56.

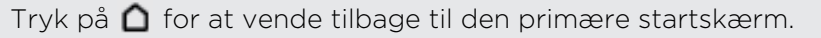

# Introduktion til indstillinger

Ønsker du at ændre ringetonen, konfigurere en Wi-Fi forbindelse eller gøre din HTC One mere sikker? Dette og meget mere kan du gøre i Indstillinger.

Glid fingeren for at åbne meddelelsespanelet, og tryk på 🗭. Her er nogle grundlæggende indstillinger, du kan ændre:

- Tryk på knappen Til/Fra ud for et emne, som f.eks. Wi-Fi for at slå det til eller fra. Tryk på selve emnet for at ændre dets indstillinger.
- Tryk på Lyd for at indstille en ringetone, vælge en lydprofil og konfigurere lydindstillinger for indgående opkald.
- Tryk på Personaliser for at ændre startskærmens baggrund, låseskærmens stil mm.
- Tryk på Sikkerhed for at sikre din HTC One, f.eks. med en skærmlås.

# **Opdatere HTC Ones software**

HTC One kan søge efter og underrette dig, hvis der er en ny opdatering. Du kan også manuelt undersøge, om der er tilgængelige opdateringer.

## Installer en softwareopdatering

Når internetforbindelsen er aktiveret, og der er en ny softwareopdatering tilgængelig, vises ikonet 🙆 for opdateringsmeddelelse i statuslinjen .

- 1. Glid meddelelsespanelet åbent og tryk så på systemopdateringsmeddelelsen.
- 2. Hvis du ikke vil hente opdateringen med din dataforbindelse, skal du vælge Opdater kun via Wi-Fi.
- 3. Tryk på Hent.
- 4. Når downloaden er afsluttet, vælger du Installer nu og tryk på OK.

Efter opdateringen genstartes HTC One.

#### Installer en programopdatering

Når internetforbindelsen er aktiveret, og der er en ny opdatering til HTC eller mobiloperatør-programmet, vises ikonet for opdateringsmeddelelse 🙆 i statuslinjen.

1. Glid meddelelsespanelet åbent og tryk så på opdateringsmeddelelsen.

Skærmen Opdateringer åbner med listen over de programopdateringer, der skal installeres.

- 2. Tryk på et element for at se detaljerne, og tryk så på < .
- **3.** Når du er færdig med at gennemse opdateringerne, trykker du på **Installer**. Du bliver bedt om at genstarte HTC One, hvis det er nødvendigt.

Manuel søgning efter opdateringer

- 1. Glid fingeren for at åbne meddelelsespanelet, og tryk på 👰 .
- 2. Tryk på Om > Softwareopdateringer. HTC One kontrollerer, om der er tilgængelige opdateringer.

Hvis du ikke har internetforbindelse, bliver du bedt om at slå mobiltelefondata til eller oprette forbindelse til et Wi-Fi-netværk. Efter der er oprettet forbindelse, skal du trykke på **Kontroller nu** for at kontrollere for opdateringer.

# Den første uge med din nye telefon

# Om din telefon

## Funktioner du vil få glæde af på HTC One

HTC One gør opsætningen hurtig og nem. Du kan overføre din gamle telefons indhold som f.eks. kontakter, meddelelser og medier fra HTC One.

Med denne telefon kan du tage billeder med kameraet, se personaliseret indhold med HTC BlinkFeed<sup>™</sup> mm.

## Nem opsætning af telefon og overførsel

- Med vores tjeneste HTC Introduktion kan du konfigurere og personalisere din HTC One fra din computer, og blot overføre indstillingerne til HTC One. Se Konfiguration af din nye telefon første gang på side 12.
- Det er nemt at overføre dine kontakter, meddelelser, billeder, videoer og andet fra en Android-telefon til HTC One. Se Overføre indhold fra en Android-telefon på side 13.

Når du bruger HTC Sync Manager kan du endda migrere indhold fra en iPhone. Se Overførsel af indhold fra iPhone til din HTC telefon på side 115.

 Sikkerhedskopier HTC One til cloud. Så er det meget nemmere at gendanne dit indhold til en ny telefon når det bliver relevant. Se Brug af HTC Backup på side 111.

## Live Startskærm

Med HTC BlinkFeed kan du tilpasse din Startskærm med de oplysninger og opdateringer, som er vigtige for dig. Du kan se forskelligt indhold som f.eks. feeds med nyheder og dine interesseområder, opdateringer til sociale netværk, HTC One tips og andet. Indholdet opdateres hele tiden når du har forbindelse til internettet. Se Tjekke feeds på din startskærm på side 29.

## HTC Zoe

Oplev en helt ny måde at optage og retouchere billeder på.

- Optag vigtige begivenheder med billede og lyd, og se dem igen med HTC Zoe<sup>™</sup>.
   Se Tage HTC Zoe billeder på side 44.
- Retoucher dine HTC Zoe-billeder eller kontinuerlige billeder med Fjernelse af genstand, Altid Smilende og Sequence Shot. Se Kamera og galleri på side 41.

## En ny måde at dele minder på

Opret fremhævede videoer uden at redigere, eller del dine billeder med venner og familie øjeblikkeligt.

- Pral lidt med dine spændende oplevelser. Videofremhævninger vælger automatisk fremhævelser i en begivenhed i dine billeder og opretter et show på et halvt minut med et musikalsk tema. Se Vise de bedste øjeblikke af en begivenhed på side 48.
- HTC Share samler automatisk dine bedste billeder, almindelige billeder og fremhævede videoer, så du let kan dele dine oplevelser med venner og familie. Se Dele minder via HTC Share på side 54.

#### Enestående kamerafunktioner

- Med VideoPic kan du snuppe et billede mens du optager video. Se Tage et billede, mens du optager en video (VideoPic) på side 43.
- Skift til **Panorama**-funktionen og panorer kameraet for at optage en bredere vinkel af sceneriet. Se Tage et panoramabillede på side 45.
- Brug tilstanden **Uafbrudt billedoptagelse** til at optage 20 kontinuerlige billeder (eller flere) af et motiv i bevægelse. Se Tage kontinuerlige billeder på side 43.
- Med et tryk på udløseren kan du tage tre billeder af motivet med forskellig eksponeringer og kombinere dem til ét godt og jævnt eksponeret billede. Brug enten hoved- eller frontkameraet til at tage HDR-billeder.

Du kan også optage HDR-videoer med autentisk lydkvalitet med hovedkameraet.

Se Bruge HDR på side 45.

 Du kan tilføje lidt dramatik til videoerne ved at gøre nogle scener langsommere med Variabel afspilningshastighed. Se Sådan ændres videoens afspilningshastighed på side 48.

#### Lad dig indhylle i musik

- Beats Audio<sup>™</sup>-integrering giver dig en rig og autentisk lydoplevelse, hvad enten du lytter til musik, ser en video eller spiller et spil. Find ud af mere ved at se Få din musik til at lyde bedre på side 88.
- I vores HTC Musik-program kan du se en visuel animering mens du afspiller en sang. Og hvis teksterne er tilgængelige vises de på skærmen.

## Underholdning

• Se din tv-guide med **Sense TV**. Du kan se et program på dit hjemme-tv med et enkelt tryk. Se Se fjernsyn med HTC One på side 91.

Du kan også bruge HTC One som en fjernbetjening for dit fjernsyn, kabelboks og hjemmebiograf. Se Konfigurere din fjernbetjening på side 93.

- Lej eller køb film og shows. Vælg blandt vort store udvalg i HTC Watch<sup>™</sup>. Se Om HTC Watch på side 95.
- Brug HTC Media Link HD til at dele dine medier trådløst fra HTC One til dit HD TV. Se Dele på en storskærm på side 98.

## Dropbox-integration med HTC Sense

Hav altid adgang til dine billeder, videoer og dokumenter hvor som helst ved at lagre dem i Dropbox. Når du logger på din Dropbox-konto fra HTC One, kan du desuden få yderligere 23 GB gratis Dropbox-plads i 2 år. Du finder ud af hvordan under Bruge Dropbox på HTC One på side 102.

- Tilbuddet om 23 GB opbevaringsplads er kun tilgængelig, hvis Dropbox er præinstalleret. Hvis den ikke er præinstalleret, kan du hente den fra Google Play og stadig få glæde af Dropbox-integrering med programmer, som f.eks. Galleri og Email.
  - Der kan være yderligere betingelser og krav (inklusiv abonnement) efter din prøvetid på to år.

# Grundlæggende

## Fingerbevægelser

Brug fingerbevægelser til at bevæge dig rundt på startskærmen, åbne programmer, rulle igennem lister mm.

## Trykke

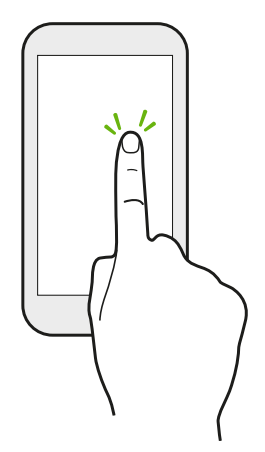

- Når du vil vælge emner på skærmen, som f.eks. ikoner for programmer og indstillinger eller trykke på knapper på skærmen, skal du blot trykke på dem med din finger.
- Når du har rullet ned ad en lang liste eller skærm (i programmer som f.eks. E-mail eller Kontakter), trykker du på statuslinjen for at hoppe direkte til toppen af skærmen.

## Trykke og holde

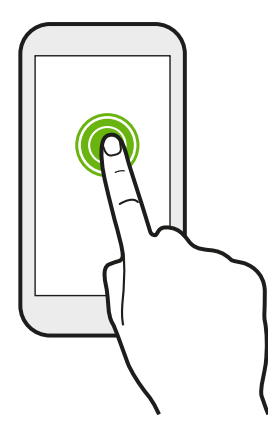

Åbn de tilgængelige muligheder for et emne (f.eks. en kontakt eller et link på en webside) ved blot at trykke og holde på emnet.

## Overføre eller glide

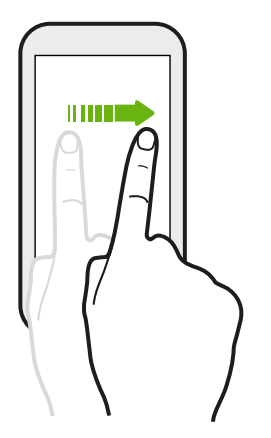

Glid hurtigt fingeren lodret eller vandret hen over skærmen for at komme til andre startsider, rulle igennem dokumenter mm.

## Trække

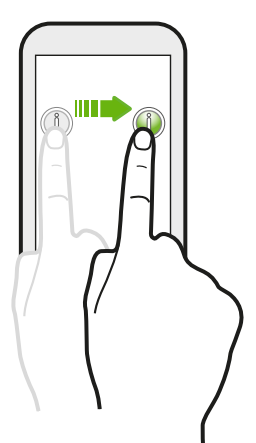

Tryk og hold fingeren nede med lidt tryk, før du begynder at trække. Mens du trækker, må du ikke løfte fingeren, før du har nået målpositionen. 23 Den første uge med din nye telefon

#### Stryge

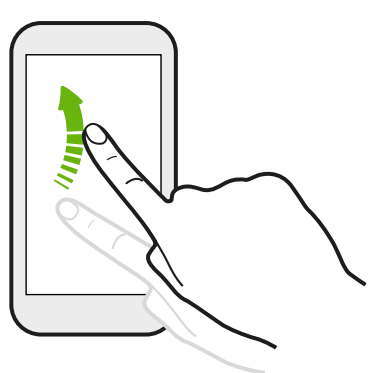

Du kan bladre i skærmene ligesom når du glider, bortset fra at du skal glide din finger i lette, hurtige bevægelser, som f.eks. når du bevæger dig til højre eller venstre på startskærmen eller bladrer i kontakter eller meddelelseslister.

#### Trykke og bladre

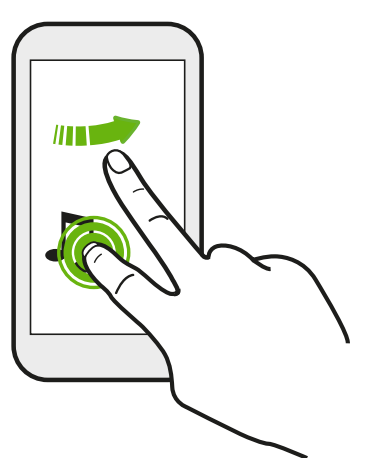

På startskærmen kan du let flytte en widget eller et ikon fra en skærm til en anden.

Tryk og hold widget'en eller ikonet med en finger, og bladr skærmen hen til den nye placering med en anden finger.

Klemme og sprede

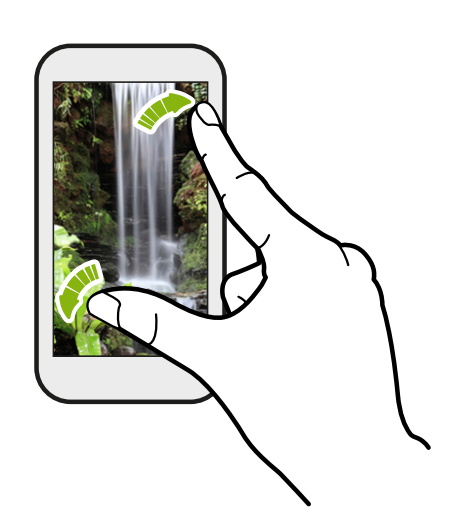

I nogle programmer, som f.eks. Galleri, SMS, E-mail eller webbrowseren, kan du sprede dine fingre på skærmen for at zoome ind, når du ser på et billede eller en tekst.

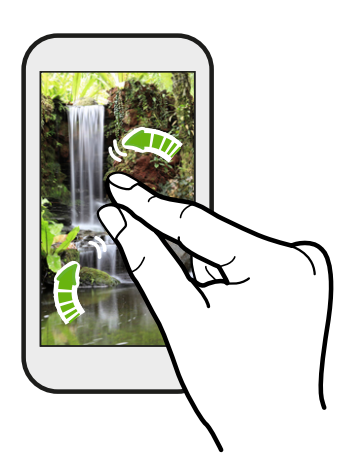

Klem på skærmen for at zoome ud af billedet eller teksten.

## Glide med to fingre

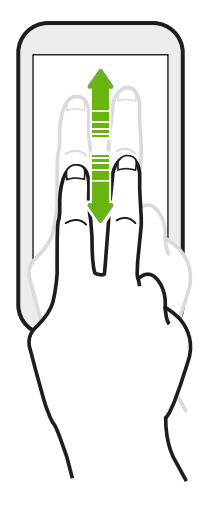

I nogle programmer, som har sortering, som f.eks. E-mail eller Kontakter, kan du glide op eller ned med to fingre for at rulle igennem skærmen. Skærmen viser sorteringsrækkefølgen, og du kan let rulle til de ønskede oplysninger.

## Tre-fingerbevægelse

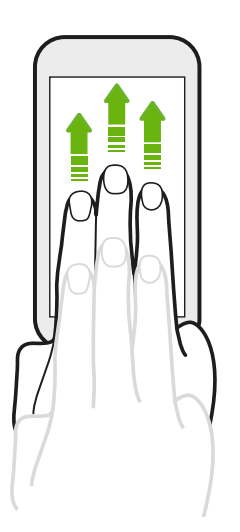

- Glid op med tre fingre for at dele indhold, som f.eks. billeder, videoer og musik fra din HTC One til dit fjernsyn eller højttalere.
- Mens du bruger HTC Bil-programmet, trykker du på skærmen med tre fingre for at akvitere stemmekommando-funktionen.

- HTC-fingerbevægelser er aktiveret som standardt, hvilket bevirker, at trefingerbevægelse kun fungerer, når du deler indhold eller bruger HTC-programmer.
  - Du skal tilslutte HTC Media Link HD (sælges separat) til dit HDMI-fjernsyn for at kunne dele indhold.

## Kan du ikke bruge multi-finger-bevægelser i dine programmer?

Det er fordi **HTC-fingerbevægelser** er aktiveret som standard. Dette gør, at HTC-fingerbevægelser er forbeholdt til deling af indhold eller til brug med HTC-programmer. Du kan heller ikke bruge multi-finger-bevægelser (bevægelser, som bruger tre fingre eller flere) til andre formål.

For at kunne bruge multi-finger-bevægelser i spil eller musikinstrumentprogrammer, skal du rydde valgmuligheden HTCfingerbevægelser i Indstillinger > Skærm, fingerbevægelser & knapper (eller Skærm & knapper).

#### Fingerbevægelser

Brug fingerbevægelser til at slå mikrofonen fra, skrue ned for ringetonen mm.

### Vend telefonen om for at gøre den lydløs

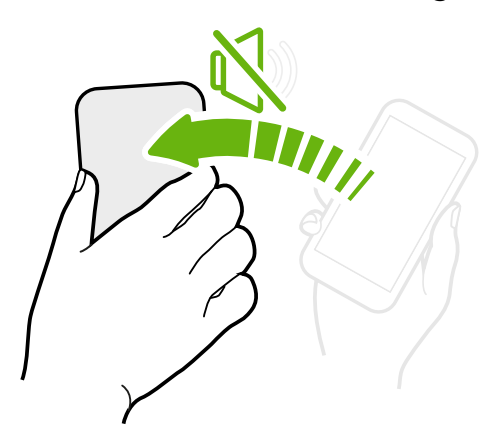

Når telefonen ringer, kan du vende din HTC One for at gøre den lydløs.

## Tage telefonen op for at nedsætte lydstyrken

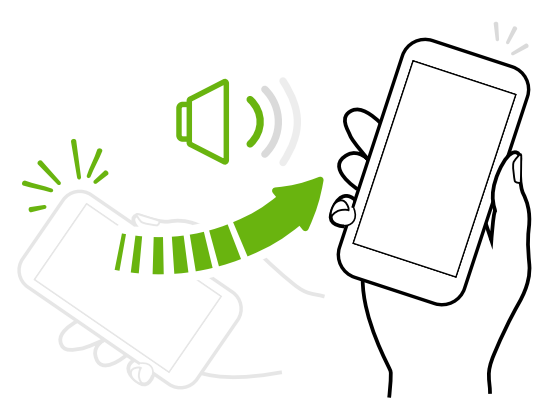

Hvis du er til et møde på arbejdet eller i en restaurant, kan du tage din HTC One op, når den ringer for at skrue ned for ringetonen. Indstille lydstyrken til automatisk at blive højere, når telefonen er i din lomme eller taske

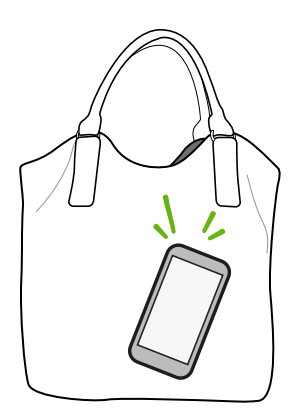

Er du på en larmende gade og kan ikke høre din HTC One ringe i din taske?

Du kan indstille din HTC One til at detektere om den er i din taske eller lomme, og skrue op for ringetonen, så du kan høre den i larmende omgivelser.

## Rotere din HTC One for en bedre visning

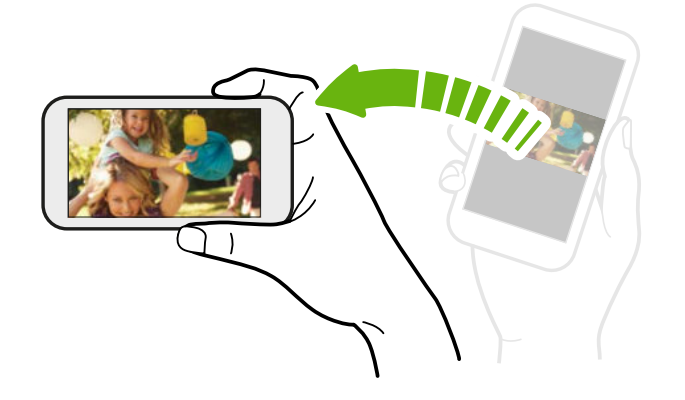

På de fleste skærme kan du automatisk ændre skærmens retning fra stående til liggende ved at dreje din HTC One til siden.

Når du indtaster tekst, kan du dreje din HTC One om på siden for at få et større tastatur.

## Slumretilstand

Slumretilstand sparer batteristrøm ved at sætte HTC One i strømbesparelsestilstand, når skærmen er slukket. Den forhindrer også hændelige tastetryk, når HTC One ligger i tasken.

#### Skifte til slumretilstand

Tryk kortvarigt på knappen TÆND/SLUK for at slukke for skærmen og sætte i slumretilstand. HTC One går også automatisk i slumretilstand, når den er inaktiv et stykke tid.

Du kan ændre den tid, der går før HTC One går i slumretilstand, i indstillingerne Skærm, fingerbevægelser & knapper (eller Skærm & knapper).

#### Vågne fra dvaletilstand

Du kan vække HTC One manuelt ved at trykke på TÆND/SLUK-knappen. Du skal låse skærmen op.

HTC One vågner automatisk, når du får et indkommende opkald.

#### Låse skærmen op

Du kan:

• Trække låseikonet eller uret op.

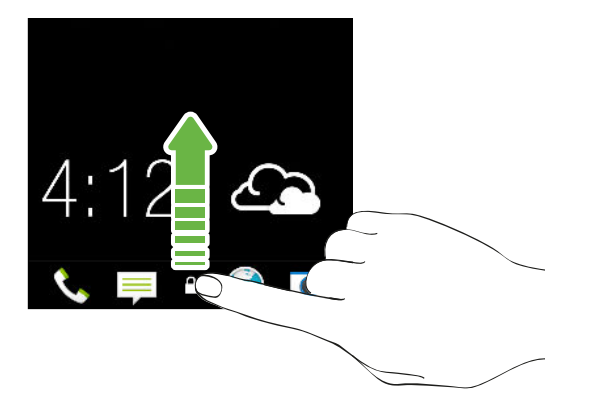

• Glide med fingeren op fra en tom plads på låseskærmen.

Hvis du har konfigureret en skærmlås, bliver du bedt om at angive dine oplysninger, inden din HTC One låses op.

Hvis du har indstillet en begivenhedspåmindelse eller en alarm, kan du udsætte eller afvise begivenheden eller alarmen direkte fra låseskærmen. Du skal bare trække eller 🛞 op.

## Åbne et program

- Tryk på et program på startlinjen nederst på startskærmen.
- For at se flere programmer, skal du trykke på . Tryk derefter på programmet, som du ønsker at bruge.

#### Åbne et program eller en mappe fra låseskærmen

• På låseskærmen skal du trække ikonet for et program eller en mappe op for at låse skærmen op og gå direkte til programmet eller mappen.

Genvejene på låseskærmen er de samme som på startskærmens startlinje. For at ændre genvejene på låseskærmen, kan du udskifte programmerne eller mapperne på startlinjen.

 Når der vises en meddelelse eller oplysninger på låseskærmen, som f.eks. ubesvaret opkald eller ny meddelelse, kan du trække den op for at gå direkte til det tilhørende program.

Hvis du har konfigureret en skærmlås, bliver du bedt om at angive dine oplysninger, inden din HTC One åbner programmet eller mappen.

### Skifte mellem senest åbnede programmer

Når du bruger multitasking og bruger forskellige programmer på din HTC One, kan du nemt skifte imellem programmerne, som du har åbnet for nylig.

Tryk to gange på 🙆 for at se nyligt åbnede programmer.

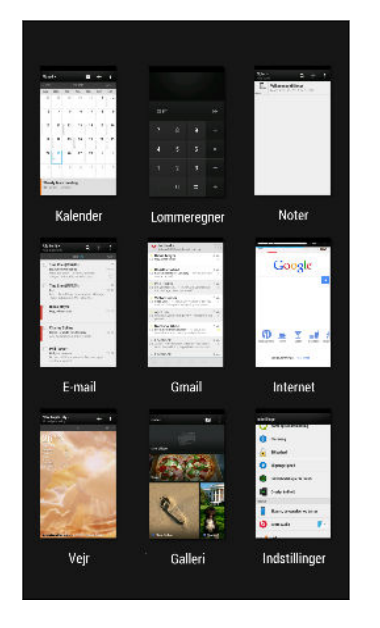

- For at skifte tilbage til et program, skal du bare trykke på det.
- For at fjerne et program fra listen, skal du trække det op.

## Opdatere indhold

I nogle programmer kan du nemt opdatere indhold, som er synkroniseret eller hentet fra en webside med en enkelt fingerbevægelse.

.....

- 1. Når du viser indhold, som f.eks. vejret, aktier eller din E-mail-indbakke, skal du rulle til toppen af skærmen.
- 2. Træk nedad med din finger, og slip derefter for at opdatere.

### Tage et skærmbillede af din HTC One

Vil du blære dig med din high score i et spil, skrive et blogindlæg om funktionerne i din HTC One eller postere en statusopdatering om en sang, du hører? Det er nemt at tage et billede af skærmen og dele det fra Galleri.

Tryk og hold på TÆND/SLUK og tryk derefter på 🙆. Skærmbilledet gemmes i albummet Skærmbilleder i Galleri.

# Feeds på startskærmen

### Tjekke feeds på din startskærm

Hold kontakten med dine venner eller få de seneste nyheder om dine interesser direkte på din startskærm. Konfigurer hvilke sociale netværk, nyhedskilder mm., som skal vises. HTC One opdaterer streamen hver gang, du vender tilbage til Startskærmen.

- Tryk på et felt for at vise flere oplysninger eller kommentere en postering eller statusopdatering.
- Rul til toppen og træk skærmen ned for manuelt at opdatere streamen. Dette viser også ikoner for posteringer på sociale netværk, søgning mm.

Hvis Feeds-visningen er angivet som startskærmen, kan du trykke på 🛆 eller på statuslinjen for at rulle til toppen.

 Tryk på ▼ for at vælge typen af feeds, som skal vises. Vælg Fremhævelser for at se andet indhold, som f.eks. kommende begivenheder, hyppigt viste billeder i Galleri mm.

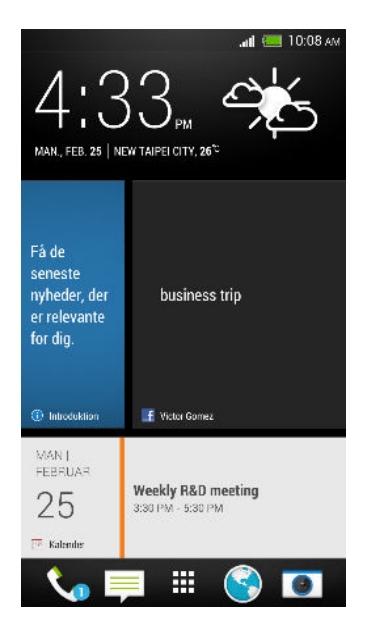

#### Dine sociale netværk

Når du logger ind på dine social netværkskonti og autoriserer HTC Sense til at få adgang til dem, kan du:

- Postere statusopdateringer fra startskærmen, når du bruger visningen Feeds.
- Se dine kontakter og deres statusopdateringer i Kontakter.
- Se billeder i Galleri eller på startskærmen.
- Se dine venners statusopdateringer og posteringer fra startskærmen, når du bruger visningen Feeds.
- Vis begivenheder og påmindelser i Kalender.

#### Postere en opdatering på dit sociale netværk

Du kan nemt postere en statusopdatering fra startskærmen.

1. På skærmen Visning af feeds, skal du trykke på 🖍, og derefter vælge et socialt netværk.

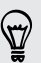

Hvis ikonet ikke vises, skal du rulle op til toppen og trække skærmen ned.

2. Lav din statusopdatering, og poster den på dit sociale netværk.

#### Vælge feeds

Hold dig ajour med de mest relevante indhold og posteringer med en enkelt fingerbevægelse. Vælg hvilke feeds, som skal vises på startskærmen. Du kan vælge populære nyhedskanaler og websider eller vælge en kategori, som f.eks. underholdning. Du kan også vise posteringer fra venner i sociale netværk eller oplysninger fra programmer, som f.eks. Kalender.

1. I visningen Feeds skal du trykke på > Emner og tjenester.

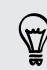

S

Hvis ikonet ikke vises, skal du rulle til toppen og trække skærmen ned.

2. Vælg feeds fra programmer, typer af indhold og sociale netværk, som skal vises på startskærmen. Glid til venstre eller højre med fingeren for flere muligheder.

## Kan jeg abonnere på forskellige nyhedskilder eller -kanaler?

Feeds fra nyhedskanaler og websider, som vises på startskærmen, indstilles vha. en lokal indholdsguide. For at se en anden liste af nyhedskilder, skal du ændre det lokale indhold.

- 1. På skærmen Visning af feeds, skal du trykke på . > Indstillinger.
- Hvis ikonet ikke vises, skal du rulle op til toppen og trække skærmen ned.
  - 2. Tryk på Lokalt indhold.
  - 3. Vælg det lokale indhold, som du vil bruge, og tryk derefter på Næste.
  - 4. Vælg de nyhedskilder og kategorier, som du ønsker.

# Meddelelser

#### Meddelelses-LED

# 00 **\*\*\*\*\*\*\*\***

Meddelelses-LED'en viser:

- Fast grønt lys, når HTC One har forbindelse til strømadapteren eller en computer og batteriet er fuldt ud opladet.
- Blinkende grønt lys, når du har en afventende meddelelse.
- Fast orange lys, når batteriet bliver opladet.
- Blinkende orange lys, når batteriniveauet er meget lavt.

#### Meddelelsespanel

Meddelelsesikoner informerer dig om ny meddelelser, kalenderbegivenheder, alarmer og andre aktiviteter, som f.eks. hentning af filer.

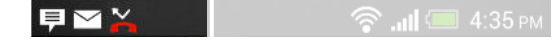

Når du ser meddelelsesikoner, skal du åbne Meddelelsespanelet for at se meddelelsen, som du har modtaget. Du kan også hurtigt få adgang til indstillinger fra Meddelelsespanelet.

1. For at åbne Meddelelsespanelet, skal du glide fingeren ned fra toppen af skærmen.

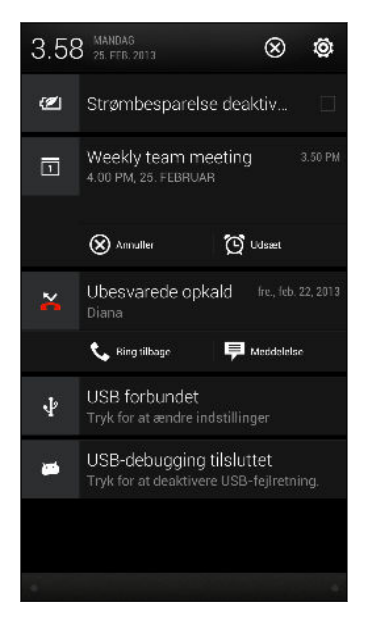

Hvis du har flere meddelelser, kan du rulle ned ad skærmen for at se dem alle.

- 2. På Meddelelsespanelet:
  - Du kan udvide meddelelser for se yderligere oplysninger, som f.eks. forhåndsvisning af e-mail og kalenderbegivenheder. Spred med to fingre for at udvide en meddelelse, eller klem for at skjule den.
  - Kan du se ikoner i nogle meddelelser, som lader dig udføre øjeblikkelige handlinger. Når du f.eks. har et mistet opkald, kan du trykke på ikonerne for at ringe tilbage eller svare med en tekstmeddelelse.
  - Tryk på meddelelsesikonet til venstre for at åbne det tilsvarende program.
  - For at fjerne en meddelelse fra listen, skal du trække den til venstre eller højre.
- 3. For at lukke meddelelsespanelet, skal du glide fingeren op fra den nederste linje på panelet eller trykke på 🔇.

Du kan også trykke på X for at fjerne alle meddelelser og lukke meddelelsespanelet.

# Arbejde med tekst

## Udvælge, kopiere og indsætte tekst

I programmer, som f.eks. webbrowser og E-mail kan du vælge og kopiere tekst og derefter indsætte eller dele den.

- 1. Tryk og hold på et ord.
- 2. Træk i start- og slutmarkørerne for at fremhæve den omgivende tekst, som du vil vælge.

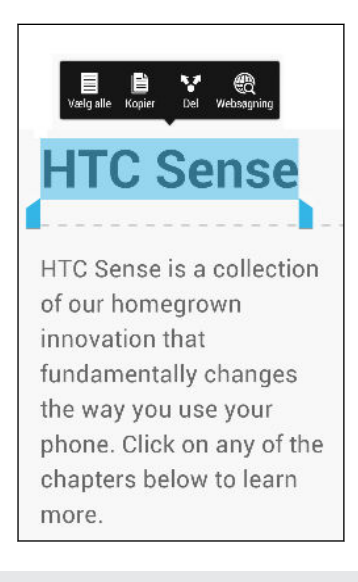

Du kan bruge forstørrelsesglasset til at zoome ind, når du vælger din tekst. For at slå forstørrelsesglasset til, skal du glide meddelelsespanelet åbent, trykke på 🔅 > Tilgængelighed, og derefter vælge funktionen Vis forstørrelsesglas. Du vil se forstørrelsesglasset, når du trykker på en af tekstmarkørerne.

3. Når du har valgt teksten, du vil kopiere, skal du trykke på Kopier.

Den valgte tekst kopieres derefter til udklipsholderen.

- 4. I tekstindtastningsfeltet (f.eks. mens du indtaster en e-mail) skal du trykke og holde på det punkt, hvor du vil indsætte teksten.
- 5. Tryk på Indsæt.

For at kopiere adressen på en linket webside, skal du trykke og holde på linket og derefter trykke på **Kopier linkets webadresse**.

#### Dele tekst

- 1. Når du har valgt den tekst, du vil dele, trykker du på Del.
- 2. Vælg det sted, hvor du vil indsætte og dele den valgte tekst, f.eks. i en e-mailmeddelelse eller en statusopdatering på et socialt netværk.

#### HTC Sense-tastaturet

Det er hurtigt og præcist at skrive med HTC Sense<sup>™</sup>-tastaturet.

- Slå Spor tastatur til, så du kan indtaste ord ved blot at glide dine finger fra ét bogstav til det næste. Se Bruge sporingstastaturet på side 36.
- Du kan indtaste ord ved blot at tale. Se Indtaste tekst ved at tale på side 37.
- Forudsigelig tekst sparer også tid, når du skriver. Når du skriver, vises forslag på ord, som du kan vælge fra. Du kan også tilføje ord, sætninger og genveje til ordbogen for forudsigelig tekst. Se Indtaste tekst med forudsigelig tekst på side 35.
- Glid til højre for at skifte til numerisk- og symboltastatur. Eller glid til venstre for at skifte imellem sprog.
- Tasterne har sekundære numre, symboler eller andre tegn, som du hurtigt kan indsætte, uden at skulle skifte til numerisk- og symboltastatur.

Tryk og hold bare på en tast i den første række for at indsætte et nummer.

- Vælg fra et udvalg af smileys og indsæt dem direkte fra tastaturet.
- Vis eller skjul navigationspiletaster på tastaturet. Hvis du aktiverer piletaster i Indstillinger, vises de kun på det stående tastatur.

Og da alle har deres egen skrivestil, kan du kan gå til Indstillinger for at kalibrere tastaturet, så det lærer hvordan du skriver.

#### Indtaste tekst

Skærmtastaturet er tilgængeligt igen, når du trykker på et tekstfelt i et program. Indtaste bogstaver og tal, ændre tastaturlayout eller sprog mm.

Tryk på tasterne på skærmtastaturet for at indtaste bogstaver og tal samt tegn og symboler.

- Tryk på for at indtaste et stort bogstav. Tryk to gange for at aktivere Caps Lock.
- Tryk og hold på tasterne med grå tegn øverst for at indtaste tal, symboler og bogstaver med accent. Nogle taster har flere tegn eller accenter knyttet til dem.
- Glid til højre for at skifte til numerisk- og symboltastatur. For at vende tilbage til hovedtastaturet, skal du glide til venstre med fingeren.
- Tryk på 
   for at lukke skærmtastaturet.

For at åbne tastaturindstillingerne, skal du trykke og holde på kommatasten. Eller glide med fingeren for at åbne meddelelsespanelet, og derefter trykke på 🍥 > Sprog og tastatur > HTC Sense Input.

#### Valg af tastaturlayout

Vælg et tastaturlayout, der passer til din tastestil.

- 1. Glid fingeren for at åbne meddelelsespanelet, og tryk på 🙆 > Sprog og tastatur.
- 2. Tryk på HTC Sense Input > Valg af tastatur.
- 3. Tryk på Tastaturtyper, og vælg så det tastaturlayout, som du vil bruge.

#### Vælge og skifte imellem tastatursprog

Hvis der er flere tastatursprog tilgængelige på din HTC One, kan du vælge de sprog, du vil aktivere på skærmtastaturet.

- 1. Glid fingeren for at åbne meddelelsespanelet, og tryk på 🔯 > Sprog og tastatur.
- 2. Tryk på HTC Sense Input.
- 3. Tryk på Valg af tastatur, og vælg de sprog, du ønsker.

For at ændre tastatursproget, skal du gøre et af følgende:

- Glid med fingeren til venstre på skærmtastaturet (ikke tilgængelig, hvis du bruger sporingstastatur).
- Tryk på sprogtasten (f.eks. EN ), indtil du ser det sprog, du ønsker at bruge.
- Tryk og hold på sprogtasten, og træk derefter din finger til tastatursproget, du ønsker at bruge.

### Indtaste tekst med forudsigelig tekst

Forudsigelig tekstindtastning er aktiveret som standard, og ordforslag vises, mens du skriver.

Brillian Brillian<u>t</u> Brillian<u>tly</u> 🕶

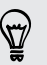

Tryk på 🕌 for at skifte imellem Multitap og XT9 forudsigelsestilstande, når du bruger telefonens tastaturlayout.

For at indtaste tekst i forudsigelig tilstand, skal du gøre et af følgende:

- Tryk på mellemrumstasten for at indsætte et fremhævet ord i forslagslisten.
- Tryk på et ord i forslagslisten.
- Tryk på pilen ved siden af forslagslisten for at se flere valgmuligheder.

#### Indstille et andet sprog for forudsigelig tekst

Du kan indstille den forudsigelige tekst til tosproget. Mens du skriver, får du ordforslag på de sprog, du har valgt.

- 1. Glid fingeren for at åbne meddelelsespanelet, og tryk på 😳 > Sprog og tastatur.
- 2. Tryk på HTC Sense Input > Valg af tastatur > Tosproget forudsigelse, og vælg derefter sproget, du ønsker.

#### Tilføje ord og sætninger til ordbogen for forudsigelig tekst.

Tilføj hyppigt brugte navne, akronymer og hele sætninger til the ordbogen for forudsigelig tekst for nemt at finde dem i forslagslisten.

Skriv endnu hurtigere ved at skabe tekstgenveje til ord og sætninger. I stedet for at skrive Vi snakkes ved senere, kan du spare tastaturanslag ved at tilføje genvejen vsvs. I din meddelelse eller e-mail-meddelelse skal du bare skrive "vsvs", og derefter trykke på mellemrumstasten for at indtaste hele sætningen.

- 1. Glid fingeren for at åbne meddelelsespanelet, og tryk på 🙆 > Sprog og tastatur.
- 2. Tryk på HTC Sense Input.
- 3. Tryk på Personlig ordbog > +.
- 4. Indtast et ord eller en sætning, og indtast derefter dens tekstgenvej. Sørg for at huske denne genvej, også de store og små bogstaver, som du skrev.
- 5. Tryk på OK.

Når du indtaster tekst med standardtastaturlayoutet, tilføjes de ord, du trykker på forslagslisten, automatisk til ordbogen.

Redigere eller slette ord og sætninger i ordbogen for forudsigelig tekst

- 1. Glid fingeren for at åbne meddelelsespanelet, og tryk på 🙆 > Sprog og tastatur.
- 2. Tryk på HTC Sense Input.
- 3. Tryk på Personlig ordbog.
  - For at redigere et ord, en sætning eller en genvej, skal du trykke på emnet i listen.
  - For at slette emner fra ordbogen, skal du trykke på > Slet. Vælg de ord, som du vil slette, og tryk derefter på Slet.

#### Bruge sporingstastaturet

I stedet for at trykke på taster på skærmtastaturet, kan du "spore" for at indtaste ord.

Du skal slå sporingstastatur til i Indstillinger > Sprog og tastatur > HTC Sense Input.

- 1. Glid din finger fra det ene bogstav til det næste for at indtaste et ord.
- 2. Løft fingeren, når ordet er stavet færdigt. Forslagslisten viser mulige matches.
- 3. Du kan:

P

- Trykke på mellemrumstasten for at indsætte et fremhævet ord.
- Tryk på et ord i forslagslisten.
- Tryk på pilen ved siden af forslagslisten for at se flere valgmuligheder.
#### Indtaste tekst ved at tale

Har du ikke tid til at indtaste? Prøv at sige ordene i stedet for at indtaste dem.

- 1. Tryk på et område, hvor du vil indtaste tekst.
- 2. På skærmtastaturet skal du trykke og holde på 🦞 .
- 3. Når du ser mikrofonbilledet, kan du sige de ord, der skal registreres.

Du kan indstille sproget til stemmeinput ved at trykke på sproglinjen over mikrofonbilledet. Du kan vælge et eller flere sprog. De tilgængelige sprog afhænger af de stemmeindtastningssprog, der understøttes af Google.

- 4. Hvis et ord ikke matcher med det, du har sagt, og det er understreget, kan du trykke på det understregede ord for at slette det eller for at se flere valgmuligheder.
- 5. Indtast tegn ved at sige navnet (f.eks. sige "komma").

# Batteri

#### Kontrollere batteriforbruget

Der henvises til listen over programmer, som bruger strøm. Du kan også se hvor meget og i hvor lang tid batteriet bruges for hvert program.

- 1. Glid fingeren for at åbne meddelelsespanelet, og tryk på 👰.
- 2. Tryk på Strøm > Brug.
- **3.** Tryk på et program for at se hvordan det bruger batteriet. Du kan se hvor meget strøm, der bruges af ressourcer, som f.eks. CPU'en for programmet og andre forbrugsoplysninger.

Hvis du ser knapper, men du ser på forbrugsoplysningerne for et program, kan du trykke på dem for at tilpasse de indstillinger, der påvirker batteriforbruget eller for at stoppe programmet mm.

#### Kontrol af batterihistorik

Kontroller hvor lang tid du har brugt HTC One siden sidste opladning. Du kan også se en graf, som viser hvor lang tid skærm har været tændt, og hvor lang tid du har brugt forbindelser, som f.eks. mobiltelefon-netværk eller Wi-Fi.

- 1. Glid fingeren for at åbne meddelelsespanelet, og tryk på 👰.
- 2. Tryk på Strøm > Oversigt.
- Hvis du har brugt HTC One i lang tid siden sidste opladning, kan du glide til venstre eller højre for at skalere grafen, som viser batteriets anvendelse over tiden.

Du kan også sprede dine fingre eller klemme for at skalere grafen.

#### Optimere batterilevetiden med strømbesparelsestilstand

Ved at slå strømbesparelsestilstand til hjælper det med at øge batteriets levetid. Den nedsætter anvendelsen af telefonfunktioner, som bruger meget strøm, som f.eks. CPU og skærmen.

1. Glid fingeren for at åbne meddelelsespanelet.

Hvis du ønsker at vælge hvilke telefonfunktioner du vil bibeholde strømmen for, skal du trykke på **Strømbesparelses**-meddelelsen, inden du slår strømbesparelsestilstand til.

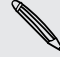

Hvis **Dataforbindelse** er valgt, frakobles din HTC One automatisk fra mobiltelefonnetværket efter 15 minutter, når skærmen er slukket og dataforbindelsen ikke bruges (ingen downloadaktivitet, streaming eller dataanvendelse). Den forbinder og afbryder forbindelsen med jævne mellemrum, når dataforbindelsen er inaktiv for at spare strøm.

2. Tryk på afkrydsningsfeltet ud for **Strømbesparelses**-meddelelse for at slå strømbesparelsestilstand til eller fra.

## Få batteriet til at holde længere

Tiden mellem opladninger afhænger af, hvordan du bruger HTC One. HTC One strømstyring hjælper med at øge batteriets levetid.

Hvis du har brug for at øge batteriets levetid yderligere, kan du prøve nogle af disse tips:

## Kontroller batteriforbruget

Ved at overvåge anvendelsen af batteriet kan du se hvad der bruger mest strøm, så du kan vælge hvad du vil gøre. For yderligere oplysninger, se Kontrollere batteriforbruget på side 37.

## Administrere dine forbindelser

• Slå de trådløse forbindelser fra, som du ikke bruger.

For at slå forbindelser til eller fra, som f.eks. mobiltelefondata, Wi-Fi eller Bluetooth, skal du gå til Indstillinger og trykke på deres **Til/Fra**-kontakter.

• Slå kun GPS til, når du har brug for at vide præcist, hvor du er.

For at undgå, at nogle programmer bruger GPS i baggrunden, skal du slå indstillingen **GPS-satellitter** fra. Slå det kun til, når du behøver at vide præcist, hvor du er, når du bruger navigations- eller placeringsbaserede programmer. Gå til Indstillinger og tryk på **Placeringer** for at slå denne indstilling til eller fra.

#### Administrere din skærm

Ved at mindske lysstyrken, lade skærmen gå i dvaletilstand, når den ikke bruges, og holde skærmen enkel, kan du også spare strøm.

- 39 Den første uge med din nye telefon
  - Brug automatisk lysstyrke (standard), eller nedsæt lysstyrken manuelt.
  - Nedsæt skærmens timeout-tid.
  - Brug ikke en live-baggrund på din startskærm. Animationseffekter er flotte til at vise til andre personer, men de opbruger batteriets strøm.

Hvis du ændrer din baggrund til en enkel, sort baggrund, kan det også hjælpe lidt. Jo færre farver, der vises, jo mindre strøm bruges der.

 Indstil webbrowseren til automatisk at dimme skærmen, når websiderne indlæses. Åbn programmet Internet, og tryk derefter på .
 > Indstillinger > Hjælp til handicappede > Dæmp skærm under indlæsning af side.

For yderligere oplysninger, se Indstillinger og sikkerhed på side 171 og Personalisering på side 56.

## Administrere dine programmer

- Installer den nyeste software og programopdateringer. Opdateringerne indeholde nogen gange forbedringer af batteriets ydeevne.
- Afinstaller eller deaktiver programmer, som du aldrig bruger.

Mange programmer udfører processer eller synkroniserer data i baggrunden, også når du ikke bruger dem. Hvis der er programmer, som du ikke behøver mere, skal du afinstallere dem.

Hvis et program kom forudinstalleret i telefonen og ikke kan afinstalleres, kan du deaktivere det, så det ikke kører konstant eller synkroniserer data. I **Indstillinger** > **Programmer**, glide med fingeren til fanen **Alle**, trykke på programmet, og derefter trykke på **Deaktiver**.

# Begræns baggrundsdata og synkronisering

Baggrundsdata og synkronisering kan bruge meget strøm, hvis du har mange programmer, som synkroniserer data i baggrunden. Det anbefales ikke at lade programmer synkronisere data for tit. Find ud af hvilke programmer, som kan indstilles med længere synkroniseringstider, eller synkroniser manuelt.

- I Indstillinger skal du trykke på **Konti og synkronisering** og kontrollere hvilke typer af data, som synkroniseres i dine online-konti. Når batteriet begynder at blive svagt, kan du midlertidigt deaktivere synkronisering af nogle data.
- Hvis du har mange e-mail-konti, kan du overveje at forlænge synkroniseringstiden for nogle af kontiene.

I programmet E-mail, skal du vælge en konto og trykke på > Indstillinger > Synkronisering, sende og modtage, og derefter justere indstillinger under Synkroniseringsplan.

 Når du ikke rejser fra et sted til et andet, skal du kun synkronisere vejropdateringerne for din aktuelle placering, i stedet for i alle byer, som du har indstillet. Åbn programmet Vejr, og tryk derefter på .
 > Redigere for at fjerne unødvendige byer.

- 40 Den første uge med din nye telefon
  - Luk widgets, som du ikke bruger.

Nogle widgets synkroniserer konstant data. Overvej at fjerne de widgets, som ikke er vigtige på din startskærm.

 I Play Butik skal du trykke på > Indstillinger, og derefter deaktivere Tilføj automatisk widgets for at undgå automatisk tilføjelse af widgets til startskærmen, når du har installeret nye programmer. Du kan også fjerne krydset for feltet Opdater automatisk programmer, hvis du hellere vil opdatere programmer manuelt fra Play Butik.

# Andre tips

Få at presse lidt mere strøm ud af batteriet, kan du prøve disse tips:

- Brug en ringetone med dybe toner og sæt lydstyrken til medium.
- Minimer brugen af vibration eller lydfeedback. I Indstillinger skal du trykke på Lyd, og vælge hvilken lyde, du ikke behøver og kan deaktivere.
- Kontroller indstillingerne for dine programmer. Du kan muligvis finde flere indstillinger til at optimere batteriet.

# Kamera og galleri

# Kamera

# Grundlæggende om kameraet

Tag fantastiske billeder og videoer med kameraet, og gør dem endnu bedre ved at anvende de forskellige effekter og scener.

Kameraet er altid klar til at fastholde de magiske øjeblikke. Når du venter på at tage det næste billede, kan du sætte din HTC One i dvaletilstand. Når du er klar til at tage flere billeder og videoer, skal du bare trykke på TÆND/SLUK igen for at bruge kameraet.

Brug funktionerne i kamerasøgerskærmen til at tilføje effekter, zoome ind eller ud mm.

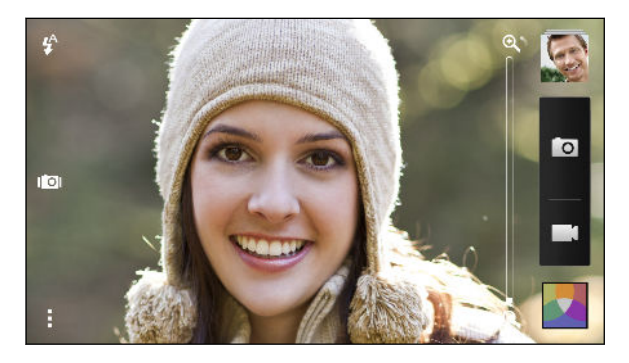

#### Zoom

- Før du tager et billede eller en video, kan du glide fingeren på zoom-linjen for at zoome ind eller ud.
- Når du optager video, vises zoomlinjen altid på skærmen. Du kan frit zoome ind eller ud under optagelsen.

#### Skifte imellem frontkamera og hovedkamera

På skærmen Kamerasøger skal du gøre et af følgende:

- Træk ned fra toppen eller op fra den nederste kant i liggende visning.
- Træk fra venstre eller højre kant i stående visning.
- Tryk på og tryk derefter på knappen Front/Hoved.

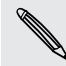

Nogle kamerafunktioner er ikke tilgængelige, når du bruger frontkameraet, som f.eks. zoom.

## Valg af en effekt

Brug de tilgængelige kameraeffekter for at få dine billeder til at se ud, som om de er taget gennem særlige linser eller filtre. Du kan også tilføje bestemte effekter til videoer.

- 1. Tryk på 🛃.
- 2. Rul gennem de tilgængelige effekter, og tryk på den, du kan lide.

## Indstille opløsning for video

- 1. På skærmen Kamerasøger skal du trykke på 🖡
- 2. Under Indstillinger skal du trykke på Videokvalitet, og derefter vælge en videoopløsning.

## Valg af en blitztilstand

Tryk på blitz-ikonet for at vælge en blitz-tilstand.

Når du bruger tilstandene Blitz eller Automatisk blitz, indstiller kameraer intelligent den bedste lysstyrke for blitzen til billedet.

## Tage et billede

- 1. Åbne programmet Kamera
- 2. Peg blot kameraet på det, du vil tage et billede af. Kameraet fokuserer automatisk, mens du bevæger det.
- 3. Når du er klar til at tage billedet, skal du trykke på 🔟 .

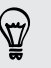

Du kan også trykke på et vilkårligt sted på skærmen for at tage et billede, hvis du har slået **Berør for at optage** til i > **Udløserknap-indstilling**.

## Optage en video

- 1. Åbne programmet Kamera
- 2. Når du er klar til at optage, skal du trykke på 🌉 .
- 3. Når du optager, kan du:
  - Frit zoome ind og ud.
  - Ændre fokus på et andet motiv eller område ved blot at trykke på det i kamerasøgeren.
  - Tryk på blitz-ikonet for at slå blitzen til eller fra.
- 4. Stop optagelsen ved at trykke på 🛑.

#### Tage et billede, mens du optager en video (VideoPic)

Sørg for, at du er i Normal scene for at kunne bruge denne funktion.

Når du optager video med hovedkameraet, skal du trykke på 🔽 for at tage et stillbillede af dit emne.

#### Slukke for automatisk fokusering

Du kan kun deaktivere automatisk fokusering, inden du starter optagelsen med frontkameraet.

- 1. På skærmen Kamerasøger skal du trykke på 🖡
- 2. Under Indstillinger skal du trykke på Lås fokusering i video.

## Tage kontinuerlige billeder

Vil du tage billeder af bevægende emner? Uanset om det er din søns fodboldspil eller et racerløb, kan du optage denne action.

Sørg for, at du er i Normal-scene for at bruge denne funktion.

- 1. På kamerasøgerskærmen skal du bare trykke og holde på 🔽 . Kameraet tager op til 20 kontinuerlige billeder af motivet.
- 2. Gør et af følgende, når du har taget billeder:
  - Hvis du vil beholde et enkelt billede, skal du vælge det, du bedst kan lide, og derefter trykke på **Bedste billede**.
  - Hvis du vil gemme billederne som et batch, trykker du på

Hvis du vil være kreativ med dine billeder, kan du åbne og redigere dem i programmet Galleri. Der er yderligere redigeringsmuligheder for en batch af kontinuerlige billeder som f.eks. Sequence Shot, Automatisk smile-capture og Fjernelse af genstand.

#### Kamerascener

En scene er en samling af indstillinger, som er tilpasset til belysningen og omgivelserne. Brug **Normal** og lad kameraet automatisk fastlægge de optimale indstillinger, eller vælg fra en række scenemuligheder, før du begynder at tage billeder.

## Forbedring af portrætter

Hvis du ønsker, at din familie og dine venner skal se så godt ud som muligt i dine billeder, skal du bruge stående billeder. Det udglatter huden i dine billeder.

- 1. På skærmen Kamerasøger skal du trykke på 🖡
- 2. I Billedtagningstilstand skal du trykke på Scene > Portræt.
- 3. Når du er klar til at tage billedet, skal du trykke på 🔟 .

Tage et selvportræt

Er der ingen i nærheden til at tage dit billede?

1. Skift til frontkamera ved at trække kamerasøgerskærmen ned fra toppen eller op fra den nederste kant i liggende visning.

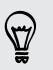

I stående visning kan du trække fra venstre eller højre kant for at skifte til frontkameraet.

2. Tryk et sted på skærmen for at starte timeren. Kameraet tager et billede efter at nedtællingen er afsluttet.

#### Tage HTC Zoe billeder

Gå ikke glip af de bedste øjeblikke. Med HTC Zoe kan du optage minder som et "levende album" med op til 20 billeder og en 3-sekunders video.

- Nogle kamerafunktioner er ikke tilgængelige, når du bruger HTC Zoe, som f.eks. zoom-funktionen.
  - 1. På kamerasøgeren trykker du på ඟ for at slå HTC Zoe til.
  - Når du er klar til optagelse, trykker du på o. Når du ser udløserikonet blive langsomt rødt o, skal du fortsætte med at holde telefonen i ro, mens kameraet optager billeder i nogle sekunder.

**A** 

Hvis du vil være kreativ med dine billeder, kan du åbne og redigere dem i programmet Galleri. Der er yderligere redigeringsmuligheder for HTC Zoe-billeder som f.eks. Sequence Shot, Altid Smilende og Fjernelse af genstand.

#### Tage et panoramabillede

Du kan optage alt, bredt eller højt på et billede. Det kan være Golden Gate Bridge eller Eiffeltårnet.

- Nogle kamerafunktioner er ikke tilgængelige, når du er i denne tilstand, som f.eks. zoom.
  - 1. På skærmen Kamerasøger skal du trykke på 🖡
  - 2. I Billedoptagelsesfunktion skal du trykke på Panorama.
  - 3. Når du er klar til at tage billedet, skal du trykke på O. Der vises retningspile, hvorved du kan panorere til venstre eller højre i liggende retning (eller panorere op eller ned i stående retning).
  - 4. Panorer din HTC One så jævnt du kan for automatisk at tage billedet.

Du kan også trykke på  $\otimes$  for at stoppe optagelsen når som helst.

Kameraet sammenhæfter billederne til et enkelt billede.

#### Bruge HDR

Når du optager portrætter imod en lys baggrund, kan du bruge HDR (højt dynamisk område) til at optage motiverne tydeligt. HDR tydeliggør detaljerne i både de lyse og skyggefulde områder - selv i belysning med høj kontrast.

- 1. På skærmen Kamerasøger skal du trykke på 🖡
- 2. For at tage et HDR-billede, skal du i Billedtagningstilstand trykke på HDR, og derefter trykke på 🔽.

HDR er også tilgængelig, når du bruger frontkameraet.

HDR virker bedst, når dit emne står stille. Kameraet tager flere billeder med forskellige eksponeringsniveauer og kombinerer dem til ét forbedret billede.

3. For at optage en HDR-video, skal du i Videooptagningstilstand trykke på Scene > Video HDR (Fuld HD), og derefter trykle på

#### Optagelse af videoer i slow motion

Genoplev action i høj hastighed stykke for stykke og tilføj et strejf af spænding til dine videoer.

- 1. På skærmen Kamerasøger skal du trykke på 🖡
- 2. I Videooptagningstilstand skal du trykke på Scene > Slow motion-video.
- 3. Indram dit motiv på skærmen Kamerasøger.
- 4. Tryk på 🚔 for at begynde optagelsen.

# Galleri

# Vise billeder og videoer i Galleri

Husk på de gode tider. I Galleri kan du vise alle billeder og videoer på HTC One eller online-albums. Du kan vise billeder efter begivenhed eller placering, trimme videoer, tilføje billedrammer og specielle effekter mm.

1. Åbne programmet Galleri Der vises stabler af billederne på din HTC One, venners billeder online, det sidste billede, som du tog mm. Visningen opdateres hver gang der tages nye billeder eller videoer eller der tilføjes nye billeder.

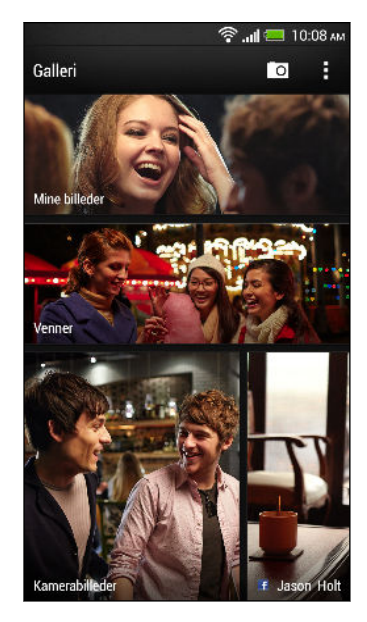

- 2. Tryk på en stabel for at vise billederne. For at vise billeder, som er gemt på HTC One, skal du trykke på Mine billeder. For at gennemse billeder på dine venners online sociale netværk, skal du trykke på Venner.
- 3. Gå til et album eller en gruppe af billeder.
- Tryk på et billede eller en video for at se den/det på hele skærmen. HTC Zoe Billederne vises som bevægende billeder, når de vises i Galleri eller ved fuld skærm.

Når du viser HTC Zoe billeder ved fuld skærm, indikerer en hvid plet på statusbjælken det øjeblik, hvor udløserknappen blev trykket for at tage HTC Zoe billedet.

#### Vise billeder og videoer efter begivenhed

Visning af billeder og videoer baseret på hvornår de blev taget.

- 1. I Galleri skal du trykke på Mine billeder.
- 2. Tryk på ▼ > Begivenheder. Billeder og videoer, som du har taget med HTC One grupperes efter dato.
- 3. Tryk på en stabel for at se billeder og videoer, som er taget på en bestem dato.

#### Visning af billeder efter placering

Ved at bruge Kortvisning kan du vise billeder i henhold til placering.

🏱 Kun billeder med geo-tag info vises på kortet.

- 1. I Galleri skal du trykke på Mine billeder.
- 2. Tryk på ▼ > Locations.
- **3.** Zoom ud eller panorer hen over kortet, indtil der vises et tal som placeringsindikator. Tallet i placeringsindikatoren viser, hvor mange billeder der er taget i dette område.
- 4. Tryk på placeringsindikatoren. Billederne, som er taget i det samme område vises.

Ønsker du at vide hvor du tog et bestemt billede? Mens du ser et billede på hele skærmen, kan du trykke et sted på skærmen og derefter trykke på > Vis på kort. (Vis på kort er tilgængelig, når du har aktiveret Geo-tag billeder i Kamera.)

#### Se og beskære en video

Du kan optage et billede, mens du ser en video, beskære videoen for at fjerne uønskede scener mm.

- 1. I programmet Galleri i visningen Album eller Begivenheder skal du gå til den video, som du ønsker at se.
- 2. Tryk på skærmfunktionerne for at afspille eller sætte afspilningen på pause, justere lydstyrken mm.

Tryk på > Vælg afspiller for at dele viden på dit hjemmenetværk.

- 3. Tryk på 🔟 for at optage og gemme et still-billede.
- 4. For at beskære videoen, skal du trykke på > Rediger.
- 5. Træk de to beskæringsskydere til den del, hvor du ønsker, at videoen skal begynde og slutte.
- 6. Tryk på ▶ for at forhåndsvise den beskårne video.
- 7. Tryk på Gem.

Den beskårne video gemmes som en ny fil. Den oprindelige video forbliver uredigeret.

# Sådan ændres videoens afspilningshastighed

Vil du tilføje lidt dramatik til videoerne ved at gøre nogle scener langsommere? Du kan variere afspilningshastigheden for valgte dele af en slow motion-video.

P Du kan kun ændre afspilningshastigheden for videoer, der er optaget med slow motion-scenen i kameraprogrammet.

- 1. I Galleri-programmets Album-visning går du til den slow motion-video, du vil redigere.
- 2. Tryk på 💐 for at skifte mellem normal og slow motion-afspilning.
- 3. For at justere afspilningshastigheden for videoen, trykker du på > Rediger > Juster afspilningshastighed.
- 4. Indram den sekvens, du vil gøre langsom, ved at flytte venstre og højre skyder.
- 5. Vælg hvor langsom sekvensen skal være.
- 6. Tryk på ▶ for at se resultatet.
- 7. Tryk på Gem.

Den redigerede video gemmes som en ny fil. Den oprindelige video forbliver uredigeret.

# Visning af billedfremhævninger

Du kan let se alle finde favoritbilleder på ét sted. Galleri grupperer automatisk alle dine mest viste eller delte billeder (dine fremhævninger) i ét album. Du kan også tilføje dem manuelt til mappen.

- Hvis du vil vise disse favoritbilleder, skal du gå til albummet Fremhæv.
- Hvis du vil tilføje en fremhævning manuelt, skal du vise billedet på hele skærmen, trykke på billedet og så på ★.

# Vise de bedste øjeblikke af en begivenhed

Vil du dele den fantastiske oplevelse ved et bryllup eller en fest? Galleri vælger automatisk de vigtigste øjeblikke af en begivenhed, uanset om de er HTC Zoe-billeder eller still-billeder, og viser dem i en video med fremhævninger, der varer omkring et halvt minut. Dine mest viste og dele billeder fra en begivenhed er de vigtigste fremhævninger.

Der er også temaer med baggrundsmusik, der spiller sammen med showet, og du kan ændre deres rækkefølge.

- 1. I Galleri skal du trykke på Mine billeder.
- 2. Tryk på ▼ > Begivenheder.
- **3.** Tryk på en flise for at se de billeder, der blev taget ved en bestemt begivenhed. Du vil se en forhåndsvisning af fremhævningsvideoen, der er oprettet af fremhævede billeder fra begivenheden.

#### 49 Kamera og galleri

- 4. Tryk på forhåndsvisningen for at vise fremhævningsvidoen på hele skærmen.
- 5. Mens du viser showet på hele skærmen, kan du trykke på skærmen for at få adgang til kontrollerne. Du kan:
  - Tryk på 🟹 for at skifte til et andet musiktema.
  - Tryk på 🔀 for at blande rækkefølgen af fremhævningerne.
  - Tryk på > Gem for at oprette en videofil med fremhævningerne. Videoen gemmes i mappen Videofremhævninger.

# Organisere dine billeder og videoer

#### Vise eller skjule albums

Har du for mange albums i dit Galleri? Du kan vælge at vise eller skjule albums.

- 1. I Galleri skal du trykke på Mine billeder.
- 2. Tryk på ▼ > Album.
- 3. Tryk på > Vis/skjul album, og vælg derefter hvilke albums, som du ønsker at vise eller skjule.

## Kopiere eller flytte et billede eller video til et andet album

- 1. I Galleri skal du trykke på Mine billeder.
- 2. Gå til det album, der indeholder det billede eller den video, du vil kopiere eller flytte.
- 3. Tryk og hold på billedet eller videoen.
- 4. Vælg om du vil flytte eller kopiere billedet eller videoen, og vælge så destinationsalbummet.

## Omdøbe et album

Hvis du har oprettet album til at organisere billeder, kan du omdøbe disse album.

- 1. I programmet Galleri i visningen Album, skal du trykke og holde på albummet, som du ønsker at omdøbe.
- 2. Tryk på Omdøb.

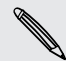

Nogle album, som f.eks. Kamerabilleder og Alle billeder, kan ikke blive omdøbt.

#### Arbejde med billeder fra begivenheder

Billeder og videoer, du har optaget med HTC One, grupperes i Begivenheds-visninger efter den dato, de blev optaget. Du kan kombinere billeder fra to begivenheder. Du kan også flytte billeder fra en begivenhed til en ny eller eksisterende begivenhed.

- 1. I Galleri-programmets visning Begivenheder, trykker og holder du på en begivenhed, du vil opdele eller kombinere.
- 2. Gør et af følgende:
  - Tryk på **Flet med** og vælg så en anden begivenhed, som du kan kombinere denne begivenhed med.
  - Tryk på Opdel til og vælg de billeder og videoer i begivenheden, du vil opdele til en anden begivenhed. Tryk på Opdel og dernæst på en eksisterende begivenhed som destination, eller tryk på + for at oprette en ny begivenhed som destination.

# Visning af billeder på dine sociale netværk

I programmet Galleri kan du se, hvad du og dine venner har overført til dine sociale netværk eller billeddelingssteder.

- Log ind på dine konti og tilføj dem til Galleri, inden du begynder at vise online billeder.
  - 1. Åbne programmet Galleri
  - 2. Tryk på Venner.
  - 3. Tryk på en social netværkskonto eller billeddelingsside.

For at kommentere et billede i sociale netværk, kan du trykke og holde på en billedminiature og derefter trykke på **Tilføj kommentar**.

#### Tilføje en online-tjeneste

- 1. På skærmen Galleri skal du trykke på 🖡 > Tilføj online tjeneste.
- 2. Tryk på det sociale netværk eller billeddelingstjeneste, som du ønsker at tilføje.

For at fjerne et netværk eller en billeddelingstjeneste, skal du trykke på tjenestens navn på skærmen Tilføj online tjeneste og dernæst på **Fjern**.

#### 51 Kamera og galleri

## Redigere dine billeder

Gør dine billeder bedre endnu. Galleri har en række redigeringsværktøjer, du kan bruge til at beskære, rotere, anvende og skabe billedeffekter og meget mere for dine billeder.

- 1. I Galleri skal du trykke på Mine billeder.
- 2. Søg efter billedet, som du ønsker at redigere.
- 3. Tryk pa billedet og tryk derefter pa Rediger.
- 4. Gør et af følgende:
  - Tryk på Effekter for at anvende et særligt effektfilter på billedet.
  - Tryk på Rammer for at tilføje en pynteramme om billedet.
  - Tryk på **Retoucher** for at gøre et portrætbillede bedre endnu med fjernelse af røde øjne, udglatning af hud mm.
  - Tryk på Omdan for at rotere, beskære, vende eller rette billedet ud.
- 5. Tryk på 🕻 > Gem.

Bortset fra når du roterer, gemmes redigerede billeder som kopier af originalen.

## Tilføjelse af brugertilpassede billedeffekter

Er de eksisterende billedeffekter ikke lige dét, du leder efter? Du kan skabe dine egne billedeffekter i Galleri.

Du kan kun tilføje effekter til billeder, der er lagret lokalt.

- 1. I Galleri skal du trykke på Mine billeder.
- 2. Søg efter billedet, som du ønsker at redigere.
- 3. Tryk på billedet og tryk derefter på Rediger.
- 4. Tryk på Effekter.
- 5. Tryk og hold på den effekt, som du vil tilpasse, og træk den så til Tilpas.

Du kan også trykke og holde på en effekt og trække den til en ny placering.

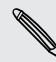

- 6. På skærmen Tilpassede effekter kan du:
  - Foretage ændringer i effekten ved at justere filtre som f.eks. eksponering, mætning, hvidbalance mm.
  - Brug skyderne på de valgte filtre til at justere effektens styrke.
  - Omarrangere filtre for at ændre effekten. Tryk og hold på det filter, du vil flytte. Træk det så til en ny position.
  - Fjern filtre. Tryk og hold på det filter, du vil fjerne. Træk det så til Fjern.
- 7. Tryk på Udført for at anvende effekterne på billedet.

Gem dine tilpassede effekter til fremtidig brug ved at trykke på Gem forindstillet.

## Skabe et billede af en handlingssekvens

Hop og spring. Skab et sekvensbillede for at sammensætte en serie af handlinger i ét billede.

- Du kan bruge denne funktion, når du redigerer HTC Zoe billeder. Denne funktion er kun tilgængelig for kontinuerlige billeder, som er gemt som en serie.
  - 1. Tryk på et album, der indeholder de billeder eller videoer, du vil dele.
  - 2. Søg efter billedet, som du ønsker at redigere.
  - **3.** Tryk på billedet, og tryk derefter på **Rediger** > **Retouch** > **Sequence Shot**. Der vises rammer, som du kan kombinere i ét billede.
  - 4. Vælg de rammer, som du ønsker at indlemme i sekvensbilledet.
  - 5. Tryk på Udført.
  - 6. Tryk på > Gem. Det redigerede billede gemmes som en kopi. Det originale billede forbliver uredigeret.

## Redigere et gruppebillede

Er det svært at vælge et gruppebillede med de fleste smil og færreste blink med øjnene? Du kan retouchere et gruppebillede, så alle ser bedst ud på billedet.

P Du kan bruge denne funktion, når du redigerer HTC Zoe billeder. Denne funktion er kun tilgængelig for kontinuerlige billeder, som er gemt som en serie.

- 1. Tryk på et album, der indeholder de billeder eller videoer, du vil dele.
- 2. Søg efter billedet, som du ønsker at redigere.
- **3.** Tryk på billedet, og tryk derefter på **Rediger** > **Retouch** > **Altid Smilende**. Der vises cirkler omkring nogle ansigter, som detekteres i billedet.
- 4. Vælg ét ansigt ad gangen og træk det til siden med din finger for at vælge det udtryk, som du ønsker.

- 5. Efter at ud har udført dine ændringer, skal du trykke på Udført.
- 6. Tryk på > Gem. Det redigerede billede gemmes som en kopi. Det originale billede forbliver uredigeret.

#### Fjerne uønskede genstande i et billede

Er der en fodgænger eller en forbikørende bil, som ruinerer dit perfekte billede af en berømt seværdighed? Du kan retouchere billedet for at fjerne uønskede personer eller genstande.

P Du kan bruge denne funktion, når du redigerer HTC Zoe billeder. Denne funktion er kun tilgængelig for kontinuerlige billeder, som er gemt som en serie.

- 1. Tryk på et album, der indeholder de billeder eller videoer, du vil dele.
- 2. Søg efter billedet, som du ønsker at redigere.
- Tryk på billedet, og tryk derefter på Rediger > Retouch > Fjernelse af genstande. Du vil se rammer omkring de områder i billedet, hvor genstande er fjernet automatisk.
- 4. For at beholde en genstand, skal du trykke på 🗙 på dets billede i filmen.
- 5. Efter at ud har udført dine ændringer, skal du trykke på Udført.
- 6. Tryk på **Sem**. Det redigerede billede gemmes som en kopi. Det originale billede forbliver uredigeret.

## Overførsel af dine billeder og videoer

Overfør billeder og videoer til din computer eller til en anden enhed via e-mail, MMS eller Bluetooth.

- 1. Åbne programmet Galleri
- 2. Tryk på Mine billeder, og gå derefter til billedalbummet eller gruppen af billeder, som du ønsker at overføre.
- 3. Hvis du ønsker at overføre et enkelt billede fra et HTC Zoe billede, skal du trække skyderen på statusbjælken for det billede, som du ønsker at overføre, mens du viser HTC Zoe billedet.
- 4. Tryk på Del, og vælg derefter hvordan du ønsker at overføre billeder og videoer.
- 5. Vælg de billeder eller videoer, som du vil overføre, og tryk derefter på Næste.

Du kan overføre flere billeder, videoer eller begge dele i en e-mail-meddelelse. De tilføjes som filvedhæftninger i din e-mail.

6. Følg anvisningerne for at overføre dine billeder og videoer.

# Dele dine billeder på sociale netværk

Brug programmet Galleri til at dele billeder direkte til dine sociale netværk.

- Log på dine sociale netværkskonti, før du overfører billeder eller videoer.
  - Nogle sociale netværk tillader dig kun at overføre billeder.
    - 1. Åbne programmet Galleri
  - 2. Tryk på Mine billeder og gå til det billedalbum eller den gruppe af billeder, du vil dele.
  - **3.** Hvis du vil dele et enkelt billede fra et HTC Zoe-billede mens du viser HTC Zoebilledet, skal du trække skyderne på statuslinjen til det billede, du vil dele.
  - 4. Tryk på Del og vælg, hvilke sociale netværk du vil overføre til.

Til HTC Zoe-billeder kan du bruge HTC Share til at give dine modtagere den totale HTC Zoe-oplevelse, herunder fremhævet video og en kollage af dine bedste billeder. Hvis du deler på andre måder, får du måske ikke leveret hele serien af billeder til modtageren.

- 5. Vælg de elementer, du vil dele, og tryk så på Næste.
- 6. Følg skærmvejledningen for at overføre dine billeder og videoer. Du kan muligvis indtaste en overskrift, vælge det onlinealbum, du vil overføre til, vælge indstillinger for personlige oplysninger mm.

Du kan også dele et billede eller en video umiddelbart efter du har optaget den.

Du kan postere videoer på YouTube®.

# Dele minder via HTC Share

Det er let at oprette en kollage af dine bedste billeder og dele dem med venner og familie med HTC Share.

- Opbyg og del hurtigt din kollage. Fremhævninger fra en begivenhed er udvalgt for dig.
- Tilføj still-billeder og medtag endog en fremhævningsvideo, der vil blive afspillet før kollagen vises. Du kan også tilføje HTC Zoe-billeder.
- Del via et URL-link—du har ikke brug for store vedhæftninger.

Du skal have en HTC-konto for at oprette og dele billeder med HTC Share. Venner og familie behøver ikke at have en HTC-konto for at se eller hente billeder.

- 1. I Galleri skal du trykke på Mine billeder.
- 2. Tryk på ▼ > Begivenheder.

- 55 Kamera og galleri
  - 3. Tryk på en flise for at se de billeder, der blev taget ved en bestemt begivenhed.
  - 4. Tryk på 💱 > HTC Share. Fremhævningerne er klar til overførsel.

Hvis der ikke er nogen fremhævninger, vælger du de billeder, du vil medtage i kollagen og trykker på **Næste**.

- 5. Gennemgå kollagen og finjuster den:
  - Tryk på et billede for at vise valgmuligheder for at udskifte mm.
  - Tryk på + for at tilføje flere billeder fra samme album eller begivenhed, hvis de er tilgængelige.

Bekymret om dataforbrug? Tryk på > Indstillinger og vælg Wi-Fi-forbindelse. Når du overfører, bliver du bedt om at bruge Wi-Fi-forbindelsen.

- 6. Udfyld detaljerne som f.eks. titel og beskrivelse.
- 7. Tryk på Overfør, og vent indtil HTC One har afsluttet overførslen.
- 8. Under Del til vælger du, hvordan du vil dele din kollage.

Der sendes et link til dine venner og familie, eller der vises en statusopdatering på deres sociale netværk. I et begrænset tidsrum kan de:

- Trykke eller klikke på linket for at vise kollagen i en webbrowser.
- Trykke eller klikke på et billede i kollagen for at se en større visning eller for at se muligheden for at hente.

# Personalisering

# Gøre din HTC One virkelig din egen

Få din HTC One til at se ud og lyde, lige som du vil have det. Personaliser den med en anden baggrund og en anden ringetone, og du kan også vælge meddelelseslyde for begivenheder, som f.eks. indkommende tekst, e-mail og kalenderpåmindelser.

# Ændre baggrunden

Vælg dit foretrukne billede som din baggrund. Vælg mellem de tilgængelige baggrunde eller brug et billede, du har taget med kameraet.

- 1. Glid fingeren for at åbne meddelelsespanelet, og tryk på 🔯 > Personalisere.
- 2. Tryk på Baggrund.
- 3. Tryk på en af følgende:

| HTC-baggrunde  | Vælg en forudindstillet baggrund, og tryk derefter på Vis<br>eksempel.                                                                                                    |
|----------------|----------------------------------------------------------------------------------------------------|
| Live baggrunde | Vælg en forudindstillet baggrund, og tryk derefter på <b>Vis</b><br><b>eksempel</b> . Hvis den valgte animerede baggrund kan tilpasses,<br>skal du trykke på <b>Indstillinger</b> . |
| Galleri        | Vælg et eksisterende billede og beskær det.                                                                                                    |

4. Tryk på Udført eller Anvend.

# Tilføje en widget til startskærmen

Widgets gør vigtige oplysninger og medieindhold nemt tilgængelige. Vælg fra et udvalg af widgets og tilføj de mest brugbare til din startskærm.

- 1. Glid fingeren for at åbne meddelelsespanelet, og tryk på 🙆 > Personalisere.
- 2. Tryk på Tilpas startskærm.

#### 57 Personalisering

- 3. Tryk på ▼ > Widgets. Du kan:
  - Glide med fingeren for at gennemse widgets.
  - Tryk på Q for at søge efter specifikke widgets.

Nogle widgets findes i forskellige formater og størrelser.

**4.** Tryk og hold og træk derefter en widget til en startskærmsminiature, hvor du vil tilføje den.

Du kan også tilføje widgets, der sætter dig i stand til hurtigt at tænde/slukke for bestemte indstillinger på telefonen, som f.eks. Wi-Fi og Bluetooth.

## Ændre indstillingerne for en widget

Du kan ændre de grundlæggende indstillinger for nogle widgets (f.eks. Kontakter) fra startskærmen.

1. Tryk og hold på en widget på startskærmen, og træk den til 👰 .

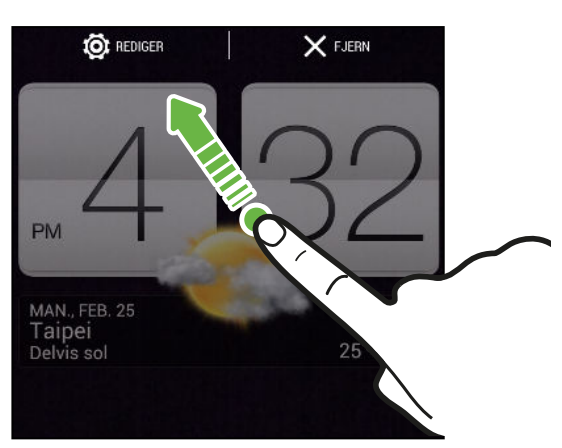

Derefter åbner den relevante skærm, hvor du kan ændre nogle indstillinger for denne widget.

2. Tilpas widget-indstillingerne.

# Ændre størrelse på en widget

Nogle widgets kan du ændre størrelse på, efter du har tilføjet dem til startskærmen.

- 1. Tryk og hold på en widget på startskærmen og slip derefter fingeren. Hvis du kan se en kant på widget'en, betyder det, at du kan ændre størrelse på den.
- 2. Træk i kantens sider for at forstørre eller formindske widget'en.

# Tilføje programmer og andre genveje på startskærmen

Placer programmer, du ofte bruger, på din startskærm. Du kan også tilføje genveje til ofte anvendte indstillinger, bogmærkede websider og mere.

- 1. Glid fingeren for at åbne meddelelsespanelet, og tryk på 🔯 > Personalisere.
- 2. Tryk på Tilpas startskærm.
- 3. Tryk på ▼ > Programmer eller Genveje. Du kan:
  - Glide med fingeren for at gennemse programmer eller genveje.
  - Tryk på  $\mathbb{Q}$  for at søge efter specifikke programmer eller genveje.
- 4. Tryk og hold og træk derefter et program eller en genvej til en startskærmsminiature, hvor du vil tilføje den.

For at tilføje et program fra visningen Alle programmer, skal du trykke og holde på et program og trække det til 🗣. Slip programmet på en tom plads på startskærmen.

# Omorganisering eller fjernelse af widgets og ikoner fra startskærmen

# Flytning af en widget eller et ikon

Du kan let flytte en widget eller et ikon fra et startskærmpanel til et andet.

- 1. Tryk og hold på widget'en eller ikonet med en finger.
- 2. Bladr til venstre eller højre med en anden finger for at rotere skærmen til et andet startskærmpanel.

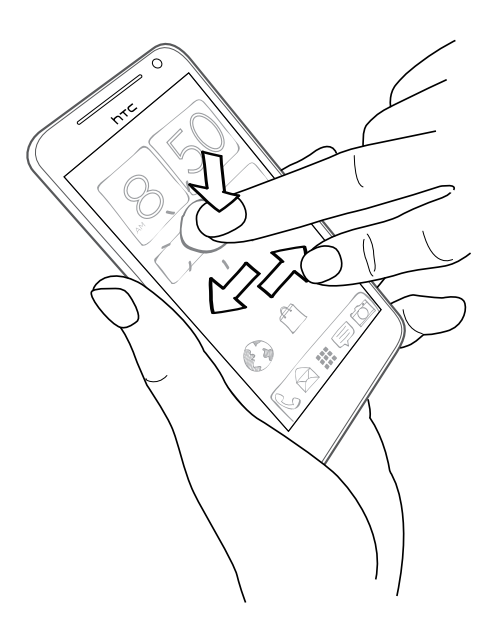

- 3. Slip widget'en eller ikonet.
- 4. For at flytte widgit'en eller ikonet til en anden placering på panelet, skal du blot trykke og holde og så trække.

Fjerne en widget eller et ikon

- Tryk og hold på den widget eller det ikon, som du vil fjerne, og træk den så til X.
- 2. Når widget'en eller ikonet bliver rødt, løfter du fingeren.

# Personalisere startlinjen

Startlinjen på startskærmen giver dig adgang med ét tryk til ofte anvendte programmer. Du kan udskifte programmerne på startlinjen med andre programmer, som du bruger ofte.

- 1. På startskærmen skal du trykke på 🛄 for at gå til visningen Alle programmer.
- 2. Tryk og hold på det program, du vil udskifte, og træk det så ud af startlinjen.

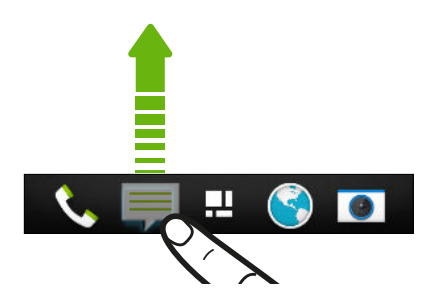

3. Tryk og hold på et program, og træk det til den tomme plads på startlinjen.

• Du kan også gruppere programmerne på startlinjen i en mappe.

• De programmer eller genveje, som du kan se på låseskærmen, er de samme programmer som på startlinjen.

# Gruppere programmer i en mappe

Du kan gruppere programmer i en mappe i visningen Alle programmer, og derefter flytte mappen til startlinjen eller startskærmen.

1. I visningen Alle programmer skal du trykke og holde på et program, og derefter trække over på et andet program for automatisk at oprette en mappe.

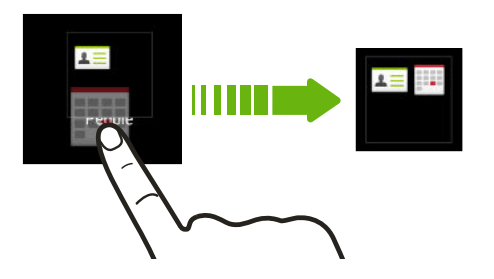

Kan du ikke gruppere eller omarrangere programmer? Rul op til toppen af skærmen, og tryk derefter på ▼ > **Brugerdefineret**.

2. For at tilføje endnu et program, skal du trykke og holde på programmet og derefter trække det over på mappen.

Du kan også:

- Trække mappen fra visningen Alle programmer til startlinjen.
- Træk mappen til \$\overline\$, og slip den på en tom plads på startskærmen.

## Omdøbning af en mappe

- 1. Tryk på mappen for at åbne den.
- 2. Tryk på mappevinduets titellinje.
- 3. Indtast et nyt mappenavn.
- 4. Tryk uden for mappen for at lukke den.

## Fjerne emner fra en mappe

- 1. Tryk på mappen for at åbne den.
- Tryk og hold på et program, og træk det derefter til startskærmen, eller træk det ud til X for at fjerne det. Hvis du vil fjerne et program fra en mappe på startlinjen, skal du skifte til visningen Alle programmer og derefter trække programmet ud af mappen.

Hvis der kun er ét emne tilbage i mappen, afgrupperer mappen det sidste emne og fjerner sig selv automatisk.

# Tilføjelse af startskærmspanel

Tilføj en startskærm, hvis du har flere widgets, programmer eller genveje, som du ønsker hurtig adgang til.

- 1. Glid fingeren for at åbne meddelelsespanelet, og tryk på 🔯 > Personalisere.
- 2. Tryk på Tilpasse startskærm.
- **3.** Tryk på **Tilføj panel**. Der vises en ny startskærm. Du kan begynde at tilføje widgets, programmer og genveje.

For at fjerne et panel, skal du trykke og holde på det og derefter trække det over til  $\mathbf{X}$ .

# Ændre ringetonen, meddelelser og lyde

- 1. Glid fingeren for at åbne meddelelsespanelet, og tryk på 🔯 > Personalisere.
- 2. I Lyde kan du ændre ringetonen, meddelelseslyde og alarmlyde.

Gå til programmerne SMS, E-mail og Kalender for at vælge lyde for nye meddelelser, e-mail og kalenderpåmindelser.

Ønsker du at alarmerne ringer højere, men at meddelelser skal være mere diskrete? I Indstillinger skal du trykke på Lyd > Lydstyrke og indstille lydstyrken for hver type af lyd.

# **Omorganisering af programfaner**

Du kan tilføje eller omorganisere fanerne for nogle programmer for at gøre det nemmere at se de vigtigste oplysninger.

- 1. Åbn et program, som har faner.
- 2. Tryk og hold på en fane, indtil der vises en skærm for omorganisere fanerne.
- 3. Du kan:
  - Vælge de faner, du ønsker at tilføje.
  - Ændre fanernes rækkefølge. Tryk og hold på = ud for en fane, og træk den så til den nye position.
- 4. Tryk på Udført.

# Tilpasse låseskærmens format

Vælg mellem et udvalg af låseskærmformater. Nogle låseskærme kan tilpasses.

- 1. Glid fingeren for at åbne meddelelsespanelet, og tryk på 🙆 > Personalisere.
- 2. Tryk på Låseskærmsformat.
- 3. Glid med fingeren for at vælge et låseskærmsformat.
- 4. Tryk på låseskærmsformatet for at se et eksempel. Hvis du vil tilpasse det yderligere, skal du trykke på **Indstillinger**.
- 5. Tryk på Anvend.

# Skjule mistede opkald og meddelelser på låseskærmen

Du vil se mistede opkald og meddelelser på låseskærmen. Vil du skjule disse i stedet for?

- 1. Glid fingeren for at åbne meddelelsespanelet, og tryk på 😳 > Sikkerhed.
- 2. Fjern markeringen i afkrydsningsfelterne **Eksempel på telefonmeddelelse** og **Eksempel på meddelelse** indstillinger.

# Sikring af HTC One med et personligt touch

Gør dét at låse op for din telefon lige så let, som at kigge på den. Beskyt dine personlige oplysninger, og forhindr andre i at bruge HTC One uden din tilladelse ved at konfigurere face unlock.

- 1. Glid fingeren for at åbne meddelelsespanelet, og tryk på 🔯 > Sikkerhed.
- 2. Tryk på Skærmlås > Face Unlock
- 3. Tryk på Opsætning og følg anvisningerne på skærmen.
- 4. Vælg en backup-lås, du kan bruge, hvis telefonen ikke genkender dig.
- 5. Tryk på Lås telefon efter, og angiv det tidsrum, hvor telefonen skal være inaktiv, før skærmen låses.
- Du kan også trykke på **Gør ansigtsregistreringen bedre** på skærmen Sikkerhed for at træne HTC One i at genkende dit ansigt i forskellige situationer, som f.eks. når du bærer briller eller har skæg.

Du bliver bedt om at låse op for skærmen hver gang HTC One tændes, eller når den har været inaktiv i en bestemt tidsperiode.

For yderligere at forbedre sikkerheden, skal du vælge **Bevægelseskontrol** på skærmen Sikkerhed. Du bliver bedt om at blinke med øjnene for at låse skærmen op.

# Opkald

# Ringe med Favorit-opkald

Du kan enten taste et nummer direkte eller bruge Favorit-opkald til hurtigt at ringe op. Favorit-opkald søger efter og ringer til en lagret/synkroniseret kontakt eller et nummer fra opkaldsoversigten.

HTC One er tilgængelig i versionerne 3G eller LTE, afhængig af dit område og din mobiltelefonudbyder. Du skal bruge et LTE-abonnement for at bruge operatørens 4G/LTE-netværk til stemmeopkald og datatjenester. Få yderligere oplysninger hos din udbyder.

- 1. Åbne programmet Telefon.
- 2. Indtast telefonnummeret eller de første par bogstaver i navnet på den kontaktperson, du vil ringe til.

Hvis der er flere end én match, angives antallet af matches. Tryk f.eks. på "8 MATCHES" for at se alle 8 matches.

- 3. Tryk på kontaktpersonen, som du vil ringe til.
- Hvis telefonnummeret har et tilvalgsnummer, skal du trykke på i efter at have forbundet til hovednummeret og derefter vælge tilvalgsnummeret.
- 4. Afbryd opkaldet ved at trykke på Afslut opkald.

## Ændre layout for telefontastaturet

Skift imellem tastatur til smartopkald for at finde kontakter med få tryk og tastatur i fuld skærm, som giver dig mere plads til at indtaste telefonnumre.

- 1. Åbne programmet Telefon.
- 2. Tryk på **>** Tastatur i fuld skærm eller Tastatur til Smartopkald.

# Returnere et ubesvaret opkald

Du vil se ikonet for mistede opkald 🎽 i statusbjælken, når du mister et opkald.

- 1. Glid fingeren for at åbne meddelelsespanelet for at se, hvem der ringer.
- 2. For at svare på et opkald, skal du sprede dine fingre på meddelelsen om det mistede opkald for at udvide den, og derefter trykke på **Ring tilbage**.

Hvis du har flere mistede opkald, kan du trykke på meddelelsen om de mistede opkald for at åbne skærmen Opkaldsoversigt.

# Brug af Kortnummer

Brug Kortnummer til at ringen til et telefonnummer med ét tryk. Hvis du f.eks. tildeler en kontaktpersons nummer til tasten 2, skal du blot trykke og holde på 2 for at ringe til det nummer.

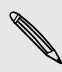

Taltasten 1 er normalt reserveret til din voicemail. Tryk og hold på denne taste for at ringe til voicemail og hente din voicemail-meddelelser.

# Tildele en kortnummertast

- 1. Åbne programmet Telefon.
- 2. Tryk på 🕻 > Kortnummer > 🕂 .

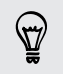

Du kan også trykke og holde på en utildelt tast på tastaturet, og derefter trykke på Ja.

- 3. Vælg en kontaktperson i listen.
- 4. På skærmen Kortnummer skal du vælge telefonnummeret for kontaktpersonen, der skal bruges, og den kortnummertast, der skal tildeles.
- 5. Tryk på Gem.

# Ringe til et telefonnummer i en tekstmeddelelse

- 1. Tryk på telefonnummeret i meddelelsen.
- 2. Tryk på Opkald.

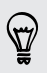

Ring til meddelelsesafsenderen ved at trykke på den modtagne meddelelse og så trykke på **Opkald** i valgmenuen.

# Ringe til et telefonnummer i en e-mail

- 1. Tryk på telefonnummeret i e-mail-meddelelsen.
- 2. Tryk på Opkald.

# Ringe til et nummer i en Kalender-begivenhed

- 1. Åbn en begivenhed i Kalender.
- 2. På skærmen Begivenhedsdetaljer skal du trykke på telefonnummeret.
- 3. Tryk på Opkald.

# Foretage et nødopkald

I nogle regioner kan du foretage nødopkald fra din HTC One, selv om du ikke har SIMkortet installeret eller dit SIM-kort er blokeret.

Hvis du ikke har et netværkssignal, kan du ikke foretage et nødopkald.

- 1. Åbne programmet Telefon.
- 2. Indtast det nødopkaldsnummeret for dit område, og tryk derefter på Opkald.

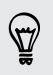

P

Hvis du har aktiveret, men glemt, din låseadgangskode eller låsemønstret, kan du stadig foretage nødopkald ved at trykke på **Nødopkald** på skærmen.

# Modtage opkald

Når du modtager et opkald fra en kontaktperson, vises skærmen Indkommende opkald.

HTC One justerer automatisk ringetonens lydstyrke, når du bruger funktionerne venlig ringetone og lommetilstand.

# Besvare eller afvise et opkald

Gør et af følgende:

- Hvis skærmen er tændt, når du modtager et opkald, skal du trykke på Besvar eller Afvis.
- Hvis skærmen er låst, når du modtager et opkald, skal du trække & eller 
   opad.

Efter at du har afvist et opkald, kan du sende en tekstmeddelelse til opkalderen eller oprette en opgave til påminde dig om at ringe tilbage.

ST/

Du kan også trykke to gange på TÆND/SLUK for at afvise opkaldet.

## Slå ringetonen fra uden at afvise opkaldet

Gør et af følgende:

- Tryk på knappen LYDSTYRKE NED eller LYDSTYRKE OP.
- Tryk på knappen TÆND/SLUK.
- Placer HTC One med bagsiden opad på en plan overflade.

Hvis HTC One allerede ligger med bagsiden opad, vil den stadig ringe, når der kommer efterfølgende indkommende opkald.

## Se hvem der ringer

Hver gang, du foretager et opkald, eller din ven ringer til dig, kan du se din vens seneste statusopdatering fra sociale netværk lige på opkaldsskærmen. Du vil også se en fødselsdagspåmindelse, hvis din vens fødselsdag (der er gemt på telefonen eller din online konto) finder sted inden for få dage.

Visning af en opgavepåmindelse, mens du er i et opkald

Lovede du at babysitte for en ven i denne weekend? Hvis du knytter en opgave til en kontakt, vil du se en opgavepåmindelse på opkaldsskærmen, når du er i en samtale med den pågældende ven.

Hvis kontaktpersonen har ny statusopdatering, kan du ikke se opgavepåmindelsen.

# Hvad kan jeg gøre under en samtale?

Når en samtale er i gang, kan du tænde for højttalertelefonen, sætte opkaldet i venteposition mm.

## Sætte et opkald i venteposition

Tryk på > Hold for at sætte opkaldet i venteposition. Statuslinjen viser ikonet for holdt opkald .

Tryk på > Hold fra igen for at genoptage opkaldet.

## Skifte mellem opkald

Hvis du allerede er midt i en samtale og accepterer endnu en, kan du skifte mellem de to samtaler.

- 1. Når du modtager et andet opkald, skal du trykke på **Besvar** for at acceptere det andet opkald og sætte det første opkald i venteposition.
- 2. Skift mellem dem ved at trykke på den person på skærmen, du vil tale med.

## Slå højttalertelefonen til eller fra under et opkald

For at mindske mulig beskadigelse af hørelsen, må du ikke holde din HTC One mod øret, når højttalertelefonen er slået til.

- På opkaldsskærmen skal du trykke på 
   i. Ikonet for højttalertelefon
   i statusbjælken.

## Slå mikrofonen fra under et opkald

På opkaldsskærmen trykker du på 🌵 for at skifte mellem at slukke/tænde for mikrofonen. Når mikrofonen er slukket, vises ikonet for Slå fra 🖉 i statuslinjen.

## Afslutning af et opkald

Gør et af følgende for at afslutte opkaldet:

- Tryk på Afslut opkald på opkaldsskærmen.
- Glid fingeren for at åbne meddelelsespanelet, og tryk på 
  .

Hvis telefonnummeret på den person, der ringede op, ikke findes i listen over kontakter, kan du vælge at gemme nummeret i listen, når du lægger på.

# Konfigurere et konferenceopkald

Konferencekald med venner, familie eller kollegaer er nemt. Foretag det første opkald (eller accepter et), og ring til hver efterfølgende for at føje det til konferencen.

Sørg for, at dit SIM-kort er aktiveret med konferenceopkaldstjeneste. Kontakt din mobiludbyder for at få flere oplysninger.

- 1. Foretag et opkald til den første deltager i konferenceopkaldet.
- 2. Når du har forbindelse, skal du trykke på > Tilføj opkald og derefter taste den anden deltagers nummer. Den første deltager sættes i venteposition.
- 3. Når der er forbindelse til den anden deltager, trykker du på  $m{1}$  .
- 4. For at tilføje en anden deltager, skal du trykke på 🕻 og så ringe til den anden kontakt.

- 5. Når der er forbindelse, skal du trykke på ★ for at føje deltageren til konferenceopkaldet.
- 6. Når du vil tale privat med en person i konferenceopkaldet, skal du trykke på •••• og så vælge Privat opkald.

Afslut opkaldet med en deltager ved at trykke på •••• og så på Afslut opkald.

Afslut konferenceopkaldet ved at trykke på Afslut.

# Se opkald i Opkaldsoversigt

Brug Opkaldsoversigt til at søge efter ubesvarede opkald, dine opkald og modtagne opkald.

- 1. Åbne programmet Telefon.
- 2. Glid med fingeren for at vise fanen Opkaldsoversigt.
- 3. Gør et af følgende:
  - Tryk på et navn eller nummer i listen, du vil ringe til.
  - Tryk og hold på et navn eller nummer i listen for at vise valgmenuen.
  - Tryk på ▼ for at vise en bestemt type opkald, som f.eks. mistede opkald eller udgående opkald.

Tilføje et nyt telefonnummer til dine kontakter fra Opkaldsoversigt

- 1. På fanen Opkaldsoversigt skal du trykke på 🕂 .
- 2. Vælg, om du vil oprette en ny kontakt eller gemme nummeret i en eksisterende kontakt.

## Rydde listen Opkaldsoversigt

På fanen Opkaldsoversigt skal du gøre et af følgende:

| Fjerne et navn eller<br>et nummer | Tryk og hold på navnet eller nummeret, og tryk derefter på <b>Slet fra opkaldsoversigt</b> . |
|-----------------------------------|----------------------------------------------------------------------------------------------|
| Rydde hele listen                 | Tryk på Siet.                                                                                |

#### Blokere en person

Når du blokerer et telefonnummer eller en kontaktperson, vil alle opkald fra telefonnummeret eller kontaktpersonen blive afvist automatisk.

På fanen Opkaldsoversigt skal du trykke og holde på kontaktpersonen eller telefonnummeret, som du ønsker at blokere, og derefter trykke på **Bloker kontakt**.

Du kan altid fjerne en person fra din blokeringsliste. På fanen Opkaldsoversigt skal du trykke på **Solokerede kontakter**. Tryk og hold på en kontaktperson, og tryk derefter på **Frigiv kontaktperson**.

# Ændre indstillinger for ringetone

## Skifte mellem lydløs, vibrerings- og normal tilstand

Gør et af følgende:

- For at skifte fra lydløs til normal tilstand, skal du trykke på knappen LYDSTYRKE OP.
- For at skifte fra vibrerings- til normal tilstand, skal du trykke på knappen LYDSTYRKE OP to gange.
- Glid fingeren for at åbne meddelelsespanelet, og tryk på Ø > Lyd > Lydprofil.

#### Automatisk sænkning af ringelydstyrken

HTC One har en stille ringefunktion, der automatisk sænker ringelydstyrken, når du flytter den.

- 1. Glid fingeren for at åbne meddelelsespanelet, og tryk på 👰.
- 2. Tryk på Lyd.
- 3. Vælg muligheden Stille opringning ved besvarelse.

## Få HTC One til at ringe højere i din lomme eller taske

Som hjælp til at undgå ubesvarede indkommende opkald, når HTC One er i lommen eller tasken, vil funktionen Lommetilstand gradvis øge ringelydstyrken og vibrere, når du modtager et opkald.

- 1. Glid fingeren for at åbne meddelelsespanelet, og tryk på 👰.
- 2. Tryk på Lyd.
- 3. Vælg muligheden Lommetilstand.

# **Ring hjem**

Når du rejser udenlands, er det nemt at ringe til venner og familie hjemmefra.

Din hjemlandskode tilføjes automatisk, når du ringer til kontakter under roaming. Når du manuelt indtaster et telefonnummer, der skal ringes til, skal du dog indtaste et plustegn (+) og landekoden før nummeret.

Ændre standardlandekode for opkald til hjemland

- 1. Glid fingeren for at åbne meddelelsespanelet, og tryk på 🙆 > Opkald.
- 2. Tryk på Indstillinger for hjemopkald.
- 3. Vælg et land og tryk så på OK.

Deaktivere opkald til hjemmet

Hvis du foretrækker manuelt at indtaste hele det telefonnummer, der skal ringes til, når du roamer, kan du deaktivere opkald til hjemmet.

- 1. Glid fingeren for at åbne meddelelsespanelet, og tryk på 🔯 > Opkald.
- 2. I Andre indstillinger skal du deaktivere funktionen Ring hjem funktion.

# SMS

# Sende en tekstmeddelelse (SMS)

- 1. Åbne programmet SMS
- 2. Tryk på 🕂 .
- 3. Indtast en kontaktperson eller et mobilnummer i feltet Til.
- 4. Tryk på det feltet Tilføj tekst, og indtast derefter din meddelelse.

| Are you back from your trip? Let's 43/160 | The Augusta trang |  |
|-------------------------------------------|-------------------|--|
| Are you back from your trip? Let's 43/160 |                   |  |
|                                           |                   |  |

- 5. Tryk på 💷 eller tryk på < for at gemme meddelelsen som en kladde.
- Der er en grænse for antallet af tegn til én tekstmeddelelse (vises over skærmtastaturet<sup>3</sup>). Hvis du overstiger grænsen, vil din tekstmeddelelse blive leveret som én, men den bliver faktureret som mere end én meddelelse.
  - Din tekstmeddelelse bliver automatisk til en multimediemeddelelse, når du indtaster en e-mail-adresse som modtager, tilføjer et meddelelsesemne, vedhæfter noget eller indtaster en meget lang meddelelse.

# Sende en multimediemeddelelse (MMS)

- 1. Åbne programmet SMS
- 2. Tryk på 🕂 .
- 3. Indtast en kontaktperson, mobilnummer eller e-mail-adresse i feltet Til.
- 4. For at tilføje en emnelinje, skal du trykke på > Tilføj emne.
- 5. Tryk på det feltet Tilføj tekst, og indtast derefter din meddelelse.
- 6. Tryk på 🖉 , og vælg derefter en vedhæftningstype.
- 7. Vælg eller søg efter det emne, der skal vedhæftes.

- 72 SMS
  - 8. Efter at du har tilføjet en vedhæftning, skal du trykke på •••• for at se valgmulighederne for erstatning, visning eller fjernelse af din vedhæftning.
  - 9. Tryk på 👎 eller tryk på < for at gemme meddelelsen som en kladde.

Afhængig af opløsningen for dit billede eller videoen, kan de vises som beskårne miniaturer i din multimediemeddelelse.

## Oprette et diasshow

- 1. Efter at du har tilføjet enten et billede, video eller lyd til multimediemeddelelsen, som du skriver, skal du trykke på  $\mathscr{D}$  > Dias.
- 2. Vælg, hvor du vil indsætte det næste dias.
- 3. Lige efter du tilføjer et dias, skal du gøre ét af følgende:
  - Tryk på Ø, og vælg derefter at tilføje et billede eller en video.
  - Tryk på > Lyd for at tilføje musik eller en stemmeoptagelse til et dias.
  - Tryk på Tilføj tekst, og indtast derefter din optagelse.
  - Tryk på ••• for at se valgmulighederne til erstatning, visning eller fjernelse af din vedhæftning.
- 5. Når du er færdig skal du trykke på <sup>¬</sup>♥♥ eller trykke på **≺** for at gemme meddelelsen som en kladde.

## Kan du ikke finde dine kontakters e-mail-adresser i SMS?

- Hvis der kun vises telefonnumre, når du indtaster en kontakts navn, trykker du på ▲.
- 2. Tryk på > Vis e-mail.

For altid at vise e-mail-adresser skal du trykke på på skærmen Meddelelser, og derefter trykke på Indstillinger > Generelt > Vis e-mail-adresse.
# Sende en gruppemeddelelse

Det er nemt at sende en meddelelse til flere kontakter på en gang. Du kan vælge imellem at sende en gruppe-SMS eller gruppe-MMS.

🏱 Gruppe-MMS kan medføre ekstra datagebyrer.

- 1. Åbne programmet SMS
- 2. Tryk på 🕂 .
- 3. Tryk på 💄, og vælg derefter flere modtagere.
- 4. For at sende en gruppe-SMS, skal du sørge for, at **Send som individuelle meddelelser** er valgt. Slå denne funktion fra for at sende din meddelelse som en gruppe-MMS.

| Gruppe-<br>SMS | Din meddelelse vil blive sendt til modtagerne som en<br>tekstmeddelelse og du vil blive opkrævet for hver meddelelse, du<br>har sendt af din mobiltelefonudbyder. Svar fra din modtagere<br>sorteres separat. |
|----------------|----------------------------------------------------------------------------------------------------|
| Gruppe-<br>MMS | Hvis du sender en gruppe-MMS kan dine modtagere deltage i<br>samtalen, som du har startet, på samme måde som i en<br>gruppechat.                                                                              |
|                | HTC One organiserer også svarene i en enkelt samtaletråd. Hvis<br>det er første gang du sender en gruppe-MMS, skal du måske<br>indtaste dit mobiltelefonnummer.                                               |

- 5. Tryk på det feltet Tilføj tekst, og indtast derefter din meddelelse.
- 6. Tryk på 🗐 📕 .

Topspørgsmål vedrørende gruppe-MMS

Hvorfor kan mine modtagere ikke se eller deltage i gruppe-MMS'en, som jeg har sendt til dem?

Kontroller om dine modtagere har aktiveret Gruppemeddelelser på deres mobile enheder. Nogle enheder eller mobiltelefonudbydere understøtter muligvis ikke denne funktion.

#### Hvordan modtager eller blokerer jeg gruppe-MMS?

I indstillingerne for Meddelelser skal du trykke på **Multimediemeddelelser** (MMS), og derefter slå **Gruppemeddelelser** til eller fra.

# Genoptage en kladdemeddelelse

Åbn en kladde direkte fra skærmen Meddelelser, rediger meddelelsen og tryk derefter på F

7

For at se alle kladder på ét sted, skal du trykke på på skærmen Meddelelser, og derefter trykke på **Kladder**.

# Svare på en meddelelse

- 1. På skærmen Meddelelser skal du trykke på en kontaktperson (eller telefonnummeret) for at vise udvekslingen af meddelelser med denne kontaktperson.
- 2. Tryk på det feltet Tilføj tekst, og indtast derefter din meddelelse.
- 3. Tryk på <sup>च</sup>,

## Svare til et andet telefonnummer på kontakten

Når en kontakt har flere telefonnumre på HTC One, kan du vælge hvilket telefonnummer, som du vil svare til.

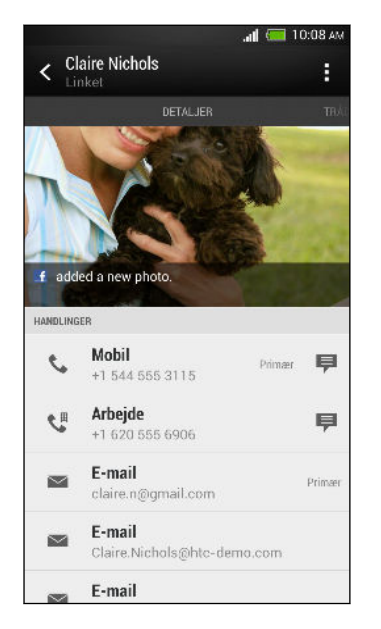

Husk på, at dit svar sendes til telefonnummeret i den seneste meddelelse, som du har modtaget fra denne kontakt.

- 1. På skærmen Meddelelser skal du trykke på en kontaktperson (eller telefonnummeret) for at vise udvekslingen af meddelelser med den kontaktperson.
- 2. Tryk på ▼ > Åbn kontakt.
- 3. På fanen Detaljer skal du trykke på ₱ ud for det telefonnummer, som du ønsker at svare til.

- 4. Tryk på det felt, der siger Tilføj tekst, og indtast derefter din meddelelse.
- 5. Tryk på 🗐 🐙.

# Gemme en sms i programmet Opgaver

Gem en sms i listen Opgaver, så du kan påminde dig selv om at svare.

- 1. På skærmen Meddelelser skal du trykke på en kontaktperson (eller telefonnummeret) for at vise udvekslingen af meddelelser med den kontaktperson.
- 2. Tryk på den meddelelse, du vil gemme, og tryk så på Gem som opgave.
- 3. Indtast andre oplysninger eller ret opgavens titel.
- 4. Tryk på Gem.

# Videresende en meddelelse

- 1. På skærmen Meddelelser skal du trykke på en kontaktperson (eller telefonnummeret) for at vise udvekslingen af meddelelser med denne kontaktperson.
- 2. Tryk på en meddelelse, og tryk derefter på Videresend.
- 3. I feltet Til indsættes en eller flere modtagere.
- 4. Tryk på 🗐 🐙 .

# Vise og gemme en vedhæftning fra en multimediemeddelelse

- Hvis der er en medievedhæftning, som f.eks. et billede eller en video i en modtaget meddelelse, skal du trykke på den for at se indholdet.
- Gem vedhæftningen ved at trykke på multimediemeddelelsen og derefter vælge at gemme vedhæftningen i valgmenuen.
- Hvis vedhæftningen er en kontakt (vCard), skal du trykke på det for at se kontaktens oplysninger og så trykke på Gem for at tilføje det til dine kontakter.
- Hvis vedhæftningen er en aftale eller begivenhed (vCalendar), skal du trykke på den for at vælge den kalender, hvor du vil gemme den, og derefter trykke på Importer.

Hvis du er bekymret over størrelsen af dine data-hentninger, kan du kontrollere multimediemeddelelsens størrelse, før du henter den. På skærmen Meddelelser skal du trykke på > Indstillinger > Multimediemeddelelser (MMS). Ryd muligheden Automatisk hentning.

# Flytte meddelelser til den sikre mappe

Du kan flytte private meddelelser til den sikre mappe. Du skal indtaste en adgangskode for at læse disse meddelelser.

Meddelelser, som er gemt på dit SIM-kort kan ikke flyttes til den sikre boks.

- 1. På skærmen Meddelelser skal du trykke på en kontaktperson (eller telefonnummeret) for at vise udvekslingen af meddelelser med denne kontaktperson.
- 2. Tryk på > Flyt til sikret bakke.
- 3. Vælg meddelelserne, og tryk derefter på Flyt.

For at flytte alle meddelelser fra en kontakt, skal du på skærmen Meddelelser trykke og holde på kontaktpersonen og trykke på **Flyt til sikret bakke**.

- For at læse meddelelserne i den sikre boks, skal du på skærmen Meddelelser trykke på ▼ > Sikret. Hvis det er første gang du bruger den sikre boks, skal du konfigurere en adgangskode.
- For at fjerne meddelelser eller kontakter fra den sikre boks, skal du trykke og holde på kontaktpersonen (eller telefonnummeret) og trykke på **Flyt til generel bakke**.

# Blokere uønskede meddelelser

Ryd op på skærmen Meddelelser ved at flytte uønskede spammeddelelser fra kontakter til den blokerede boks. Hvis du har blokeret en kontaktperson, vil denne kontaktpersons meddelelser også være i den blokerede boks.

- På skærmen Meddelelser skal du trykke og holde på en kontaktperson (eller telefonnummeret), og derefter trykke på **Bloker kontakt**.
- Hvis du vil blokere flere kontakter, trykker du på > Bloker kontakter, vælger kontakterne og trykker på Flyt.

Når kontaktpersonen sender meddelelser, vil du ikke se dem på skærmen Meddelelser eller modtage meddelelser og opkald.

For at læse meddelelserne i den blokerede boks, skal du på skærmen Meddelelser trykke på ▼ > Bloker.

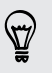

- For at fjerne meddelelser eller kontakter fra den blokerede boks, skal du trykke og holde på kontaktpersonen (eller telefonnummeret) og trykke på Lås op.
- For helt at afvise fremtidige meddelelser fra blokerede kontaktpersoner, skal du deaktivere funktionen **Gem blokmeddelelse** i indstillingerne for SMS.

# WAP push-meddelelser

WAP push-meddelelser indeholder et weblink. Linket vil ofte være noget med at hente en fil, som du har anmodet om fra en tjenesteudbyder.

Når du modtager en WAP push-meddelelse vises et meddelelsesikon ಝ i statuslinjen.

Åbne og læse en ny WAP push-meddelelse

- 1. Åbn meddelelsespanelet og tryk på pushmeddelelsen.
- 2. Tryk på Besøg websted.

Vise alle dine WAP push-meddelelser

- 1. Åbne programmet SMS
- 2. Tryk på > Push-meddelelser.

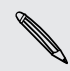

Du kan kun se denne mulighed, hvis du tidligere har modtaget WAP pushmeddelelser.

# Kopiere en tekstmeddelelse til dit SIM-kort

- 1. På skærmen Meddelelser skal du trykke på en kontaktperson (eller telefonnummeret) for at vise udvekslingen af meddelelser med den kontaktperson.
- 2. Tryk på meddelelsen, og tryk så på Kopiere til SIMkort. Der vises et SIM-kortikon

# Slette meddelelser og samtaler

På skærmen Meddelelser skal du gøre et af følgende:

| Slette en  | Åbn samtaletråden med en kontaktperson, tryk på meddelelsen og                                                                                                |
|------------|----------------------------------------------------------------------------------------------------|
| meddelelse | tryk derefter på <b>Slet meddelelse</b> .                                                                                                    |
|            | For at slette flere meddelelser i en samtale, skal du trykke på<br>Slet meddelelse > Slet efter udvalg, og derefter vælge<br>meddelelserne, som skal slettes. |
| Slette en  | Tryk og hold på kontaktpersonen (eller telefonnummeret), og tryk                                                                                              |
| samtale    | derefter på <b>Slet</b> .                                                                                                    |
|            | For at slette flere samtaler, skal du på skærmen Meddelelser trykke på 🕻 > Slette tråde, og derefter vælge samtalen, som skal slettes.                        |

I indstillingerne for Meddelelser skal du trykke på Generelt > Slet gamle meddelelser for automatisk at slette gamle meddelelser.

# Hvordan beskytter jet en meddelelse fra at blive slettet?

Du kan låse en meddelelse, så den ikke slettes, selv ikke hvis du sletter de andre meddelelser i samtalen.

- 1. På skærmen Meddelelser skal du trykke på en kontaktperson (eller telefonnummeret) for at vise udvekslingen af meddelelser med denne kontaktperson.
- 2. Tryk på den meddelelse, du vil låse.
- 3. Tryk på Lås meddelelse på menuen med valgmuligheder. Der vises et låseikon 🔒 .

# Søge og webbrowser

# Søgning i HTC One og på nettet

Du kan søge efter oplysninger på HTC One og på nettet med Google Søg. Start din søgning ved at indtaste et nøgleord eller ved at bruge Google Stemmesøgning<sup>™</sup>.

Nogle programmer, f.eks. Kontakter eller E-mail, har deres egen søgefunktion, som du kan bruge til at søge i disse programmer.

Udførelse af søgninger på internettet og i din HTC One

- 1. Åbne programmet Google Eller tryk og hold igtriangle.
- 2. Indtast det, du vil søge efter i søgefeltet. Mens du skriver, vises matchende emner på din HTC One og forslag fra Google websøgning.

For udelukkende at søge efter oplysninger på din HTC One, skal du glide din finger opad på skærmen, og derefter trykke på **Søg i telefon**.

**3.** Hvis det, du leder efter, findes i forslagslisten, skal du trykke på emnet for at åbne det i det relevante program.

### Søge på internettet med din stemme

Brug Google Stemmesøgning til at finde oplysninger på internettet ved bare at tale til din HTC One.

- 1. Åbne programmet Google Eller tryk og hold 🙆.
- 2. Sig "Google", og sig derefter det, du ønsker at søge efter. Efter at du har talt, vises matchende emner fra Google websøgning.
- 3. Hvis det, du leder efter, findes i listen, skal du trykke på emnet for at åbne det i det relevante program. I modsat fald skal du trykke på 🦊 for at søge igen.

#### Indstille søgemuligheder

- 1. Åbne programmet Google Eller tryk og hold igtarrow.
- 2. Rul ned til bunden af skærmen, og tryk derefter på > Indstillinger for at indstille følgende muligheder:
  - Stemme. Indstil Google Stemmesøgning sprog, taleoutput mm.
  - Søge i telefon. Vælg de programmer på din HTC One, som du ønsker at indlemme, når du søger.
  - Fortrolighed og konti. Administrer din placeringshistorik, aktiver visning af nylige websøgninger eller slet din søgehistorik.

# Få øjeblikkelige oplysninger med Google Now

Vil du vide, hvordan vejret er, eller hvor lang tid du skal beregne for at komme til arbejde i dag? Google Now leverer hurtige og aktuelle oplysninger, der er vigtige for dig – og uden du skal søge.

Afhængig af din placering, tidspunktet på dagen og tidligere Google-søgninger viser Google Now oplysningskort, der indeholder:

- Dagens vejrudsigt samt vejrudsigten for de kommende dage.
- Trafikforholdene på din vej til arbejde eller din tur hjem igen.
- Kørselsvejledningerne og rejsetiden til din næste aftale.
- Det næste tog eller den næste bus, der ankommer til din station.
- Dit favoritholds score og stillingen, mens du ser kampen.

# Konfigurere Google Now

- □ Inden du konfigurerer Google Now:
  - Sørg for, at du er logget ind på din Google-konto.
  - Slå placeringstjenester til og sørg for, at du er forbundet til internettet.
  - 1. Åbne programmet Google Eller tryk og hold  $\triangle$ .
  - 2. De efterfølgende skærme viser eksempler på Google Now oplysningskort. Tryk på Næste indtil du kommer til skærmen Få Google Now!.
  - **3.** Tryk på **Ja, jeg er inde**. Google Now oplysningskort vises på Google søgeskærmen.
  - 4. For at se alle tilgængelige oplysningskort, skal du trykke på Vis eksempelkort.

Der vises flere oplysningskort på Google søgeskærmen, når du bruger din HTC One til at søge på internettet, oprette aftaler mm.

## Ændre indstillinger for kort

Du kan nemt tilpasse indstillingerne for Google Now-kort til dine behov. For eksempel kan du ændre dine hjemme- og arbejdsadresser i Trafik-kortet eller vælge hvornår kortet Vejret vises. Du kan også forhindre, at et kort vises på Google søgeskærmen.

- 1. Åbne programmet Google Eller tryk og hold  $oldsymbol{\Delta}$ .
- Rul ned til bunden af skærmen, og tryk derefter på > Indstillinger > Google Now.
- 3. Tryk på kortet, som du ønsker at tilpasse.

#### 81 Søge og webbrowser

 $\checkmark$ 

4. Tryk på en kortindstilling, og ændr det derefter til din præference.

For at skjule kortet, skal du trykke på knappen Til/Fra ud for kortnavnet.

5. Tryk på < for at gemme dine ændringer og vend tilbage til den forrige skærm.

## Opdatere Google Now

Opdater Google Now for at vise relevante oplysningskort eller vis relevante oplysningskort, som du lige har tilføjet til din HTC One, som f.eks. en kommende begivenhed i Kalender.

- 1. Åbne programmet Google Eller tryk og hold  $oldsymbol{\Delta}$  .
- 2. Rul ned til bunden af skærmen, og tryk derefter på > Opdater.

Slå Google Now fra

- 1. Åbne programmet Google Eller tryk og hold igtriangle.
- Rul ned til bunden af skærmen, og tryk derefter på > Indstillinger > Google Now.
- 3. Tryk på knappen Til/Fra ud for Google Now.
- 4. Tryk på Slå fra.

# **Browse nettet**

- 1. Åbne programmet Internet.
- 2. Tryk på URL-feltet øverst på skærmen.

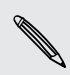

Hvis websiden vises i fuld skærm, kan du svirpe skærmen ned for at vise URL-feltet og andre indstillinger.

- 3. Indtast adressen på websiden eller dine søgeord.
- 4. På websiden kan du:
  - Trykke på et link for at åbne det eller trykke og holde på et link for at få flere valgmuligheder.
  - Trykke på en e-mail-adresse for at sende en e-mail til e-mail-adressen.
  - Trykle og holde på et billede for at gemme, kopiere eller bruge det som din baggrund.
- For at vende tilbage til den forrige webside, skal du trykke på , og derefter trykke på 
   ✓ eller >.

### Skifte til Læse-tilstand

Vil du læse en webartikel uden at blive forstyrret? Læse-tilstand fjerner menuer, bannere og baggrunde fra en webside.

Læse-tilstand er muligvis ikke tilgængelig på visse websider.

Når du viser en webside, skal du trykke på 💥 foran URL-adressen. Webbrowseren forbliver i Læse-tilstand, også når du gennemser andre sider på den samme webside.

Tryk på 🔀 for at slå Læse-tilstand fra.

### Maksimere din browserplads

- For at skjule statusbjælken, når du surfer, skal du trykke på > Indstillinger > Generelt, og derefter vælge Fuld skærm.
- Når du viser en webside, skal du trykke på > Skrivebordsvisning for at vise den fulde skrivebordsversion af websiden.

#### Bruge browserfaner

Åbn flere browserfaner og skift hurtigt fra en webside til en anden.

Åbne programmet Internet.

- Tryk på □ > + for at tilføje en browserfane. Gentag proceduren for at åbne nye browserfaner.
- For at skifte imellem browserfaner, skal du trykke på i og glide med fingeren til websiden, som du ønsker at se. Tryk på browserfanen for at vise websiden på hele skærm.

|       | ē<br>h                                                                                        | the New Hor<br>nternational Her                                                                                                    | k Eimes<br>18 Eribune                  | ×          |              |
|-------|-----------------------------------------------------------------------------------------------|----------------------------------------------------------------------------------------------------|----------------------------------------|------------|--------------|
|       | MBA Will<br>college d                                                                         | rout Bechellor<br>It                                                                                                    |                                        | •          | web attent   |
| 100-1 | Feb 22, 2013,<br>10:36 AM GMT                                                                 | Weather >                                                                                                    | Dow<br>+ 46.52 -0.54%                  | *          | - C.         |
|       |                                                                                               | Search                                                                                                    | VIEW SECTION                           | INS -      | G            |
|       | White Hour<br>rlays away I<br>spending or<br>Warning S<br>Bombings<br>Embezzler<br>Rayal Parm | as Memo: For<br>the tr<br>est of his a<br>tages Seen A<br>in Hyperation<br>in Hyperation<br>in Hyperatio | Obama<br>in<br>m as de<br>dia<br>s Spe | ep<br>in's | Degrame in a |
|       | The                                                                                           | New Yo<br>273                                                                                                    |                                        |            |              |

For at lukke en browserfane, skal du trykke på 

 <u>
 in</u>, og derefter trykke på X.

#### Gemme webindhold til senere

Gem websider, så du kan læse dem senere, selv uden en internetforbindelse. Du kan også tilføje nogle videoclips på websider til Se-listen, så du hurtigt kan finde og se dem, når du har lyst.

- HTC One gemmer kun websidetekst og -billeder. Du skal være forbundet til internettet for at kunne åbne linkede sider og afspille videoclips.
  - 1. Når du viser en webside, skal du trykke på ▮ > +.
  - 2. Tryk på Læse-liste eller Se-liste.

Når websiden, som du tilføjer til Se-listen har én eller flere videoclips, bliver du bedt om at vælge hvilke videoer, du ønsker at tilføje.

For at vise en gemt webside eller videoklip, skal du trykke på **Semt**. Glid med fingeren til Læse-liste eller Se-liste, og tryk derefter på en webside eller video, som du ønsker at vise.

### Indstille valgmuligheder for browser

Tilpas webbrowseren, så den passer til din måde at browse på. Angiv valgmuligheder for skærm, personlige oplysninger og sikkerhed, når du bruger webbrowseren.

På browserskærmen trykker du på 🖡 > Indstillinger.

# Bogmærke en webside

Tilføj dine foretrukne websider som bogmærker, så du hurtigt kan få adgang til dem.

F

Bogmærk en webside på en normal browserskærm og ikke når du bruger en inkognito-fane.

- 1. Når du viser en webside, skal du trykke på ▮ > + > Bogmærker.
- 2. På skærmen Bogmærk denne side kan du redigere bogmærkets navn, synkronisere bogmærket med en online-konto eller gemme bogmærket i en ny kategorimappe.
- 3. Tryk på Udført.

For at vise og åbne et bogmærke, skal du trykke på > Bogmærker. Naviger til bogmærket, som du ønsker at åbne og tryk derefter på det.

Du kan også tilføje et bogmærke direkte til startskærmen. Når du viser en webside, skal du trykke på ▮ > ╋ > Startskærm.

### Kan du ikke se dit bogmærke?

På skærmen Bogmærker skal du trykke på ▼ og vælge Alle bogmærker. HTC One viser alle dine bogmærker, også de, som er synkroniseret med en online-konto.

### Synkronisere dine bogmærker med Google Chrome

Opret bogmærker fra din computers Google Chrome<sup>™</sup> browser og synkroniser dem på HTC One. Hvis du vil have yderligere oplysninger om Google Chrome, skal du besøge http://support.google.com/chrome.

- Med brug af din Google Chrome desktopbrowser skal du logge på din Googlekonto og konfigurere Google Chrome-synkronisering.
  - Sørg for, at du er logget ind på din Google-konto, hver gang du gemmer Google Chrome-bogmærker på computeren.
  - Glid fingeren for at åbne meddelelsespanelet, og tryk på Ø > Konti og synkronisering.
  - 2. Tryk på Google.
  - 3. Tryk på din Google-konto.
  - 4. Vælg muligheden Internet.

# Bruge browseroversigten

HTC One opretter en oversigt over websider, du har besøgt.

Hvis du ikke ønsker at HTC One gemmer din browseroversigt, skal du surfe med en inkognito-fane. Se Privat surfing på side 86.

1. Når du viser en webside, skal du trykke på > Oversigt.

Du kan også trykke og holde på < .

- 2. Glid med fingeren til fanen Oversigt eller Mest besøgte.
- 3. Naviger til websiden, som du ønsker at se, og tryk derefter på den.

# Rydde browseroversigten

- Når du viser en webside, skal du trykke på > Indstillinger > Personlige oplysninger og sikkerhed > Slet oversigt.
- 2. Tryk på OK.

Alle websideregistreringer i fanerne Oversigt og Mest besøgte bliver slettet.

Hvis du ønsker at slette en enkelt webside fra listen, skal du gå til fanerne Oversigt eller Mest besøgte, trykke og holde på websiden og derefter trykke på **Fjern fra oversigt** eller **Fjern fra Mest besøgte**.

### Privat surfing

 $\mathbf{P}$ 

Du kan bruge inkognito-faner til at browse på nettet med mere beskyttelse af private oplysninger. Browser-cookies slettes og deles ikke, når du lukker alle inkognito-faner. Sider, som du ser på inkognito, bliver heller ikke vist i browseroversigten (bortset fra filer, som du har hentet).

På browserskærmen skal du trykke på 🛅 > 😎.

# Underholdning

# **Musik**

### Lytte til musik

Lyt til dine favoritsange på HTC One ved brug af Musik-programmet.

Når du åbner Musik-programmet første gang, bliver du spurgt, om det vil hente relateret indhold automatisk som f.eks. albumomslag eller kunstnerbilleder til HTC One.

- 1. Åbne programmet Musik
- 2. Tryk på ▼ og vælg, om du vil gennemse efter kunstner, album eller andre kategorier.
- 3. Tryk på en sang for at afspille.
- 4. Tryk på skærmikonerne for at kontrollere musikafspilningen, gentage sange og andet.

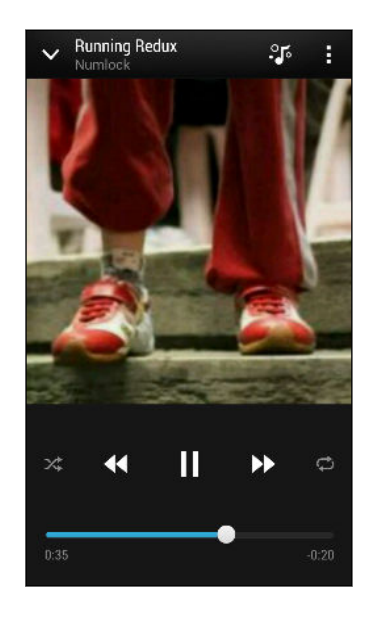

|              | Tryk og træk fingeren over statuslinje for at<br>spring til en anden del af sangen.                                  |
|--------------|----------------------------------------------------------------------------------------------------|
| >\$          | Tænd/sluk for blandingsfunktionen.<br>(Blanding er deaktiveret, når knappen er grå).                                 |
| ¢            | Gennemgå gentagelsestilstandene: gentag<br>alle sange, gentag aktuel sang og gentag<br>ikke.                         |
|              | Åbn afspiller i fuld skærm (Music Channel) for<br>at vise tekster og musikvisualiseringer, mens<br>sangen afspilles. |
|              | (Du kan indstille, om afspiller i fuld skærm<br>skal starte automatisk, i Musikindstillinger.)                       |
| $\checkmark$ | Minimer skærmen Afspilles nu for at<br>fortsætte med at gennemse din<br>musiksamling.                                |

Når du lytter til musik, og skærmens visning slukker, skal du trykke på TÆND/SLUK for at tænde skærmen igen og kontrollere musikafspilningen direkte på låseskærmen.

#### Få din musik til at lyde bedre

Slå Beats Audio til for at få en forbedret lydoplevelse. Sange og videoer lyder mere fyldige og autentiske, specielt når de afspilles i Musik, Galleri eller andre programmer.

Hvis du vil slå Beats Audio-profilen til eller fra, glider du meddelelsespanelet åbnet, trykker på 👰, og dernæst på Beats Audio Til/Fra.

### Oprette og arbejde med afspilningslister

Personaliser din musikoplevelse ved at oprette musikafspilningslister. Opret en afspilningslisten, der kun indeholder dine favoritsange, eller opret en, der matcher dagens humør. Du kan oprette lige så mange afspilningslister, som du vil.

- 1. Åbne programmet Musik
- 2. Tryk på ▼ og vælg Afspilningslister.
- 3. Tryk på 🕂 og indtast et navn for afspilningslisten.
- Tryk på + ved siden af titeltekstfeltet for at tilføje sange, gennemse din musiksamling og tryk på en sang for at tilføje den.

Gentag dette trin for at tilføje flere sange.

5. Du kan også:

| Omarranger sange                | Tryk og hold på 🗮 ved siden af den sangtitel, du vil<br>flytte, og træk den til den nye placering. |
|---------------------------------|----------------------------------------------------------------------------------------------------|
| Slet sange                      | Vælg de sange, du vil fjerne fra afspilningslisten.                                                |
| Ret navn på<br>afspilningsliste | Indtast det nye navn på afspilningslisten i<br>titeltekstfeltet.                                   |

6. Tryk på Gem.

Hvis du vil redigere en afspilningsliste, du har oprettet, skal du trykke på ▼ på Musikprogrammets startskærm og så vælge Afspilningslister. Åbn en afspilningsliste og tryk på ■ > Rediger afspilningsliste.

#### Afspille sange i en afspilningsliste

- 1. Åbne programmet Musik
- 2. Tryk på ▼ > Afspilningslister.
- 3. Tryk på en afspilningsliste, og tryk så på den sang, du vil afspille først.

Når du trykker på en sang i listen for at afspille den, opdateres skærmen Afspilles nu med sangene fra din afspilningsliste.

### Slette afspilningslister

- 1. Åbne programmet Musik
- 2. Tryk på ▼ > Afspilningslister.
- 3. Du kan:
  - Tryk og hold på den afspilningsliste, du vil slette, og tryk så på Slet afspilningsliste.
  - Tryk på > Slet afspilningslister for at fjerne flere afspilningslister.

### Tilføje sange til en kø

Mens du afspiller en sang, kan du også gennemse andre sange, der er lagret på HTC One. Tilføj en sang eller et album til køen, så den afspilles, når aktuelle spilleliste er færdig.

- 1. Når der afspilles en sang, kan du søge efter andre sange.
- 2. Gør et af følgende:
  - Når du finder det album eller den mappe, du synes om, trykker og holder du på den og trykker på Tilføj til kø.
  - Se efter en afspilningsliste eller en kunstner og tryk på 
     > Tilføj til kø.
  - For at tilføje en enkelt sang, skal du søge efter sangen, og derefter trykke på ••• > Tilføj til kø.

## Opdatere albumomslag og kunstnerbilleder

- Hvis du vil spare på dataforbrug, kan du oprette forbindelse til et Wi-Fi-netværk, når du opdaterer dine albumomslag og kunstnerbilleder. I Musikindstillinger vælger du Kun Wi-Fi.
  - 1. Åbne programmet Musik
  - 2. Tryk på ▼ og vælg Kunstnere eller Album.
  - 3. Tryk på > Opdater kunstnerbilleder eller Opdatér album cover.

Hvis du vil have, at HTC One automatisk skal tjekke og opdatere din musiksamling, trykker du på 🖡 på Musik-programmets startskærm, og dernæst på Indstillinger. Vælg Album billede og Kunstner billeder.

Indstille en sang som ringetone

Vælg en sang fra dit Musik-bibliotek og indstil den som din ringetone eller som ringetone for en foretrukken kontaktperson.

- 1. Åbne programmet Musik
- 2. Afspil den sang, du vil angive som ringetone.

- 3. Tryk på > Vælg som ringetone.
- 4. Tryk på Ringetone eller Kontaktens ringetone. Hvis du vælger Kontaktens ringetone, skal du vælge de kontaktpersoner, du vil tilknytte denne ringetone.

### Beskæring af en MP3-ringetone

Brug programmet Musik's ringetonebeskærer, hvis du kun vil bruge en del af sangen som ringetone.

- Når du finder den ønskede sang, trykker du på > Vælg som ringetone > Beskær ringetonen.
- 2. Træk de to beskæringsskydere 👎 til den del, hvor du ønsker, at ringetonen skal begynde og slutte.

For en mere præcis beskæring kan du trykke på venstre eller højre pileknapper. Tidsmarkeringer indikerer, hvor i sangen du befinder dig.

- 3. Når du er færdig, skal du trykke på Indstil som.
- 4. Vælg, om du vil angive det beskårne nummer som din **Ringetone** eller **Kontaktens ringetone**.

Du kan se din nye ringetone i telefonindstillingerne. Glid fingeren for at åbne meddelelsespanelet og tryk så på 🧔 > Lyd > Ringetone.

### Søger efter tekster, musikvideoer mm.

#### Vise sangtekster

Elsker du en sang så meget, at du vil synge med på den? HTC One giver din musik et ekstra kick med sangtekster og cool musikvisualisering.

P

Hvis du vil spare på dataforbrug, kan du oprette forbindelse til et Wi-Fi-netværk, når du henter sangtekster. I Musikindstillinger vælger du **Kun Wi-Fi**.

- 1. Åbne programmet Musik
- 2. Tryk på ▼, vælg en kategori og tryk så på en sang for at afspille.
- 3. Tryk på <mark> f</mark>or at vise teksterne på hele skærmen. Sangtekster vises på skærmen, hvis indholdet er hentet.
- 4. Du kan rulle igennem teksterne ved at trykke på 拜.
- 5. Hvis du vil vende tilbage til skærmen Afspilles nu, trykker du på < .

#### Slå relaterede musikoplysninger op

SoundHound kan finde oplysninger om sangen, som du lytter til.

Mens du afspiller en sang, trykker du på > Hent info.

Du kan se teksterne, få mere at vide om kunstnerens tour-datoer mm.

#### Søgning efter musikvideoer på YouTube

Det er let at finde musikvideoer for den sang, du lytter til på YouTube.

På skærmen Afspilles nu trykkes på > Søg > YouTube.

# TV

### Se fjernsyn med HTC One

Programmet TV placerer HTC One i centrum af dine oplevelser i dagligstuen. Med en intelligent elektronisk programguide (EPG) og HTC fjernbetjening, giver programmet TV dig fuld kontrol over din fjernsynsunderholdning.

Programmet TV lader dig nemt tune ind på dine foretrukne udsendelser, giver dig besked, når din foretrukne udsendelse vises, viser de næste programmer mm.

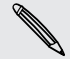

Programmet TV er kun tilgængelig i nogle lande.

### Konfigurering af programmet TV

Sørg for at du har en Internetforbindelse, før du konfigurerer EPG.

- 1. Åbn programmet TV.
- 2. Vælg din placering og tryk på Næste.

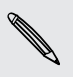

Afhængig af din placering bliver du måske bedt om at indtaste dit postnr. eller at vælge din region.

- 3. Vælg din kabeludbyder og tryk på Næste.
- 4. Vælg de kanaler, der er med i dit kabelabonnement og tryk på Næste. Du kan også lade programmet TV vælge kanalerne og derefter trykke på Spring over.
- 5. Vælg din video-på-bestilling-tjeneste, og tryk derefter på Næste.

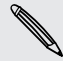

De tilgængelige video-på-bestilling-tjenester afhænger at dit land.

- Trykke ♥ næste til dine foretrukne udsendelser. Hvis du ikke kan finde dine foretrukne udsendelser i listen, skal du trykke på Q, indtaste navnet på udsendelsen og derefter trykke på ♥.
- 7. Tryk på Udfør.

### Sådan bruges EPG

Brug TV-programmets EPG (elektronisk programguide) til at se hvad der vises på dit fjernsyn, vise yderligere oplysninger eller indstille påmindelser.

Første gang du trykker på et program i EPG, der netop vises, bliver du bedt om at<br/>konfigurere HTC fjernbetjening. Se Konfigurere din fjernbetjening på side 93.

- 1. Åbn programmet TV. Fanen I dag viser dine foretrukne udsendelser og kanaler.
- 2. På fanen I dag kan du:
  - Trykke på en programminiature under sectionen Vises nu på tv for at se det på tv-skærmen.
  - Trykke ■■■ neden for vis miniature for at se udsendelsens titel, rollebesætning og synopsis.
  - Glid op for at tjekke dine kommende favoritprogrammer.
  - Trykke ▼ for at ændre typen af udsendelser, som du ønsker at vise på EPG eller for at vise kanalguiden.

For at tilføje eller fjerne foretrukne udsendelser, vise eller skjule kanaler, indstille påmindelser mm. skal du trykke på > Indstillinger.

### Planlægge tv-programmer

Hvad enten din foretrukne udsendelse vises om en time eller næste weekend, vil du aldrig gå glip af det, når indstiller en påmindelse i programmet TV. Programmet Kalender giver dig besked, når din foretrukne udsendelse begynder.

- 1. Åbn programmet TV.
- Glid op ad sektionen Vises som det næste på tv eller gå til fanen Denne uge. Eller hvis du har valgt, at der skal vises Film, Tv-programmer ellerr Sport på EPG, kan du gå til fanen Vises senere.
- Tryk på en miniature for et show, tryk på en episode under sektionen Kommende og tryk så på en tidsplan for det show, du vil blive mindet om. Ikonet for indstilling af påmindelse O vises.

Før showet starter, modtager du en meddelelse om en kommende begivenhed. Åbn meddelelsen og tryk på linket for at se oplysninger om showet og for at se det, når det starter.

#### Se on demand-videoer

Vil du se, hvilke programmer der findes on demand? Programmet TV holder dig ajour med aktuelle og kommende videoer-på-bestilling og fjernsynsudsendelser. Se dem med det samme på HTC One eller på dit fjernsyn med HTC Media Link HD (sælges separat).

- Du skal muligvis først hente on demand tjenesteprogrammet fra Google Play Butik.
  - De fleste on-demand film og tv-programmer kan købes eller lejes fra din video tjenesteudbyder.
  - 1. Åbn programmet TV.
  - 2. På fanen I dag kan du gøre et af følgende:
    - Glid op til afsnittet Tilgængelig on demand.
    - Trykke ▼, vælge Videoer, TV programmer eller Sport, og derefter gå til fanen På bestilling.
  - **3.** Tryk på en miniature, og tryk derefter på den video-på-bestilling-tjeneste, som du ønsker at bruge til at se udsendelsen.

For at tilføje eller fjerne video-på-bestilling-tjenester, skal du trykke på > Indstillinger > Oplysninger om udbyder.

### Konfigurere din fjernbetjening

Er du træt af at lege med fjernbetjeningerne til dit tv, din digitale dekoder og hjemmebiografsystemet, mens du ser tv? Du kan kombinere alle dine fjernbetjeninger til én med HTC fjernbetjening.

- Konfigurer først den elektroniske programguide (EPG).
  - Sørg for at HTC One har internetforbindelse.
  - 1. Åbn programmet TV.
  - 2. Tryk på 菌 > Start.
  - 3. Indtast et navn til din fjernbetjening og tryk på Næste.
  - 4. Vælg de enheder, du vil styre med fjernbetjeningen, og tryk på Næste.

Valgmuligheden tv kan ikke fravælges.

- 5. Vælg dit tvs mærke og tryk på Næste.
- 6. Sørg for at tv'et er slukket og tryk så på Næste.

- 7. Peg HTC One mod tv'et og tryk på den blinkende knap på skærmen.
- 8. Tryk på Ja, hvis HTC fjernbetjening kunne tænde for tv'et, og følg skærmvejledningen for at fortsætte med at konfigurere andre enheder.
  - Hvis tv'et ikke tænder, trykker du på **Nej**. HTC fjernbetjening prøver en anden fjernbetjeningsprofil.
  - Hvis HTC fjernbetjening ikke finder en fjernbetjeningsprofil, der matcher, skal du konfigurere fjernbetjeningen manuelt.

Hvis du vil tilføje, redige eller slette fjernbetjeninger, trykker du på  $\hat{\mathbb{B}} > \mathbf{I}$  > Tilføj en fjernbetjening (eller Rediger/slet).

### Sådan tilpasses fjernbetjeningens knapper

Bryder du dig ikke om de forhåndsdefinerede knapper? Du kan ændre på dem alle.

- □ Kanalvælgerknappen bør dog ikke ændres.
  - Alle knapperne på fanen 🏜 bør styre samme enhed.
  - 1. Åbn programmet TV.
  - 2. Tryk på 🗐 > 🛛 > Indstilling af knap.
  - 3. Tryk på Fjernbetjeningsknapper > Næstet.
  - 4. Tryk på en knap for at konfigurere.

Røde knapper er knapper, der endnu ikke er konfigureret.

- 5. Anbring HTC One med fronten mod enhedens fjernbetjening. Din HTC One og din enheds fjernbetjening skal højst være 5 cm fra hinanden.
- 6. På enhedens fjernbetjening trykker og holder du på den knap, du vil tilføje til HTC fjernbetjening.
- 7. Tryk på den blinkende knap på skærmen for at teste knappen.
- 8. Tryk på Ja for at afslutte indstillingen af knappen.

Hvis du trykker på Nej, bliver du bedt om at prøve igen.

9. Tryk på < indtil du forlader konfigurationstilstand for knappen.

## Sådan styrer du dit tv med HTC fjernbetjening

| Tænd og sluk for tv, digital dekoder                   | Tryk på 也 og dernæst på <b>Tænd/Sluk-</b>                  |
|--------------------------------------------------------|------------------------------------------------------------|
| eller hjemmebiograf                                    | knappen ved siden af enhedens navn.                        |
| Skift indgangskilde for tv'et eller<br>hjemmebiografen | Tryk på 也 og derefter på Input ved siden af enhedens navn. |

| Skift kanal, juster eller sluk for lyden mm. | Tryk på 😭.                                                                                            |
|----------------------------------------------|----------------------------------------------------------------------------------------------------|
| Indtast kanalnumre direkte                   | Tryk på 🎫.                                                                                            |
| Skifte mellem nyligt sete kanaler            | Tryk på 🎝 på nummertastaturet. Du kan<br>også skifte til en nyligt set kanal i<br>Meddelelsespanelet. |
| Få adgang til afspilningskontrollerne        | Tryk på <b>⊳II</b> .                                                                                  |
| Skifte fjernbetjeningsprofiler               | Tryk på ▼ og dernæst på en anden<br>fjernbetjening.                                                   |

#### Styre dit tv fra meddelelsespanelet.

Modtager du et opkald, mens du ser tv? Du kan let bruge HTC fjernbetjening til at slå lyden på tv'et fra mm.

- 1. Glid fingeren for at åbne meddelelsespanelet.
- 2. Tryk på knapperne for at så tv-lyden fra, skifte kanal mm.

| 3.34 | MANDAG<br>25. FEB. 2013 |             | ( | $\otimes$ | Ø |
|------|-------------------------|-------------|---|-----------|---|
|      | TV<br>Remote 1          | <b>u</b> ¶× | Î | ٢         | × |

# **HTC Watch**

### Om HTC Watch

Med vores HTC Watch online videotjeneste kan du shoppe dine favoritfilm eller TV-serier og se dem.

Du kan:

- Leje eller købe film og TV-shows. Du skal først oprette din HTC Watch-konto.
- Se først trailere, inden du køber en film.
- Anbefal en film eller et TV-show til din familie eller venner.
- Se dine købte videoer på op til fem HTC-enheder, som har adgang til HTC Watch med samme konto.

HTC Watch er kun tilgængelig i udvalgte lande.

## Oprette eller logge på en HTC Watch-konto

- 1. Åbne programmet Watch.
- 2. Tryk på > Indstillinger > Konto.
- **3.** Opret en ny HTC Watch-konto, eller log på direkte, hvis du allerede har en konto.

### Leje eller købe en video

Sørg for, at du bruger et kreditkort, der er registreret i samme område som den, du<br/>er knyttet til på din HTC Watch-konto.

- 1. I HTC Watch-programmet kan du gennemse vores videobutik eller trykke på  $\mathbb{Q}$  for at søge efter en titel.
- 2. Tryk på en video for at se oplysninger, som f.eks. medvirkende og synopsis.
- 3. Mens du ser, kan du:
  - Se traileren, hvis den er tilgængelig. Trykke på 🕨 for at afspille den.
  - Anbefale videoen ved at dele linket til den. Trykke på > Del og vælge, hvordan du vil dele.
- 4. Trykke på prisknappen for at leje eller købe videoen.
- 5. Hvis det er første gang, du lejer eller køber, skal du tilføje dine kreditkortoplysninger og faktureringsoplysninger.
- 6. Bekræft din leje eller dit køb.

Du kan gå til biblioteket for at undersøge dine hentninger.

### Styre dine downloads

Administrer dine downloads og se alle dine køb. Du kan også begynde at se en video, når den hentes.

Under afsnittet Mit bibliotek på HTC Watch hovedskærmen kan du:

- Trykke på Henter for at tjekke status for hentningen af dine købte eller lejede videoer.
- Trykke på Mine film eller Mine Tv Shows for at se den samlede liste med videoer, du har købt eller lejet.

Mens du henter en video, kan du trykke på den for at begynde at se den. Du kan også midlertidigt standse en hentning, genoptage den eller hente en video igen.

### Ændring af indstillinger

I programmet HTC Watch skal du trykke på > Indstillinger. Du kan ændre dine kontoindstillinger, redigere eller fjerne kreditkortoplysninger m.m.

#### 97 Underholdning

5

### Se, hvad der er linket til din HTC Watch-konto

Når du henter videoer eller TV-shows fra videobutikken, bliver din HTC-enhed automatisk føjet til din HTC Watch-konto. Hvis du har mere end én HTC-enhed, der har adgang til HTC Watch, kan du hente og se videoer på op til fem enheder. Du kan se, hvilke HTC-enheder der er linket til din HTC Watch-konto.

- 1. I programmet HTC Watch skal du trykke på > Indstillinger.
- 2. Tryk på Enhedsstyring.

Du kan ophæve link og fjerne en HTC-enhed fra din konto.

### Fjernelse af din HTC Watch-konto

- 1. I programmet HTC Watch skal du trykke på > Indstillinger.
- 2. Tryk på Konto og tryk så på dit kontonavn.
- 3. Tryk på 🕻 > Fjern.
- 4. Tryk på Fjern konto.

### Hyppigste spørgsmål om HTC Watch

#### Hvorfor bedes jeg om at logge ind igen på min konto?

Når der er gået et vis tidsinterval (ca. 20 minutter), bliver du igen bedt om at logge ind på din HTC Watch-konto, før du kan fortsætte med at leje eller købe videoer eller få adgang til nogle indstillinger. Det er en sikkerhedsforholdsregel for at kontrollere din identitet og sikre, at du godkender, at det er din konto.

#### Hvor længe er lejeperioden for en video?

Afhængigt af studiernes vilkår og det land, hvor du hentede videoen, er lejeperioden enten 24 eller 48 timer fra første visning.

Hvis du ikke skal se videoen med det samme, har du op til 30 dage, før lejeperioden udløber.

#### Hvorfor vil HTC Watch ikke lade mig fjerne en enhed og tilføje en ny?

Du kan kun fjerne én HTC-enhed for hver 120 dage.

# Trådløs skærm

### Dele på en storskærm

Del dét du ser på HTC One på et storskærmsfjernsyn.

- Hvis du har en hjemmebiograf, der er DLNA<sup>®</sup>-kompatibel, kan du dele dine billeder, videoer, film og musik fra HTC One til dit fjernsyn via dit hjemme Wi-Finetværk.
- Har du ikke en DLNA-enhed derhjemme? Det skal du ikke være bange for. Du kan købe HTC Media Link HD og slutte den til dit HDMI-fjernsyn. Du kan så trådløst dele dét, du ser eller lytter til på HTC One på dit fjernsyn.

# Om HTC Media Link HD

Du kan sætte HTC Media Link HD til ethvert fjernsyn med HDMI-stik og bruge det til at vise indhold trådløst på fjernsynet.

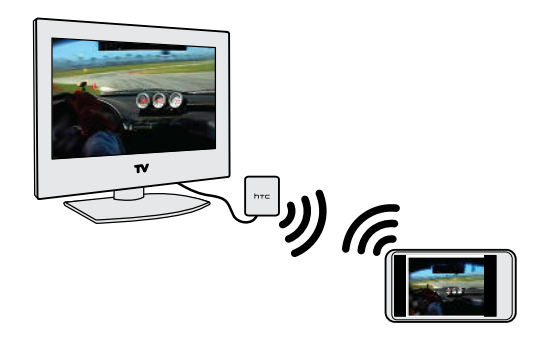

HTC Media Link HD sælges separat.

## Enkel at konfigurere og bruge

Med blot en 3-finger-glidning kan du forbinde HTC One til HTC Media Link HD og dele på den store skærm.

# Multitask med visning på dobbeltskærm

HTC Media Link HD giver dig visning på dobbeltskærm når du:

- Se en video i Galleri
- Afspiller musik i HTC-Musik-programmet
- ser en trailer, købefilm eller lejet show i HTC Watch

Mens du afspiller medier på den store skærm, kan du multitaske og gøre andre ting som f.eks. at besvare telefonopkald, surfe på nettet eller sende e-mail på HTC One.

# Laver dit fjernsyn om til et digital billedramme

Brug dit Fjernsynets pauseskærm-funktion til at lagre op til 30 billeder fra HTC One på HTC Media Link HD og vis dem som diasshow på dit fjernsyn.

Få mere at vide om konfiguration og brug af HTC Media Link HD med HTC One ved at se HTC Media Link HD brugervejledningen.

Dele dine medier på DLNA-enheder

P Hvis du skal bruge et DLNA-kompatibelt TV- eller lydsystem, henvises til systemets dokumentation om, hvordan det tilsluttes dit hjemmenetværk.

- 1. Opret forbindelse fra HTC One til dit hjemmenetværk med Wi-Fi.
- 2. Åbn Galleri, HTC Watch eller programmet Musik.
- 3. Find mediefilen på HTC One, du vil dele, og tryk på den.
- 4. Gør et af følgende:

| Når du ser billeder eller<br>videoer i Galleri | Tryk på skærmen for at vise kontrollerne, og tryk<br>derefter på <b>a</b> > <b>Vælg afspiller</b> . |
|------------------------------------------------|----------------------------------------------------------------------------------------------------|
| Når du spiller musik i Musik                   | Tryk på 불 > Vælg afspiller.                                                                         |
| Når du viser film i HTC<br>Watch               | Tryk på skærmen for at vise kontrollerne, og tryk derefter på 🕻 > Vælg afspiller.                   |

- 5. Vælg den enhed på netværket, hvor du vil afspille mediet.
- 6. Når du er tilsluttet den anden enhed, kan du trykke på skærmfunktionerne for at styre afspilningen, tilpasse lydstyrken osv.

Yderligere oplysninger om DLNA fås på www.dlna.org.

# Lager

# Telefonlager

# Typer af lager

Ønsker du at vide hvilke typer af lager, som du kan bruge til dine programmer, data og filer?

HTC One har disse typer af lager:

| Telefonlager | Dette lager kombinerer både det interne lager, hvor programmer, e-<br>mail, data og tekstmeddelelser er gemt, og fillageret, hvor billeder,<br>videoer og musikfiler gemmes.                                                                                                    |
|--------------|----------------------------------------------------------------------------------------------------|
|              | Når du mangler plads på telefonlageret, kan du frigøre plads ved at<br>afinstallere programmer, ændre downloadindstillinger eller flytte filer til<br>din computer eller til en online lagertjeneste.                                                                                                 |
| USB-lager    | Når du tilslutter en ekstern USB-lagerenhed (som f.eks. et USB-flash-<br>drev eller en SD-kortlæser), kan du vise billeder og videoer, som er<br>gemt på enheden direkte fra Galleri og afspille sange, som er gemt på<br>enheden i Musik. Du kan også åbne PDF'er og redigere Office-<br>dokumenter. |
|              | Du skal have en USB On-The-Go mikrokabeladapter til at forbinde HTC<br>One og en USB-lagerenhed. HTC One understøtter USB-lagerenheder<br>(undtagen eksterne harddiske) på op til 64 GB.                                                                                                    |
| Online lager | Hvis du bruger en online lagerkonto, som er tilgængelig fra HTC One,<br>kan du gemme dine filer på dit online lager.                                                                                                    |

## Kopiere filer til eller fra din HTC One

Du kan kopiere dine musiknumre, billeder og andre filer til din HTC One.

- 1. Tilslut din HTC One til computeren med det medfølgende USB-kabel. Der vises indstillingsmuligheder for visning eller import af filerne på computerens skærm.
- 2. Vælg at vise filerne.
- 3. Kopier filerne fra computeren til din HTC One eller omvendt.
- 4. Efter at du kopieret filerne, skal du frakoble din HTC One fra computeren.

### Lave mere lagerplads

I takt med at du bruger din HTC One, vil du akkumulere data og fylde lagerkapaciteten op med tiden. Her er nogle tips om hvordan du kan øge lagerpladsen.

### Starte lagerassistenten

Frigør nemt plads i telefonlageret ved slette programcacheen, afinstallere programmer og ændre indstillinger, så kun de nyeste data gemmes. I Indstillinger skal du trykke på Lager > Opret mere plads.

# Gem filer i Dropbox

Billeder, e-mail-vedhæftninger og andre dokumenter kan gemmes i Dropbox, hvor du kan få adgang til dem fra ethvert sted. Du kan indstille programmet Kamera til automatisk at sende billeder til Dropbox.

## Administrere billeder og videoer

- Indstil programmet Kamera til automatisk at sende billeder til en billeddelingstjeneste eller et onlinelager. Når du når grænsen for lageret, skal du bare slette alle dine billeder. Du kan hente billederne fra billeddelingstjenesten eller onlinelageret, når du har brug for det.
- Efter at du har taget kontinuerlige billeder med kameraet, skal du kun beholde de bedste billeder og slette resten.
- Efter at du har redigeret et billede eller trimmet en video, gemmes den originale fil. Du kan slette originale filer eller flytte dem til onlinelageret eller til din computer.
- Hvis du kun sender videoer via MMS, kan du bruge en lavere opløsning. Videoer med høj opløsning bruger mere plads. I indstillingerne for Kamera skal du trykke på Videokvalitet for at ændre opløsningen.

### Sikkerhedskopiere programmernes data

Behold kun de nyeste data fra programmer på din HTC One. Du kan sikkerhedskopiere kalendere, kontakter og bogmærker eller eksportere tekstmeddelelser og personlige ordbøger.

### Deaktivere nogle programmer

Programmer, også hvis de ikke bruges ofte, kan køre i baggrunden og downloade data til telefonlageret. Hvis programmet ikke kan fjernes, kan du deaktivere det. I Indstillinger skal du trykke på **Programmer > Alle**, og vælge programmet, som du ønsker at deaktivere. Tryk på **Deaktiver**.

## Kryptere data på din HTC One

Du kan kryptere data, som f.eks. dine onlinekonti, indstillinger, musikfiler og andre medier. Efter kryptering skal du indtaste pinkoden til skærmlåsen eller din adgangskode for at tænde for telefonen og få adgang til data.

- Angiv en pinkode for skærmlås eller en adgangskode, inden du krypterer dine data.
  - Oplad batteriet helt og lad din HTC One være tilsluttet til strømforsyningen under krypteringen. Krypteringen tager ca. en time.
  - Du kan ikke fortryde kryptering. Hvis du vil vende tilbage til en ukrypteret telefon, skal du foretage nulstilling til fabriksindstillingerne.
  - 1. Glid fingeren for at åbne meddelelsespanelet, og tryk på 👰.
  - 2. Tryk på Lager > Kryptering af telefonlager.
  - 3. Tryk på OK.
  - 4. Indtast pinkoden for skærmlås eller adgangskoden, og tryk på Næste.
  - 5. Tryk på OK.

Krypteringen starter, og status vises. Telefonen kan genstarte nogle gange.

Når krypteringen er afsluttet, skal du indtaste din pinkode eller adgangskode.

# **Dropbox-integration**

## Bruge Dropbox på HTC One

Når du bruger Dropbox, har du altid adgang til dine billeder, videoer og dokumenter på HTC One, din computer og dine andre mobile enheder, hvor du har adgang til Dropbox.

På HTC One skal du logge ind på din Dropbox-konto, så du kan:

- Få glæde af yderligere 23 GB gratis Dropbox-lager i 2 år.
- Få adgang til dine billeder og videoer, der er lagret på Dropbox direkte fra Galleri.
- Det er slut med store vedhæftede filer, når du deler via e-mail. Ganske enkelt sende et link til dine Dropbox-filer.
- Vis og rediger Office-dokumenter, der er lagret i Dropbox.
- Vis PDF-filer, der er lagret i Dropbox.
- Gem dokumenter, der f.eks. er vedhæftet e-mails, direkte til Dropbox.
- Tjek ledig Dropbox-plads når som helst.

Hvis Dropbox-programmet ikke er forhåndsinstalleret, kan du hente det fra Google Afspil.

#### Om tilbudet om ekstra gratis Dropbox-lager

Det yderligere 23 GB Dropbox-lager er et specielt tilbud, som er tilgængelig på HTCenheder med Android med HTC Sense 4.0 eller senere og som har Dropbox præinstalleret. Dette tilbud er tilgængeligt for både nye og eksisterende Dropboxbrugere.

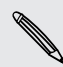

Der kan være yderligere betingelser og krav (inklusiv abonnement) efter din prøvetid på to år.

- For at få det ekstra 23 GB Dropbox-lager gratis i 2 år skal du logge på din Dropbox-konto fra HTC One (og ikke fra computeren eller andre ikke-HTCenheder) og fuldføre Introduktions-guiden på Dropbox-hjemmesiden (www.dropbox.com/gs).
- Hvis du ikke har en Dropbox-konto endnu, kan du oprette en ny konto fra HTC One eller fra din computer på www.dropbox.com.
- Denne ekstra gratis lager er et engangstilbud. Du må kun benytte dig af dette tilbud på én HTC-enhed.

Gå ind på Dropbox websiden (http://www.dropbox.com/help/249) for den fuldstændige version af Vilkår og betingelser.

### Konfiguration af din Dropbox-konto

For at få dine ekstra 23 GB gratis Dropbox-lager i 2 år, skal du konfigurere din Dropbox-konto fra HTC One og udføre Introduktions-guiden på Dropbox hjemmesiden.

- Glid fingeren for at åbne meddelelsespanelet, og tryk på () > Konti og synkronisering.
- 2. Tryk på + > Dropbox.
- 3. Følg vejledningerne på skærmen for at oprette eller logge på din konto.
- 4. Gå på Dropbox hjemmeside (www.dropbox.com) med computerens webbrowser, log på din konto og udfør introduktions-guiden.

Du kan også åbne Dropbox-programmet for at konfigurere din konto.

### Dele dine billeder og videoer på Dropbox

Brug Galleri til at sende dine billeder og videoer til Dropbox. Du kan så dele linket til din Dropbox, så dine venner kan se dine billeder og videoer.

#### Sende dine billeder og videoer til Dropbox fra Galleri

- 1. Åbne programmet Galleri
- 2. Tryk på Mine billeder og tryk så på det album, der indeholder de billeder eller videoer, du vil dele.
- 3. Tryk på Del > Dropbox.
- 4. Vælg de billeder eller videoer, som du vil sende, og tryk på Næste.
- 5. Vælg en mappe på Dropbox og tryk så på Overfør.

Du kan se dine sendte filer fra Galleri ved at placere dem i mappen Billeder i din Dropbox. Eller du kan oprette en mappe i Billeder og sende dem til denne mappe.

#### Automatisk overførsel af kamerabilleder

Dine nye billeder sendes automatisk, hvis du har aktiveret funktionen Kameraoverførsel, da du konfigurerede din Dropbox-konto på HTC One. Hvis du ikke har slået den til før, kan du aktivere den i indstillingerne til Dropbox.

- 1. Åbne programmet Dropbox.
- 2. Tryk på > Indstillinger > Slå kameraoverførsel til.
- **3.** Vælg den forbindelsestype til internettet, du vil bruge, til at overføre dine billeder og videoer til Dropbox.
- 4. Tryk på Tænd.

#### Vise dine overførte billeder og videoer fra Galleri

Du kan få adgang til mappen Kameraoverførsler med undermapper under mappen Billeder på din Dropbox fra Galleri. De vises som album.

- 1. Åbne programmet Galleri
- 2. Tryk på Mine billeder.
- 3. Tryk på ▼ > Album > Dropbox.
- 4. Når du ser en meddelelse, der viser, at HTC Sense vil have adgang til Dropbox, skal du trykke på Tillad.
- 5. Tryk på et album for at se billeder og videoer i det.

#### Dele linket til din Dropbox

Del linket til hele dit album med billeder og videoer på din Dropbox, så andre kontakter kan få adgang til dem.

- 1. Fra skærmen Galleri Album trykker du på Dropbox.
- 2. Gør et af følgende:
  - Tryk på et album, du vil dele, og tryk derefter på Del.
  - Du kan dele et enkelt billede ved at trykke på det for at vise det, og trykke igen på det og så på **Del**.
- **3.** Vælg hvordan du vil dele linket til dette album eller billede som f.eks. at sende det via e-mail eller poste det på dine sociale netværk.

Du kan også bruge Dropbox-programmet. Tryk på 交 ved siden af albummet eller filen, og tryk så på **Del**.

# Sende links til Dropbox-filer med e-mail

Ikke længere noget med at vedhæfte filer i din e-mail. Med programmet E-mail kan du nemt indlemme links til dine Dropbox-filer og sende dem i din e-mail.

- 1. Åbne programmet E-mail
- 2. Hvis du har flere e-mail-konti, kan du skifte til den e-mail-konto, du vil bruge.
- 3. Opret en ny meddelelse og indtast modtagere eller besvar en e-mail.
- 4. Du kan:
  - Trykke på > Dokument, og derefter vælge en dokumenttype.
  - Trykke på 🖉 > Fil, hvis du ønsker at vælge en filtype.
- 5. Tryk på < og tryk derefter på Dropbox.
- 6. Åbn den mappe, der indeholder de filer, du vil bruge, og vælge de filer, du vil dele.
- 7. Tryk på Udført.

Du vil nu se links til de valgte filer i e-mail-meddelelsen.

8. Tryk på Send.

### Holde dine dokumenter på Dropbox

#### Gemme et Office-dokument i Dropbox

Du kan du åbne et Office-dokument på HTC One og gemme det i din Dropbox.

- 1. Åbn et Office-dokument, f.eks. et, der er vedhæftet en e-mail.
- 2. Tryk på 🕻 > Gem som.
- 3. Indtast et nyt filnavn.

106 Lager

- 4. Tryk på ▼ > Dropbox.
- 5. Tryk på Gem.

Dit dokument gemes til mappen Polaris Office i roden af din Dropbox-mappe.

Gem dokumentet i en anden Dropbox-mappe ved at trykke på > Del > Dropbox. Opret eller vælg en mappe, og tryk på Overfør.

### Redigere et Office-dokument på Dropbox

Du kan redigere et dokument, der er lagret på Dropbox, og gemme ændringerne.

- 1. Åbne programmet Dropbox.
- 2. Åbn den mappe, der indeholder det dokument, du vil redigere.
- 3. Tryk på dokumentet for at åbne det.
- 4. Tryk på 📝 for at foretage ændringer.
- 5. Når du har redigeret dokumentet, trykker du på 📄 eller på 🖡 > Gem som.

### Gemme et PDF-dokument i Dropbox

Du kan du åbne et PDF-dokument på HTC One og gemme det i din Dropbox.

- 1. Åbn et PDF-dokument, f.eks. et, der er vedhæftet en e-mail.
- 2. Tryk på 🕻 > Gem som.
- 3. Indtast et nyt filnavn.
- 4. Tryk på ▼ > Dropbox og så på OK.

Dit dokument gemes til mappen PDFViewer i roden af din Dropbox-mappe.

Gem PDF filen i en anden Dropbox-mappe ved at trykke på > Del > Dropbox. Opret eller vælg en mappe, og tryk på Overfør.

## Tjekke din Dropbox-plads

Du kan se, hvor meget plads du har tilbage på din Dropbox, før du overfører indhold.

Før oplysningerne om dit Dropbox-lager vises i Indstillinger, skal du først gå til din Dropbox fra et program (som f.eks. Galleri) og tillade HTC Sense at få adgang til din Dropbox.

Glid fingeren for at åbne meddelelsespanelet, og tryk på 🙆 > Lager.

Under Online lager vil du se dit tilgængelige Dropbox-lager.

## Ophæve link til HTC One fra Dropbox

Du kan fjernophæve linket til HTC One fra din Dropbox, hvis du mister din enhed.

- Log på Dropbox hjemmeside med computeren swebbrowser (www.dropbox.com).
- 2. Klik på Konto i højre hjørne af en side. (eller klik på dit kontonavn og derefter på Indstillinger.)
- 3. Klik på fanen Sikkerhed.
- 4. Klik på Ophæv link til højre for din Android-enhed under Mine enheder.
- 5. Klik på Ophæv link til telefon.

# Synkronisering, sikkerhedskopiering og nulstilling

# **Online synkronisering**

# Tilføjelse af dine sociale netværk, e-mail-konti mm.

Du kan synkronisere kontakter, kalendere og andre oplysninger fra dine sociale netværk, e-mail-konti og online tjenester på HTC One. Afhængig af kontitypen kan du synkronisere opdateringer imellem HTC One og nettet ved at logge på dine online konti.

- Glid fingeren for at åbne meddelelsespanelet, og tryk på Ø > Konti og synkronisering.
- 2. Tryk på 🕂 .

 $\langle \!\!\! \nabla \!\!\! \rangle$ 

- 3. Tryk på den kontotype, du vil tilføje.
- 4. Følg skærmvejledningerne for at indtaste dine kontooplysningerne.

l **Indstillinger > Konti og synkronisering**, trykker du på Automatisk synkronisering **Til/Fra** for at slå automatisk synkronisering af alle dine konti til og fra.

### Tilføjelse af én eller flere Google-konti

Log ind på din Google-konto for at se din Gmail, kontakter og kalendere, og for at bruge Google-programmer på din HTC One. Hvis du tilføjer flere end én Google-konto, kan du skifte imellem dine konti i programmer, som f.eks. Gmail, og vælge hvilken konto du vil sikkerhedskopiere dine indstillinger til.

- Glid fingeren for at åbne meddelelsespanelet, og tryk på <sup>®</sup> > Konti og synkronisering.
- 2. Tryk på 🕂 .
- 3. Tryk på Google.
- 4. Følg skærmvejledningerne for at logge ind på en konto eller oprette en ny konto.
#### Glemt adgangskoden til din Google-konto?

Hvis du har glemt adgangskoden til din Google-konto, kan du forsøge at hente den ved at gå til Google websted.

- 1. Åbn webbrowseren på HTC One eller computeren
- 2. Gå til www.google.com/accounts/recovery.
- **3.** Vælg muligheden for at hente din adgangskode og indtast den e-mailadresse eller det brugernavn, du bruger til at logge ind på Googlekontoen.
- 4. Klik på Fortsæt.
- 5. Følg instruktionerne på skærmen for at nulstille adgangskoden.

#### Synkroniserer dine konti

- Glid fingeren for at åbne meddelelsespanelet, og tryk på () > Konti og synkronisering.
- 2. Du kan:
  - Trykke på Automatisk synkronisering **Til/Fra** for at slå automatisk synkronisering af alle dine konti til eller fra.
  - Synkroniser individuelle konti manuelt. Tryk på en kontotype (som f.eks. Exchange ActiveSync) og tryk så på den konti, du vil synkronisere. På skærmen Kontoindstillinger trykker du på > Synk. nu.

På skærmen Kontoindstillinger kan du oså ændre synkroniseringsindstillingerne for en konto.

#### Fjerne en konto

Du kan fjerne en konto for at slette alle de oplysninger, som er tilknyttet til den fra HTC One. Fjernelse af en konto sletter ikke oplysninger fra selve onlinetjenesten.

- Glid fingeren for at åbne meddelelsespanelet, og tryk på O > Konti og synkronisering.
- 2. Tryk på en kontotype. Hvis flere konti understøttes (f.eks. som for Exchange ActiveSync), trykker du på den konto, du vil fjerne.
- 3. Tryk på > Fjern.

# Sikkerhedskopi

#### Metoder til sikkerhedskopiering af filer, data og indstillinger

Er du bekymret over måske at miste vigtige ting på HTC One? Sikkerhedskopier HTC One inden du sletter lageret, udfører en nulstilling til fabriksstandarder eller opgraderer til en ny telefon.

#### HTC Backup

Brug den indbyggede HTC Backup til at sikkerhedskopiere dine konti, programmer og mere til cloud, så de er nemmere at gendanne på HTC One (efter en nulstilling til fabriksstandarder) eller efter du har købt en ny telefon. Se Brug af HTC Backup på side 111 for yderligere oplysninger.

#### HTC Sync Manager

Brug HTC Sync Manager til at importere musik, fotos og videoer til din computer. Du kan også synkronisere lokalt gemte kontakter, kalenderbegivenheder, bogmærker, dokumenter og afspilningslister til din computer. Se Synkronisere dine medier og data med HTC Sync Manager på side 114 for yderligere oplysninger.

#### Andre muligheder for sikkerhedskopiering

Sikkerhedskopier andre data og filtyper separat, hvis de ikke er understøttet af HTC Backup og HTC Sync Manager.

I nogle programmer kan du sikkerhedskopiere data til telefonens lager, så de er nemmere at gendanne efter en nulstilling til fabriksstandarder.

Hvis du sikkerhedskopierer data til lageret, skal du huske ikke at vælge at slettelageret når du udfører en nulstilling til fabriksstandarder.

| Medd.      | Sikkerhedskopier tekstmeddelelser til telefonens lager, eller gem dem<br>som en e-mail-vedhæftning.                                                                                                    |
|------------|----------------------------------------------------------------------------------------------------|
| Kontakter  | <ul> <li>Gem kontakter eller andre personlige data til dine online konti, så du<br/>kan synkronisere dem når du skifter til en anden telefon.</li> <li>Hvis du har lokalt gemte kontakter i programmet Kontakter, skal du<br/>eksportere dem til lageret på telefonen.</li> </ul>        |
| Filer      | <ul> <li>Kopier og indsæt filer manuelt ved at tilslutte HTC One til din<br/>computer som et diskdrev.</li> <li>Overføre filer til online lagring og tjenester.</li> </ul>                                                                                                    |
| Andre data | <ul> <li>Hvis du tilføjede nye ord til din personlige ordbog for skærmtastaturet,<br/>kan du sikkerhedskopiere lageret eller gemme det som en e-mail-<br/>vedhæftning.</li> <li>Kontroller de andre programmer for at se, om de understøtter eksport<br/>at data til lageret.</li> </ul> |

#### Brug af HTC Backup

Spar både tid og bekymring ved gendannelse af indhold når du nulstiller til fabriksstandarder eller mister, beskadiger eller køber en anden telefon. På HTC One kan du bruge HTC Backup til at lave regelmæssige sikkerhedskopier til cloud, så du nemt kan gendanne indholdet næste gang det er nødvendigt.

HTC Backup bruger lageret på din Dropbox til at gemme dit indhold. Den kan sikkerhedskopiere og gendanne følgende typer indhold:

| Indstillinger for<br>startskærm | Det inkluderer indstillinger for din startskærms feeds, widgets<br>samt startskærmens layout.                                                                                                    |
|---------------------------------|----------------------------------------------------------------------------------------------------|
| Konti og<br>adgangskoder        | Undtagen for visse konti (som f.eks. Facebook <sup>®</sup> og Google) kan<br>HTC Backup gemme loginoplysninger for e-mail- og sociale<br>netværkskonti, som du har konfigureret på telefonen.                                               |
| Programmer og<br>indstillinger  | Dette omfatter dine web-bogmærker, personlig ordbog (fra<br>tastaturet), Wi-Fi netværk, indstillinger i programmet TV (som<br>f.eks. favoritter og påmindelser), programmer, som du har<br>installeret og mere end 150 andre indstillinger. |

#### Sikkerhedskopiering af HTC One

Aktiver HTC Backup for at lave en daglig sikkerhedskopiering af indholdet overWi-Fi. Du kan starte det ved at vælge **Sikkerhedskopier telefonen dagligt** når du opsætter enheden, eller aktivere det i Indstillinger.

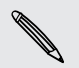

Når du aktiverer HTC Backup deaktiveres sikkerhedskopiering af indstillinger til Google-serverne.

- 1. Glid fingeren for at åbne meddelelsespanelet, og tryk på 👰 .
- 2. Tryk på Sikkerhedskopiering og nulstilling.
- 3. Tryk på kontakten Backup slået Til/Fra.
- 4. Vælg HTC-konto som din sikkerhedskopieringskonto og log på den konto.
- Du kan logge på med din HTC-konto eller Facebook-konto.
- Hvis du allerede er logget på din Google-konto, skal du trykke på den for at ændre din sikkerhedskopieringskonto til din HTC-konto.
- 5. Log på Dropbox, hvis du ikke allerede er logget på

Når din telefon er færdig med sikkerhedskopieringen, kan du se dato og tidspunkt for den sidste sikkerhedskopiering under Oversigt over sikkerhedskopier.

Hvis du vil starte en sikkerhedskopiering manuelt, skal du trykke på **Sikkerhedskopier nu** under Oversigt over sikkerhedskopier.

#### Gendannelse af indhold til telefonen

Hvis du brugte HTC Backup til at sikkerhedskopiere HTC One, kan du gendanne indholdet efter en nulstilling til fabriksstandarder, eller til en ny HTC telefon, over Wi-Fi.

- 1. Tænd for telefonen, vælg at gendanne indhold, og vælg Gendan fra HTC Backup i skærmen Konfigurér telefonen.
- 2. Log på med din HTC-konto eller Facebook, afhængigt af, hvilken konto du brugte til at sikkerhedskopiere din telefon.
- **3.** Log på Dropbox og vælg at tillade HTC Backup for at få adgang tilDropbox. Din Oversigt over sikkerhedskopier vises.
- 4. Vælg en sikkerhedskopi og tryk på Næste.
- 5. Vent på, at dine konti og indstillinger gendannes.
- 6. Tryk på OK for at fortsætte gendannelse af dine tidligere installerede programmer.

#### Sikkerhedskopiere dine SMS'er

Bevar vigtige tekstmeddelelser ved at sikkerhedskopiere dem til telefonens lager. Du kan nemt gendanne sikkerhedskopierede tekstmeddelelser efter du har slettet dem fra meddelelseslisten.

- 1. Åbne programmet SMS
- Tryk på > Sikkerhedskopiering/Gendan SMS > Sikkerhedskopiering > Sikkerhedskopier SMS.
- 3. Indtast navnet på sikkerhedskopien, og tryk på OK.

#### Gendanne SMS'er

Du kan kun gendanne tekstmeddelelser, der blev eksporteret med funktionen Sikkerhedskopier SMS.

- 1. Åbne programmet SMS
- 2. Tryk på > Sikkerhedskopie/Gendan SMS > Gendan.
- 3. Vælg hvordan du ønsker at gendanne meddelelserne, og tryk på Næste.
- 4. Tryk på sikkerhedskopier for at importere.
- 5. Tryk på OK.

#### Sikkerhedskopiere tekstmeddelelser via e-mail

Du skal konfigurere din e-mail-konto i E-mail-programmet.

- 1. På skærmen Meddelelser skal du trykke på > Sikkerhedskopier/Gendan SMS.
- 2. Tryk på Sikkerhedskopier > Sikkerhedskopier SMS via e-mail.

Sikkerhedskopien vedhæftes til en e-mail.

- 3. Indtast din e-mail-adresse.
- 4. Opret e-mail-meddelelsen og tryk på Send.

For at gendanne dine tekstmeddelelser til HTC One, skal du åbne e-mailen med sikkerhedskopien med programmet E-mail. Tryk på vedhæftningen for først at hente den, og tryk så på den igen for at åbne sikkerhedskopieringsfilen for import.

#### Sikkerhedskopiering af dine kontakter

- 1. Åbne programmet Kontakter.
- 2. På fanen Kontakter trykker du på 🕻 > Administrer kontaktpersoner.
- 3. Tryk på Importer/Eksporter kontakter > Eksporter til telefonhukommelsen.
- Vælg en konto eller kontaktpersonertypen, der skal eksporteres, og tryk så på OK.

#### Gendannelse af kontakter

Du kan kun gendanne kontakter, der er sikkerhedskopieret ved hjælp af funktionen **Eksporter til telefonhukommelsen**.

- 1. På fanen Kontakter trykker du på 🖡 > Administrer kontaktpersoner.
- 2. Tryk på Importer/eksporter kontakter > Import fra telefonens lager.
- **3.** Hvis du har konfigureret mere end én konto, skal du trykke på typen for de importerede kontakter.

#### Sikkerhedskopiere din personlige ordbog

Du kan sikkerhedskopiere de nye ord, du har tilføjet ordbogen for forudsigelig tekst.

- 1. Glid fingeren for at åbne meddelelsespanelet, og tryk på 🙆 > Sprog og tastatur.
- 2. Tryk på HTC Sense Input.
- Tryk på Personlig ordbog > > Sikkerhedskopier til hukommelse eller
   Sikkerhedskopier til e-mail.
- 4. Når du bedes om det, trykker du på OK.

#### Import af din personlige ordbog

- 1. Glid fingeren for at åbne meddelelsespanelet, og tryk på 😳 > Sprog og tastatur.
- 2. Tryk på HTC Sense Input.
- 3. Tryk på Personlig ordbog > Sendan fra lager.
- 4. Når du bedes om det, trykker du på OK.

### HTC Sync Manager

#### Synkronisere dine medier og data med HTC Sync Manager

Med HTC Sync Manager kan du bruge de samme medier, uanset om du er på computeren eller på farten. Du kan også bruge det til at lagre samme kontakter, vigtige dokumenter og andre data på både din HTC telefon og din computer.

HTC Sync Manager understøtter både Windows og Mac. Du kan:

- Importer musik, billeder og videoer fra din computer og styre dem i HTC Sync Manager.
- Importer iTunes<sup>®</sup> og Windows Media<sup>®</sup> Player-afspilningslister fra din computer til HTC Sync Manager.
- Afspil musik og videoer og afspilningslister med den indbyggede afspiller.
- Kopier musik, billeder og videoer fra din telefon til din computer
- Synkroniser afspilningslister og informationer som f.eks. kontakter, kalender, dokumenter og webbogmærker mellem din telefon og din computer.
- Overfør nemt dine iPhone billeder, videoer, meddelelser, kontakter og mere til din HTC-telefon.
- Gennemse og administrer filer på din telefon (kun Mac).

#### Sådan installeres HTC Sync Manager på computeren

- Afslut først alle kørende programmer, og afslut midlertidigt dit antivirusprogram, før du installerer HTC Sync Manager, hvis du vil have en problemfri installation.
  - Du skal have administratorrettigheder, hvis du installerer HTC Sync Manager på Windows Vista<sup>®</sup> eller nyere versioner.
  - 1. Hent HTC Sync Manager installationsprogrammet fra HTCs supportsted (www.htc.com/support).
  - 2. Start installationsprogrammet og følg anvisningerne på skærmen.
  - **3.** Opret forbindelse mellem telefonen og computeren med det medfølgende USBkabel. Derefter åbnes HTC Sync Manager.

Hvis du vil tjekke for og hente ny opdateringer, skal du klikke på **=** > **Kontroller**, **om der er opdateringer** i HTC Sync Manager.

#### Overførsel af indhold fra iPhone til din HTC telefon

Med HTC Sync Manager kan du nemt overføre indhold fra din iPhone, som f.eks. kontakter, meddelelser, baggrund, kamerabilleder og videoer og mere til din HTCenhed.

P Du skal bruge iTunes 9.0 eller senere til først at sikkerhedskopiere iPhone til din computer.

- 1. Tilslut din iPhone og din HTC telefon til din computer.
- 2. I HTC Sync Manager skal du klikke på Mere > OVERFØR.
- 3. Klik på knappen Introduktion.
- 4. Hvis du endnu ikke har brugt iTunes til at sikkerhedskopiere indholdet på din iPhone til din computer, skal du gøre det inden du fortsætter.
- 5. Klik på Næste.
- 6. Vælg din iPhone-sikkerhedskopifil, og klik derefter på OK.
- **7.** Vælg, hvilke typer indhold, du vil overføre til din HTC telefon. Vælg også, om du vil placere indholdet på din HTC telefon med iPhone-indholdet.
- 8. Klik på Start.

#### Kopiering eller fjernelse af medier på din telefon

Det er nemt at kopiere musik, billeder og videoer, hele album eller afspilningslister fra din computer til din telefon.

- 1. Opret forbindelse mellem din telefon og din computer. Medier, som allerede er kopieret til din telefon har dette 🔲 ikon på deres miniaturer.
- 2. Klik på en miniature for at vælge den. Eller vælge flere medier, der skal overføres.
- 3. Klik på en af disse ikoner:

| +[] | Kopiere valgte medier til din telefon. |
|-----|----------------------------------------|
| -0  | Fjern valgte medier fra din telefon.   |

#### Synkronisering af data mellem din telefon og din computer

Konfigurer HTC Sync Manager for at synkronisere kontakter, kalenderbegivenheder og webbogmærker mellem din telefon og din Windows eller Mac computer.

Du kan synkronisere din telefon med følgende programmer på computeren.

- (På Windows) Outlook<sup>®</sup> 2003, Outlook 2007 eller Outlook 2010.
- (På Mac) Apple<sup>®</sup> Kontakter, Apple Adressebog, Apple Kalender, Apple iCal eller Outlook 2011 for Mac.
- Webbrowser som f.eks. Internet Explorer<sup>®</sup>, Firefox<sup>®</sup> eller Google Chrome.
- 1. Opret forbindelse mellem din telefon og din computer.
- 2. I HTC Sync Manager skal du klikke på Mere.
- 3. Marker afkrydsningsfelterne for de datatyper, du vil synkronisere.
- 4. Klik på **Indstillinger** på de forskellige datatyper for at tilpasse synkroniseringsindstillingerne. Du kan:
  - Vælg programmet, du vil synkronisere din telefon med.
  - For din kalender skal du vælge, fra hvilket tidspunkt du vil starte synkronisering af begivenheder.
  - Vælg, om du vil bevare dataene på din telefon eller din computer, når der er data i konflikt.

Hvis der er konfliktende bogmærker på din telefon og din computer, bevarer HTC Sync Manager altid bogmærkerne fra din computer.

5. Klik på 🖸 hvis det er første gang du synkroniserer. For at tillade, at HTC Sync Manager kan synkronisere dine data og filer automatisk (som f.eks. dokumenter og medier) næste gang, skal du vælge Synkroniser automatisk, når telefonen opretter forbindelse.

# Synkronisering af musik, fotos og videoer fra din telefon til din computer

Indstil HTC Sync Manager til at importere al musik, billeder og videoer fra din telefon til din computer.

- 1. Opret forbindelse mellem din telefon og din computer.
- 2. Gør et af følgende:
  - Hvis du vil kopiere musik fra din telefon til din computer, skal du klikke på Musik > INDSTILLINGER og vælge Kopier al musik fra telefon.
  - Hvis du vil kopiere billeder og videoer fra din telefon til din computer, skal du klikke på Galleri > INDSTILLINGER og vælge Importer automatisk billeder og videoer fra telefon.

Du kan også vælge Slet billeder og videoer på telefon efter import, hvis du ønsker at fjerne billeder og videoer fra din telefon efter overførslen.

- 3. Klik på Anvend (kun Windows).
- 4. Klik på O hvis det er første gang du synkroniserer. For at tillade, at HTC Sync Manager automatisk kan synkronisere dine medier og andre emner (som f.eks. dokumenter og data) næste gang, skal du klikke på Mere > SYNC INDSTILLINGER og derefter vælge Synkroniser automatisk, når telefonen opretter forbindelse.

#### Synkronisering af afspilningslister mellem din telefon og din computer

Indstil HTC Sync Manager til at synkronisere iTunes og Windows Media Playerafspilningslister mellem din telefon og din computer.

- 1. Opret forbindelse mellem din telefon og din computer.
- 2. Klik på Musik > INDSTILLINGER og vælg Synkroniser udvalgte afspilningslister.
- 3. Vælg, hvilke navne i afspilningslisten, du vil synkronisere.
- 4. Klik på Anvend (kun Windows).
- 5. Klik på O hvis det er første gang du synkroniserer. For at tillade, at HTC Sync Manager automatisk kan synkronisere dine afspilningslister og andre emner (som f.eks. dokumenter, mediefiler og data) næste gang, skal du klikke på Mere > SYNC INDSTILLINGER og derefter vælge Synkroniser automatisk, når telefonen opretter forbindelse.

Synkronisering af dokumenter fra din computer til din telefon

- 1. Opret forbindelse mellem din telefon og din computer.
- 2. I HTC Sync Manager skal du klikke på Filer > SYNC INDSTILLINGER.
- 3. Vælg muligheden Synkroniser dokumenter.

- 4. Klik på Tilføj, og vælg derefter mappen, som indeholder de dokumenter, du ønsker at synkronisere med din telefon. Du kan tilføje flere mapper.
- 5. Klik på O hvis det er første gang du synkroniserer. For at tillade, at HTC Sync Manager automatisk kan synkronisere dine dokumenter og andre emner næste gang, skal du klikke på Mere > SYNC INDSTILLINGER og derefter vælge Synkroniser automatisk, når telefonen opretter forbindelse.

#### Få hjælp

Du kan lære mere om, hvordan du bruger HTC Sync Manager, ved at hente brugervejledningen (PDF-format) fra HTC's support-webside (www.htc.com/support). Eller ved at åbne Hjælp, der er inkluderet i softwaren.

På Windows, skal du klikke 🗮 på HTC Sync Manager, og derefter klikke på Hjælp

### Nulstil

57

#### Genstart af HTC One (soft-nulstilling)

Hvis HTC One kører langsommere end normalt, ikke reagerer eller har et program, som ikke virker korrekt, kan du prøve at genstarte og se, om det hjælper med at løse problemet.

- 1. Hvis skærmen er slukket, skal du trykke på knappen TÆND/SLUK for at tænde for den igen.
- 2. Lås skærmen op.
- 3. Tryk og hold på knappen TÆND/SLUK, og tryk så på Genstart.
- 4. Når du bedes om at bekræfte, trykker du på Genstart.

#### Reagerer HTC One ikke?

Hvis HTC One ikke reagerer, når du berører skærmen eller trykke på knapperne, kan du stadig genstarte den.

Tryk og hold på knappen TÆND/SLUK i mindst 10 sek. HTC One genstarter automatisk.

#### Nulstilling af HTC One (hard-nulstilling)

Hvis du giver din HTC One til en anden, eller HTC One har et vedvarende problem, der ikke kan løses, kan du udføre en nulstilling til fabriksstandarder (kaldes også en hardnulstilling eller master-nulstilling).

Fabriksnulstilling vil fjerne de programmer, du har hentet og installeret, din konti samt system- og programdataindstillinger. Du skal sikre, at du sikkerhedskopierer alle data og filer, du vil beholde, inden du udfører en fabriksnulstilling.

#### Udførelse af en nulstilling til fabriksindstillinger via indstillinger

- 1. Glid fingeren for at åbne meddelelsespanelet, og tryk på 👰 .
- 2. Tryk på Sikkerhedskopiering og nulstilling.
- 3. Tryk på Nulstil telefon.
- 4. Hvis du også ønsker at slette medier og andre data permanent på HTC One, skal du vælge Slet alle data.
- 5. Tryk på OK.

#### Udførelse af en nulstilling til fabriksstandarder med hardwareknapper

Hvis du ikke kan tænde for HTC One eller få adgang til indstillinger, kan du stadig udføre en nulstilling til fabriksstandarder med hardwareknapperne på HTC One.

- Tryk og hold på knappen LYDSTYRKE NED, og tryk og hold så på knappen TÆND/SLUK.
- 2. Vent indtil skærmen med de 3 Android-billeder vises, og slip så knappen TÆND/ SLUK og LYDSTYRKE NED.
- **3.** Tryk på LYDSTYRKE NED for at vælge **FABRIKSNULSTILLING**, og tryk så på knappen TÆND/SLUK.

# Kontakter

### Din kontaktliste

Programmet Kontakter lister alle de kontakter, du har lagret på HTC One samt fra onlinekonti, du er logget på. Brug programmet Kontakter til let at administrere kommunikation med personer, der betyder noget for dig.

1. Åbne programmet Kontakter.

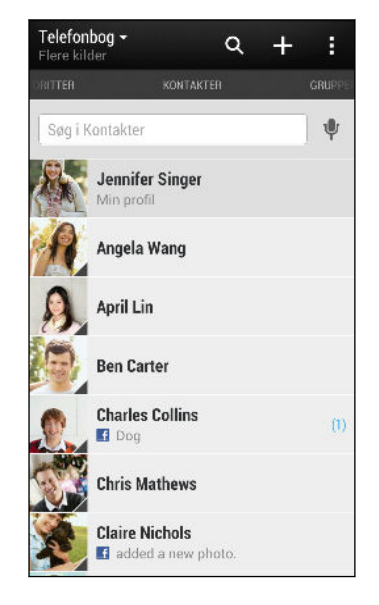

- 2. På listen Dine kontakter kan du:
  - Se din profil og redigere dine egne kontaktoplysninger.
  - Oprette, redigere, finde eller sende kontakter.
  - Se statusopdateringer.

- Tryk på en kontakts billede for at finde måder, hvorpå du hurtigt kan få forbindelse til vedkommende.
- Se et meddelelsesikon, når en kontakt har sendt dig nye meddelelser.
- Se, hvem der er online, i Google Talk<sup>™</sup>. Onlinestatusikoner vises, hvis du er logget ind på Google Talk.

Hvis du vil sortere din kontakter efter for- eller efternavn, trykker du på Indstillinger > Sorter kontaktliste.

#### Filtrere din kontaktliste

Når du kontaktliste bliver lang, kan du vælge, hvilke kontakter, du vil vise.

- 1. På fanen Kontakter trykker du på ▼.
- 2. Vælg de konti, der indeholder de kontakter, du vil vise.
- 3. Tryk på < .

#### Finde personer

Søg efter kontakter på HTC One, dit firma, hvis du har en Exchange ActiveSync-konto eller sociale netværk, du er logget på.

- 1. Åbne programmet Kontakter.
- 2. På fanen Kontakter kan du:
  - Finde personer i din kontaktliste. Tryk på feltet Søg i Kontakter og indtast de første par bogstaver i kontaktens navn.
  - Finde personer i dit firma. Tryk på feltet Søg i Kontakter, indtast de første par bogstaver i kontaktens navn og tryk derefter på **Søg efter kontakter i firmaets adressekartotek**.
  - Søg efter personer du kender på dine sociale netværk. Tryk på > Indstillinger > Find folk du kender på, og vælg derefter det sociale netværk, som du er tilmeldt. Programmet Kontakter overfører så dine kontakter til de valgte sociale netværk, så du kan finde dine venner.

Bortset fra at søge efter en kontakt efter navn, kan du søge ved at bruge en kontakts e-mailadresse eller firmanavn. På fanen Kontakter skal du trykke på Indstillinger > Søg efter kontakter efter, og vælg derefter et søgekriterium.

### Konfigurere din profil

Gem dine personlige oplysninger for nemt at sende dem til andre mennesker.

- 1. På fanen Kontakter trykker du på Min profil.
- 2. Tryk på Rediger mit kontaktpersonkort.
- 3. Indtast eller rediger dit navn og dine kontaktpersonoplysninger.
- 4. Tryk på 🚺 (eller det aktuelle billede) for at ændre din billede af kontaktperson.
- 5. Tryk på Gem.

Bortset fra dine kontaktoplysninger, viser din profil også opdateringer, du har posteret på dine sociale netværk samt dine online billedalbum.

 $\langle \!\!\! \nabla \!\!\! \rangle$ 

P

## Tilføje en ny kontakt

- 1. På fanen Kontakter trykker du på 🕂 .
- 2. Tryk på feltet Navn, og indtast så kontaktens navn.

Tryk på 📝 , hvis du separat vil indtaste kontaktens for-, mellem- og efternavn. Afhængig af kontakttypen, kan du også tilføje andre oplysninger som f.eks. navnebetegnelse (f.eks. "Junior").

**3.** Vælg en Kontakttype. Det afgør den konto, som kontaktpersonen synkroniseres med.

Nogle felter er måske ikke tilgængelige, når du tilføjer kontakter til dit SIM-kort.

- 4. Indtast kontaktpersonoplysningerne i de relevante felter.
- 5. Tryk på Gem.

Når du trykker på den tilføjede kontakt på kontaktlisten, vises kontaktoplysninger samt de SMS'er og opringninger, I har udvekslet. Afhængig af de oplysninger, du har tilføjet til kontakten (som f.eks. en e-mailadresse), vil du også kunne se kontaktens sociale netværksopdateringer, begivenheder og billeder.

### Redigere en kontaktpersons oplysninger

- Kontakter fra Socialt netværk kan ikke redigeres.
  - 1. Tryk og hold på kontaktpersonen på fanen Kontakter, og tryk så på **Rediger** kontakt.
  - 2. Indtast de nye oplysninger.
  - 3. Tryk på Gem.

# Komme i kontakt med en kontaktperson

- 1. Åbne programmet Kontakter.
- 2. Tryk på en kontakts billede (ikke navnet) og vælg, hvordan du vil tage kontakt med denne kontakt.

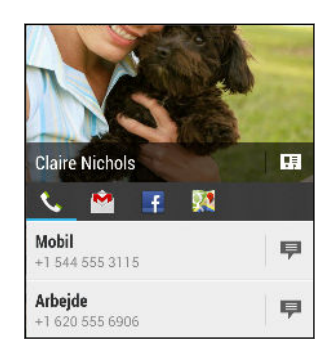

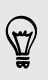

Du kan se flere måder at komme i kotnakt med kontakten på ved at trykke på et ikon under kontaktens billede.

### Import eller kopiering af kontakter

#### Importere kontakter fra SIM-kortet

- 1. På fanen Kontakter trykker du på 🕻 > Administrer kontaktpersoner.
- 2. Tryk på Importer/eksporter kontakter > Importer fra SIM-kort.
- **3.** Hvis du har en Google- eller Exchange ActiveSync-konto, skal du trykke på typen for de importerede kontaktpersoner.
- 4. Vælg de kontaktpersoner, du vil importere.
- 5. Tryk på Gem.

#### Import af en kontaktperson fra en Exchange ActiveSync-konto

- 1. På fanen Kontakter indtastes kontaktpersonens navn eller e-mail-adresse i søgefeltet.
- 2. Tryk på Søg efter kontakter i firmaets adressekartotek.
- 3. Tryk på navnet på den kontaktperson, du vil kopiere til HTC One.
- 4. Tryk på 🕂 for at importere kontakten.

#### Kopiering af kontakter fra én konto til en anden

- 1. På fanen Kontakter trykker du på 🖡 > Administrer kontaktpersoner.
- 2. Tryk på Kopier kontakter og vælg en kontakttype eller onlinekonto, der skal kopieres fra.

Kontakter fra dine sociale netværkskonti kan ikke kopieres.

3. Vælg en kontakttype eller konto, som du vil gemme til.

### Fletning af kontaktoplysninger

Undgå dubletangivelser ved at flette kontaktpersonoplysninger fra forskellige kilder, som f.eks. dine sociale netværkskonti, til én kontaktperson.

#### Accept af forslag til linkede kontakter

Når HTC One finder kontakter, som kan flettes sammen, vil du se en link-meddelelse, når du åbner programmet Kontakter.

- 1. På fanen Kontakter trykker du på Meddelelse om linkforslag, når den er tilgængelig. Du ser en liste over foreslåede kontakter, der kan flettes.
- 2. Vælg de kontaktpersoner, du vil flette.

Hvis du ikke vil modtage linkforslag, trykker du på 🕻 > Indstillinger på fanen Kontakter. Ryd muligheden Foreslå kontakt link.

#### Manuel fletning af kontaktpersonoplysninger

- 1. Tryk på navnet på kontaktpersonen på fanen Kontakter (ikke ikonet eller billedet), du vil linke.
- 2. Tryk på > Link.
- 3. Du kan:

ST/

- Under Foreslå links trykker du på OO for at linke kontaktpersonen til en konto.
- Under Tilføj kontakt trykker du på en af mulighederne for at linke til en anden kontakt.

#### Bryde linket

- 1. Tryk på navnet på kontakten på fanen Kontakter (ikke ikonet eller billedet), hvis kontaktoplysningslink, du vil afbryde.
- 2. Tryk på 🚱 .
- 3. I afsnittet Linkede kontakter trykker du på 💬 ved siden af den kontotype, du vil afbryde linket til.

### Afsendelse af kontaktoplysninger

1. På fanen Kontakter gør du et af følgende:

| For at sende                           | Gør dette                                                                                                    |
|----------------------------------------|----------------------------------------------------------------------------------------------------|
| En persons<br>kontaktpersonoplysninger | Tryk og hold ned på navnet på<br>kontaktpersonen (ikke ikonet eller billedet),<br>og tryk så på <b>Send kontakt som vCard</b> . |
| Dine kontaktpersonoplysninger          | Tryk på <b>Min profil</b> , og tryk så på <b>Send min</b><br><b>profil</b> .                                                    |

- 2. Vælg, hvordan du vil sende vCard'et.
- 3. Vælg, hvilke oplysningstyper du vil sende.
- 4. Tryk på Send.

#### Afsende flere kontaktkort

- 1. På fanen Kontakter skal du trykke på > Send kontakter.
- 2. Vælg de kontakter, hvis kontaktoplysninger du vil dele.
- 3. Tryk på Send.
- 4. Vælg, hvordan du vil sende kontaktkortene.

### Kontaktgrupper

Organiser dine venner, familie og kolleger i grupper, så du hurtigt kan sende en SMS eller e-mail til alle i gruppen. Vi har også oprettet gruppen Ofte, der automatisk gemmer kontakter, som du ofte ringer til eller modtager opkald fra.

HTC One synkroniserer også med grupper, du har oprettet på dine Google-konti.

#### Oprette en gruppe

- 1. På fanen Grupper trykker du på 🕂 .
- 2. Indtast et navn på gruppen, og tryk så på > Tilføj kontakt til gruppe.
- 3. Vælg de kontakter, du vil tilføje, og tryk så på Gem.
- 4. Når gruppen er færdig, trykker du på Gem.

#### 126 Kontakter

#### Afsendelse af en meddelelse eller e-mail til en gruppe

Du bliver debiteret for hver sendt tekstmeddelelse. Hvis du f.eks. sender en Meddelelse til en gruppe på fem Kontakter, bliver du debiteret for fem meddelelser.

- 1. På fanen Grupper trykker du på den gruppe, du vil sende en meddelelse eller email til.
- 2. Gå til fanen Gruppehandling.
- 3. Vælg om du vil sende en tekstmeddelelse eller e-mail.

#### Redigere en gruppe

- 1. Tryk og hold på gruppen på fanen Grupper, og tryk så på Rediger gruppe.
- 2. Du kan:
  - Skift gruppenavn. Du kan kun ændre navnet på grupper, som du har oprettet.
  - Tilføj flere kontakter til gruppen. Tryk på > Tilføj kontakt til gruppe.
  - Omarranger gruppemedlemmerne. Tryk og hold på ≡ i slutningen af kontaktens navn, og træk den så til den nye position.
  - Vælg de kontakter, du vil fjerne fra gruppen.
- 3. Tryk på Gem.

Administrere dine kontaktgrupper

- 1. På fanen Grupper trykker du på > Rediger grupper.
- 2. Du kan:
  - Omarrangere kontaktgrupperne. Tryk og hold på ≡ i afslutningen af gruppenavnet og træk den så til den nye position.
  - Vælg de kontaktgrupper, du vil fjerne.
- 3. Tryk på Gem.

# E-mail

### Gmail

#### Visning af din indbakke i Gmail

Alle dine modtagne e-mails leveres til din Indbakke.

Åbne programmet Gmail

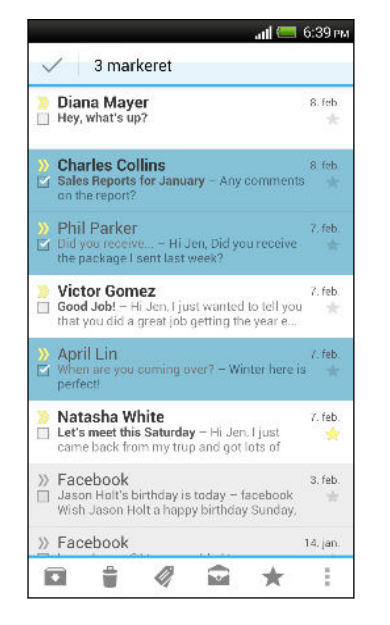

| Vis kladder,<br>sendte<br>meddelelser og<br>andre etiketter. | Tryk på <b>Indbakke</b> på den øverste<br>bjælke og tryk derefter på en anden<br>fane (som f.eks. <b>Sendt</b> , <b>Kladder</b> eller<br>din oprettede fane) for at vise deres<br>meddelelser og samtaler. |
|--------------------------------------------------------------|----------------------------------------------------------------------------------------------------|
| Skift til dine<br>andre Gmail-<br>konti                      | Tryk på <b>Indbakke</b> på den øverste<br>bjælke, og tryk derefter på kontoen,<br>som du ønsker at skifte til.                                                                                             |
| Arkivere, slette<br>eller etikettere<br>flere samtaler       | Tryk på afkrydsningsfeltet foran e-<br>mailen eller samtalen. Tryk derefter<br>på skærmknapperne nederst for at<br>vælge det, du skal gøre med de<br>valgte meddelelser eller samtaler.                    |
| Hjælp                                                        | l indbakken for Gmail skal du trykke<br>på 🕻 > Hjælp.                                                                                                    |

#### Sende en e-mail-meddelelse i Gmail

- 1. I indbakken for Gmail-kontoen, som du ønsker at bruge, skal du trykke på 🖳.
- 2. Angiv en eller flere modtagere.

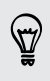

Vil du tilføje flere modtagere i en carbon copy (Cc) eller blind carbon copy (Bcc) til e-mailen? Tryk på > Tilføj Cc/Bcc.

- 3. Indtast e-mailens emne, og opret derefter din meddelelse.
- 4. Hvis du ønsker at vedhæfte et billede eller en video, skal du trykke på , og derefter trykke på typen af den vedhæftede fil.
- 5. Tryk på ≽ for at sende din e-mail.

#### Svare på eller videresende e-mail-meddelelser i Gmail

- 1. Tryk på e-mail-meddelelsen eller samtalen i Gmail-indbakken.
- 2. Du kan svare afsenderen ved at trykke på **(**, Eller trykke på **(**) og vælge, om du vil **Svar alle** eller **videresende**.
- **3.** Gør et af følgende:
  - Hvis du svarer afsenderen eller du har valgt **Svar alle**, kan du indtaste din svarmeddelelse.
  - Hvis du valgte Videresend, skal du angive meddelelsesmodtagerne.

Tryk på **Svar inline**, hvis du vil interleave din nye meddelelse med den modtagne email. Men dette fjerner eventuelle vedhæftninger eller formatering i den oprindelige e-mail.

4. Tryk på ≽ for at sende.

### E-mail

#### Tjekke din e-mail

I programmet E-mail kan du læse, sende og organisere e-mails fra én eller flere e-mailkonti, som du har konfigureret på HTC One.

- 1. Åbne programmet E-mail Indbakken for en af dine e-mail-konti vises.
- 2. Gør et af følgende:
  - Tryk på en e-mail for at læse den.
  - Skift mellem e-mail-konti ved at trykke på den linje, der viser den aktuelle email-konto, og tryk derefter på en anden konto.
  - For at vise e-mails i en anden e-mail-mappe, skal du trykke på > Mappe, og tryk derefter på mappen, som du ønsker at vise.
  - For at vise e-mails fra alle dine konti, skal du trykke på den linje, der viser den aktuelle e-mail-konto, og derefter trykke på Alle konti.

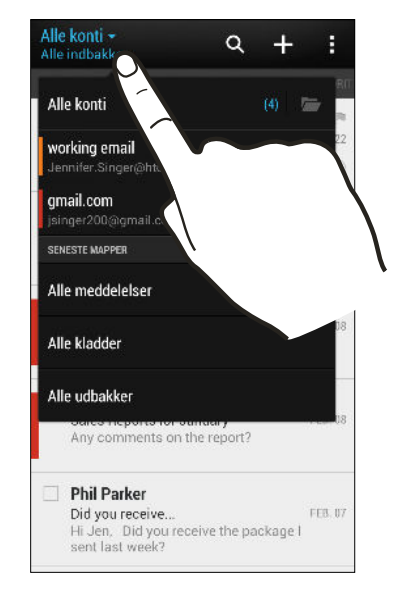

 For at ændre indstillingerne for en e-mail-konto, skal du vælge kontoen og derefter trykke på
 > Indstillinger.

#### Organisere din e-mail-indbakke

Har du en stor bunke e-mail-meddelelser i din indbakke? Organiser dine e-mailmeddelelser i faner, så du hurtigt kan finde de meddelelser, du leder efter.

- 1. Skift til den e-mail-konto, du vil bruge.
- 2. I indbakken skal du trykke på > Filtre.
- 3. Vælg de faner, du ønsker at tilføje til indbakken, og tryk derefter på Udført.
- 4. Glid med fingeren til den tilføjede fane for at se dine e-mail-meddelelser.

#### Sende en e-mail-meddelelse

- 1. Åbne programmet E-mail
- 2. Skift til den e-mail-konto, du vil bruge.
- 3. Tryk på 🕂 .
- 4. Angiv en eller flere modtagere.

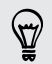

Vil du tilføje flere modtagere i en carbon copy (Cc) eller blind carbon copy (Bcc) til e-mailen? Tryk på > Vis Cc/Bcc.

- 5. Indtast emnet, og opret derefter din meddelelse.
- 6. Gør et af følgende:

  - Angiv prioriteten for en vigtig e-mail. Tryk på > Angiv prioritet.
- 7. Tryk på 🖅 .

For at gemme meddelelsen som en kladde og sende den senere, skal du trykke på **Sem**. Eller tryk på **S**.

#### Genoptage en kladde til e-mail-meddelelse

- 1. I en indbakke for en e-mail-konto skal du trykke på > Mappe > Kladder.
- 2. Tryk på meddelelsen.
- 3. Når du er færdig med at redigere meddelelsen, skal du trykke på **T**.

#### Læse og besvare en e-mail-meddelelse

- 1. Åbne programmet E-mail
- 2. Skift til den e-mail-konto, du vil bruge.
- 3. I e-mail-kontoens indbakke trykker du på den e-mail eller samtale, du vil læse.

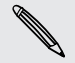

Hvis du ønsker at læse en e-mail-meddelelse inde i en samtale, skal du trykke på 💌 for at udvide samtalen, og derefter trykke på e-mail-meddelelsen.

4. Tryk på Svar eller Svar alle.

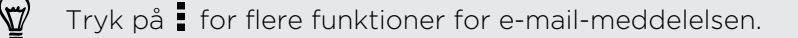

#### Gemme en e-mail i programmet Opgaver

Gem en e-mail i listen Opgaver, så du kan påminde dig selv om at svare.

- 1. I indbakken for en e-mail-konto trykker og holder du på en e-mail, og trykker så på Gem som opgave.
- 2. Indtast opgavedetaljerne, og tryk på Gem.

#### Administrere e-mail-meddelelser

Programmet E-mail lader dig nemt sortere, flytte eller slette dine e-mail-meddelelser.

#### Sortere e-mail-meddelelser

Tilpas hvordna du sørterer dine e-mail-meddelelser.

I indbakken til en e-mail-konto trykker du på **Sorter** og vælger mellem sorteringsmulighederne.

For hurtigt at rulle igennem meddelelseslisten på basis af den valgte sorteringsmulighed, trykker og holder du to fingre på en e-mail og trækker opad eller nedad.

#### Flytning af e-mail-meddelelser til en anden mappe

- 1. Skift til den e-mail-konto, du vil bruge.
- 2. Vælg de e-mails, du vil flytte.

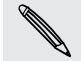

For at vælge alle, vælger du først én e-mail, og så trykker du på  $\stackrel{\bullet}{\bullet}$  > Vælg alle.

3. Tryk på Flyt til, og vælg så en mappe.

#### Slette e-mail-meddelelser

- 1. Skift til den e-mail-konto, du vil bruge.
- 2. Vælg de e-mail-meddelelser, du vil slette.

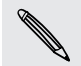

For at vælge alle, skal du først vælge én e-mail-meddelelse, og derefter trykke på

3. Tryk på Slet.

#### Søge efter e-mails

- 1. Tryk på 🔍.
- Hvis du vil uddybe eller filtrere søgningen, trykker du på Ø, markerer søgemulighederne og trykker på OK. Du kan f.eks. fokusere på at søge efter en del i en e-mail eller filtrere e-mails, som har vedhæftninger eller er mærket med høj prioritet.

- 3. Indtast de ord, du vil søge efter i søgefeltet.
- 4. Tryk på et resultat for at åbne e-mailen.

#### Søge efter e-mails fra en kontaktperson

Kan du huske afsenderen, men kan ikke finde en bestemt e-mail fra den kontakt?

- 1. Skift til den e-mail-konto, du vil bruge.
- 2. Tryk og hold på en e-mail fra en kontakt.
- **3.** Tryk på **Søg efter mail fra afsenderen**. Der vises en liste over e-mails fra den kontakt.

#### Arbejde med Exchange ActiveSync-e-mail

Få glæde af de kraftfulde e-mail-funktioner fra Microsoft Exchange ActiveSync direkte på din HTC One. Marker vigtige e-mail-meddelelser, indstil dit fraværssvar eller send invitationer til dit næste møde, mens du er undervejs.

#### Markere en e-mail

- 1. Skift til din Exchange ActiveSync-konto.
- 2. Mens du kigger i indbakken, kan du trykke på flagikonet, der vises ved siden af en e-mail eller en samtale.

For at markere en e-mail-meddelelse inde i en samtale, skal du trykke på 🕤 for at udvide samtalen, og derefter trykke på flagikonet for e-mail-meddelelsen.

#### Indstille status for Ikke til stede

- 1. Skift til din Exchange ActiveSync-konto.
- 2. Tryk på > Ikke til stede.
- 3. Tryk på din aktuelle kontorstatus, og vælg derefter Ikke til stede.
- 4. Indstil datoer og tidspunkter.
- 5. Indtast den automatisk svarmeddelelse.
- 6. Hvis du vil bruge en anden automatisk svarmeddelelse for modtagere udenfor din virksomhed, skal du trykke på muligheden Send svar til eksterne afsendere, og indtast derefter den automatiske svarmeddelelse i feltet.
- 7. Tryk på Gem.

#### Sende en mødeindkaldelse

- 1. Skift til din Exchange ActiveSync-konto.
- 2. Tryk på > Ny mødeindkaldelse.
- 3. Indtast mødedetaljerne.
- 4. Tryk på Gem. Eller tryk på Send, hvis du har inviteret personer til mødet.

#### Tilføje en e-mail-konto

Konfigurer yderligere e-mail-konti, som f.eks. endnu en Microsoft Exchange ActiveSync-konto eller en konto fra en webbaseret e-mail-tjeneste eller e-mailudbyder.

Hvis du tilføjer en Microsoft Exchange ActiveSync eller en POP3/IMAP e-mailkonto, skal du spørge din netværksadministrator eller e-mail-tjenesteudbyder for yderligere e-mail-indstillinger, som kan være krævet.

- 1. Åbne programmet E-mail
- 2. Tryk på > Tilføj konto.
- **3.** Vælg en e-mail-kontotype fra listen af e-mail-udbydere. I modsat fald skal du trykke på **Andre (POP3/IMAP)**.
- 4. Indtast e-mail-adressen og adgangskoden for din e-mail-konto, og tryk derefter på Næste.

Nogle e-mail-konti lader dig indstille en synkroniseringsplan. Som standard bruger din HTC One Smart synkronisering for at spare på batteristrømmen. Se Hvad er Smart synkronisering? på side 133.

5. Indtast et navn for din e-mail-adresse, og tryk derefter på Afslut opsætning.

#### Hvad er Smart synkronisering?

Smart synkronisering udvider automatisk synkroniseringstiden, sålænge programmet E-mail er inaktivt. Indstil din e-mail-konto til Smart synkronisering, når du ikke behøver at tjekke nye e-mail-meddelelser så tit. Smart synkronisering hjælper med at spare strøm.

Hvis du ønsker at modtage e-mail-meddelelser, når de ankommer, skal du vælge en anden peak og off-peak synkroniseringsplan i indstillingerne for **Synk., send & modtag** for e-mail-kontoen.

# Rejser og kort

### Placeringsindstillingerne

#### Tænde og slukke for placeringstjenester

For at finde din placering på HTC One, skal du aktivere placeringskilder.

- 1. Glid fingeren for at åbne meddelelsespanelet, og tryk på 🙆 > Placering.
- 2. Vælg eller fravælg de placeringskilder, du vil slå til eller fra.

### **Google Maps**

#### **Om Google Maps**

Google Maps<sup>™</sup> sætter dig i stand til at spore din aktuelle placering, se trafiksituationer i realtid og modtage detaljerede kørselsvejledninger til din destination.

Det indeholder også et søgeværktøj, hvor du kan finde interessante steder eller en adresse på et kort eller se placeringer på gadeniveau.

- Find din placering med Google Maps ved at aktivere placeringskilder.
- Programmet Google Maps dækker ikke alle lande og byer.

#### Sådan fungerer kort

P

Når du åbner Google Maps, kan du nemt finde din placering på kortet eller undersøge steder i nærheden ved at panorere og zoome ind og ud på kortet.

Find din placering med Google Maps ved at aktivere placeringskilder.

- 1. Åbne programmet Kort
- 2. Tryk på for at vise din aktuelle placering. Den blå markering > eller viser din aktuelle placering på kortet.
- **3.** Tryk på �� for at slå Kompastilstand til eller fra. I Kompastilstand skifter kortet til en vinklet visning og retter sig automatisk ind, afhængigt af de retning, du vender mod.

#### Kontrollere detaljerne for en placering

- 1. Tryk og hold på en placering på kortet. Der åbnes en ballon over placeringen med placeringens navn, en del af adressen og en miniature fra Gadevisning (hvis den findes).
- 2. Tryk på boblen for at se flere oplysninger. Du kan få kørselsvejledninger til placeringen ved at kontrollere steder af interesse i nærheden mm.

#### Søge efter en placering

Du kan på Google Maps søge efter en placering, f.eks. en adresse eller en virksomheds- eller institutionstype, f.eks. museer).

- 1. I Kort trykker du på 🔍.
- 2. Indtast det sted, du leder efter, i søgefeltet.
- **3.** Tryk på **Angiv**-tasten på tastaturet for at søge efter den placering, du indtastede, eller tryk på et foreslået søgeemne. Søgeresultaterne vises som markeringer på kortet.
- 4. Gør et af følgende:
  - Tryk på en markør ?. Der åbnes så en ballon, der viser placeringens navn.
     Hvis det er dét, du leder efter, trykker du på ballonen.
  - Tryk på **Resultatliste** for at vise søgeresultaterne som en liste, og tryk så på placeringen.

Detaljer om den valgte placering vises på skærmen.

5. Tryk på skærmknapperne for at se placeringen på et kort, få kørselsvejledninger, få vist placeringen i Gadevisning (hvis tilgængelig) mm. Rul ned ad skærmen for at se flere muligheder.

#### Rydde kortet

Når du har søgt på et kort, kan du fjerne de forskellige markører, der er tegnet på det.

Tryk på 🛿 > Slet kort.

#### Søge efter et interessant sted i nærheden

Brug Google+<sup>™</sup>Lokalt for at finde interessante steder i nærheden af din nuværende placering. Google+ Lokalt bruger Google Maps til at søge efter steder, som du måske vil finde, f.eks. den nærmeste benzintank eller pengeautomat.

- Før du bruger Google+ Lokalt, skal du aktivere placeringskilder.
  - Navnet på programmet Google+ Lokalt kan variere afhængig af den version af Google Maps, der er installeret.
  - 1. Åbne programmet Lokalt
  - 2. Tryk på den type sted, du vil søge efter, eller tryk på Q for at indtaste det, du leder efter. Hvis der findes flere steder, vil søgeresultaterne blive vist i en liste.
  - 3. Du kan:
    - Tryk på Kortvisning for at se, hvor disse steder er på kortet.
    - Tryk fra søgeresultatlisten på et sted for at se flere oplysninger.

#### Få kørselsvejledninger

Få detaljere vejledninger til din destination. Google Maps kan give vejledninger, hvis du går, med offentlig transport eller i bil.

- 1. Tryk på 🔷 , når du ser på et kort.
- 2. Gør et af følgende:
  - Brug den aktuelle placering som udgangspunkt, eller indtast en placering, hvor du vil starte fra i det første tekstfelt. Indtast så din destination i det andet tekstfelt.
  - Tryk på ⊿ for at vælge en adresse blandt kontaktpersonerne eller et punkt, som du trykker på, på kortet.

Hvis det sted, du har angivet som din destination, har flere mulige placeringer, skal 4 du vælge den, du vil tage til.

3. Vælg, hvordan du vil komme til destinationen.

Hvis du tager offentlig transport, vælger du dine foretrukne transportformer.

4. Tryk på Få kørselsvejledninger.

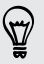

Hvis du kører eller går, trykker du på **Liste over kørselsvejledninger** for at se kørselsvejledningerne på en liste. Du kan også trykke på piletasterne på kortet for at følge kørselsvejledningen.

Når du er færdig med at se eller følge kørselsvejledningen, skal du trykke på 🔯 for at nulstillet kortet. Din destination gemmes automatisk i Google Maps-oversigten.

# Søgning efter dine venner med Google Latitude (tilgængeligt efter land)

Google Latitude<sup>®</sup>-brugerplaceringstjenesten sætter dig og dine venner i stand til at dele placeringer og statusmeddelelser med hinanden. Det sætter dig også i stand til at få kørselsvejledning til dine venners placeringer, sende dine placeringsdetaljer via email og andet.

Din placering deles ikke automatisk. Du skal tilmelde dig Latitude og så invitere dine venner til at se din placering eller acceptere deres invitationer. Kun venner, der har udtrykkeligt inviteret eller accepteret, kan se din placering.

#### Åbne og tilmelde til Latitude

- 1. Åbne programmet Kort
- 2. Tryk på 🖌 > Vær med i Latitude, når du ser på et kort.

Du kan få adgang til Latitude fra Kort når som helst du har en Internetforbindelse. I Kort trykker du på ⊿ > Latitude.

#### Hente offline kort

Besøger du ofte et bestemt område eller sted? Hent et offline kort, så du hurtigt kan få adgang til kortet og deusden spare på båndbredden.

Offline kort er muligvis ikke tilgængelige i alle lande eller områder.

- 1. Åbne programmet Kort
- 2. Tryk på > Gør tilgængelig offline.
- 3. Flyt den del af kortet, du vil hente, indenfor beskæringsfirkanten.

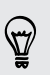

Hvis du vil reducere kortets størrelse, kan du zoome ind for kan at hente den del af kortet, du har brug for.

4. Tryk på Udført.

#### Visning af offline kort

- 1. Åbne programmet Kort
- 2. Tryk på ⊿ > Mine steder.
- 3. Glid til højre for at vise llisten med offline kort.
- 4. Tryk på det kort, du vil se.

# HTC Bil

57

#### På vej med HTC Bil

Når du nu kører, kan du let bruge HTC One til at nå dit mål, holde dig underholdt og hjælpe dig med at holde forbindelse til de mennesker, der betyder noget for dig. Få let adgang til musik, kort, navigation og telefonopkald med HTC Bil.

- 1. HTC Bil starter straks, når du monterer HTC One i HTC-bilsættet.
- 2. Glid op eller ned for at se, hvad du kan gøre i HTC Bil.

Når du bruger HTC Bil, kan du vende tilbage til startskærmen fra enhver anden skærm ved at trykke på 🛆.

Når du tager HTC One ud af HTC Bilsættet, stopper HTC Bil automatisk.

Du kan også lukke HTC Bil manuelt ved at trykke på < fra startskærmen.

Sådan bruger du stemmekommandoer i HTC Bil

Har du ikke lyst til at skulle pege rundt på skærmen, når du kører bil? Brug din stemme til at styre HTC Bil.

1. I HTC Bil trykker du på skærmen med tree fingre for at aktivere stemmekommando-funktionen.

Du kan også trykke på Tal på startskærmen i HTC Bil.

2. Gør et af følgende:

| Ring til én eller anden | Sig "Ring til [personens navn i telefonbogen]"               |  |
|-------------------------|--------------------------------------------------------------|--|
| Afspille musik          | Sig "Afspil [sangtitel, album, kunstnernavn<br>eller genre]" |  |
| Afspil radioen          | Sig"Lyt til [sangtitel, kunstnernavn eller genre]"           |  |
| Find noget på kortet    | Sig "Find [stednavn, adresse, type sted]"                    |  |

#### Afspilning af musik i HTC Bil

- 1. I HTC Bil trykker du på Musik.
- 2. Gør et af følgende:
  - Tryk på▼ for at gennemse efter kategori.
  - Tryk på Q for at søge i din samling.
- 3. Tryk på et album, en sang eller en afspilningsliste for at lytte til den.

Du kan også afspille musik ved at trykke på **Tal** på startskærmen og sige det, du leder efter. Sig f.eks. "Afspil Beethovens 5.".

#### Lytte til Internetradio med Tuneln

Direkte fra HTC Bil kan du lytte til radiostationer på Internet med Tuneln.

- 1. I HTC Bil trykker du på Internetradio.
- 2. Gør et af følgende:

T

- Se efter tilgængelige stationer efter kategori.
- Tryk på Q for at indtaste og søge efter stationer efter søgeord som f.eks. kunsternavn eller emne.
- 3. Tryk på en station for at lytte til den.
- Du kan også finde Internetradiostationer ved at trykke på Tal på startskærmen og sige det, du leder efter. Sig f.eks. "Lyt til komik".

#### Find vej med HTC Bil

HTC Bil hjælper dig med at finde vej til der, du vil hen. Find let restauranter mm. i nærheden, når du er på weekendtur. HTC Bil giver dig de oplysninger, du skal bruge, så du ikke farer vild.

#### Udforske det, der er omkring dig

Føler du dig eventyrlysten? Med blot nogle få tryk kan du hurtigt finde interessante steder i dine omgivelser.

- 1. I HTC Bil trykker du på Navigation.
- 2. Gør et af følgende:
  - Tryk på en kategori.
  - Tryk på Q for at indtaste dine egne søgeord.

Du kan også finde steder ved at trykke på **Tal** på startskærmen og sige det, du leder efter. Sig f.eks. "Find parkering".

#### Sådan finder du steder i HTC Bil.

- 1. I HTC Bil trykker du på Navigation.
- 2. Gør et af følgende:

| Søge efter et nyt sted           | 1. Tryk på 🔍 .                                                 |
|----------------------------------|----------------------------------------------------------------|
|                                  | <ul> <li>Indtast det du leder efter og tryk på</li> </ul>      |
| Led efter et tidligere søgt sted | Tryk på <b>Forrige</b> .                                       |
| Få kørselsvejledninger til en    | 1. Tryk på Aftaler.                                            |
| kommende begivenhed i Kalender   | <ol> <li>Tryk på en kommende aftale fra<br/>listen.</li> </ol> |
|                                  |                                                                |

- 3. Tryk på et element for at se stedet på kortet.
- 4. Tryk på Start for at få kørselsvejledningerne.

#### Bevare forbindelsen til dine kontakter

Bare fordi du kører, betyder det ikke, at du skal være isoleret fra resten af verden. Med HTC Bil kan du besvare opkald, foretage opkald og modtage meddelelser.

#### Håndtering af indgående opkald i HTC Bil

Når du modtager et indgående opkald, kan du let besvare eller afvise det ved at tale eller trykke.

- Hvis du hører en stemmeanmodning, siger du "ja" eller "nej" for at besvare eller afvise et opkald.
- Tryk på Besvar eller Afvis.

#### Foretag telefonopkald i HTC Bil

- Tryk på **Telefon** for at åben tastaturet.
- Tryk på Kontakter og gennemse en kategori eller søg ved at indtaste et navn.
- Tryk på Tal og sig "Opkald" og personens navn. Sig f.eks. "Ring til Jennifer Singer".

#### Sådan tilpasses HTC Bil

- Hvis du vil ændre standardopførsel for HTC Bil, trykker du på Indstillinger.
- Hvis du vil tilføje flere programmer til HTC Bil, trykker du på + og vælger et program.

# Google Play og andre programmer

### Hente programmer

#### Hente programmer fra Google Play

Google Play er stedet, hvor du kan finde nye programmer til HTC One. Vælg fra en lang række gratis og betalte programmer fra produktivitetsprogrammer, underholdning og til spil.

- En Google Wallet<sup>™</sup>-betalingstjeneste kræves for at købe et betalingsprogram. Du bliver bedt om at bekræfte betalingsmåden, når du køber et program.
- Navnet på programmet Play Butik kan variere afhængig af dit område.
- Muligheden for at kunne købe programmer varierer efter region.

#### Søgning efter og installation af et program

Når du installerer programmer og bruger dem på HTC One, kan de kræve adgang til dine personlige oplysninger eller til visse funktioner eller indstillinger. Hent og installer kun programmer, som du stoler på.

- Vær forsigtig med at hente programmer, der har adgang til funktioner eller en betydelig mængde af dine data på HTC One. Du har ansvaret for resultaterne af brugen af hentede programmer.
  - 1. Åbne programmet Play Butik.
  - 2. Gennemse eller søg efter et program.
  - **3.** Når du finder det program, du kan lide, skal du trykke på det og læse dets beskrivelse og brugeranmeldelser.
  - 4. Hent eller køb programmet, og tryk på **Installer** (for gratis programmer) eller på prisknappen (for betalte programmer).
  - 5. Tryk på Accepter og hent eller Accepter og køb.

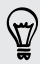

Programmer opdateres nogle gange med forbedringer eller fejlrettelser. Du kan automatisk hente programopdateringer ved at trykke på **Tillad automatisk opdatering**.

Hvis du vil åbne et program, skal du gå til visningen Alle programmer og trykke på programmet.

#### Gendanne programmer fra Google Play

Har du opgraderet til en ny telefon, fået en ny eller nulstillet til fabriksindstillinger? Gendan programmer, der blev hentet tidligere.

- 1. Åbne programmet Play Butik.
- 2. Tryk på > Mine programmer.
- 3. Glid til fanen Alle og tryk så på det program, du vil gendanne.
- 4. Installer programmet.

For yderligere oplysninger henvises til Google Play hjælp.

Hente programmer fra nettet

Du kan hente programmer direkte fra websteder.

Programmer, der er hentet fra nettet, kan komme fra ukendte kilder. For at P beskytte HTC One og dine personlige data anbefaler vi på det kraftigste, at du kun henter og åbner de filer, du stoler på.

- 1. Åbn webbrowseren og gå til webstedet, hvor du kan hente det ønskede program.
- 2. Følg webstedets hentevejledning for programmet.

Før du kan installere det hentede program, skal du indstille HTC One, så den tillader installation af tredjepartsprogrammer, i Indstillinger > Sikkerhed > Ukendte kilder.

#### Afinstallation af et program

Hvis du ikke længere har brug for et program, du har hentet og installeret, kan du let afinstallere det.

De fleste forhåndsinstallerede programmer kan ikke afinstalleres.

Fra visningen Alle programmer trykker og holder du på det program, du vil fjerne, og så trækker du det til Afinstaller.

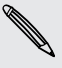

P

Hvis du har købt et program i Play Butik, kan du afinstallere det og få pengene 💐 tilbagebetalt indenfor et begrænset tidsrum. Få mere at vide om tilbagebetalingspolitikken for betalte programmer ved at gå til Google Play hjælp.

## Vigtige programmer

#### Brug af Verdensur

Få mere ud af programmet Verdensur end bare dato og tidspunkt. Brug HTC One som et verdensur for at se, hvad klokken er i byer rundt om på kloden. Du kan også indstille alarmer og registrere din tid med stopuret eller timeren.

#### Manuel indstilling af dato og tidspunkt

- 1. Åbne programmet Verdensur
- 2. På fanen Verdensur, skal du trykke på > Lokale tidsindstillinger.
- 3. Deaktiver Automatisk dato og tid og Automatisk tidszone, og indstil derefter den ønskede tidszone, dato og tid.

#### Indstille en alarm

Du kan tilføje en eller flere alarmer.

- 1. Åbne programmet Verdensur
- 2. På fanen Alarmer skal du aktivere en alarm og derefter trykke på alarmen.
- **3.** Under Indstille alarm skal du bruge rullehjulene til at indstille tidspunktet for alarmen.
- 4. Hvis du ønsker at alarmen skal gentages på andre dage, skal du trykke på Gentag.
- 5. Tryk på Udført.
- Deaktiver en alarm ved at fjerne markeringen i afkrydsningsfeltet for den alarm.
- Hvis du skal indstille mere end tre alarmer, skal du trykke på +.

#### Tjekke Vejr

Brug programmet Vejr og widget'en til at undersøge det aktuelle vej og vejrudsigten for de næste fem dage. Ud over den aktuelle placering kan du se vejrudsigter for andre byer i hele verden.

- 1. Åbne programmet Vejr Du ser vejret det sted, du er.
- 2. Glid til fanerne Pr. time og Vejrudsigt for at se vejrudsigten på din placering.
- 3. Tjek vejret i andre byer ved at trykke på ▼ og vælge byen.
- 4. Hvis du vil tilføje flere byer, trykker du på 🕂 og indtaster placeringen.

Dine indstillinger i programmet Vejr kontrollerer også de vejroplysninger, der vises i Verdensur og Kalender.
#### Visning af Kalender

Brug tabletten Kalender til at vise dine begivenheder, møder og aftaler. Hvis du er logget ind på dine onlinekonti, vises relaterede kalenderbegivenheder også i Kalender.

- 1. Åbne programmet Kalender.
- 2. Tryk på ▼ og vælg en kalendervisning.

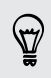

Du kan returnere til den aktuelle dato fra enhver Kalendervisning ved at trykke på I dag ved siden af +.

#### Visningen Måned

Du ser markeringer på de dage, der har begivenheder, i visningen Måned. Kommende begivenheder for dagen vises også nederst på skærmen.

- Glid til venstre eller højre over skærmen for at se tidligere eller senere måneder.
- Tryk på en dag for at se begivenhederne for den dag.
- Trykke og holde på en dag for at se flere muligheder.

#### Dags- og dagsordensvisningerne

Dagvisning viser dagens plan samt vejrudsigten for de næste dage, medens agendavisning giver et hurtigt overblik over alle dagens begivenheder.

- Glid til venstre eller højre over skærmen for at se tidligere eller senere dage.
- Tryk på en begivenhed for at vise detaljerne.
- Hvis begivenheden er en fødselsdag eller et jubilæum for din kontakt, kan du trykke på vedkommende for at sende en hilsen.

Vil du se begivenhedstidspunktet i en anden tidszone? I dagvisning trykker du på > Vælg 2. tidszone > Vælg placering, og så indtaster du byens navn.

#### Visningen Uge

Visningen Uge viser et diagram over begivenheder for en uge.

- Glid til venstre eller højre over skærmen for at se tidligere eller senere uger.
- Tryk på en begivenhed (vises som farvede blokke) for at vise detaljerne.

#### Planlægge eller redigere en begivenhed

Du kan oprette eller redigere begivenheder på HTC One og synkronisere begivenheder med dine Google eller ExchangeActiveSync-kalendere.

Redigering af begivenheder er ikke understøttet af alle konti.

- 1. Åbne programmet Kalender.
- 2. Gør et af følgende på en af Kalender-visningerne:

| Opret en begivenhed      | Tryk på ╋. Tryk på ▼ og vælg den kalender, du til<br>tilføje begivenheden til. |
|--------------------------|--------------------------------------------------------------------------------|
| Rediger en<br>begivenhed | Vis en begivenhed, og tryk så på 📝 .                                           |

- 3. Indtast og indstil oplysninger om begivenheden.
- Inviter kontakter fra din Google eller Exchange ActiveSync-konto ved at trykke på ▲.
- 5. Tryk på Gem.

Hvis du har inviteret nogen til en begivenhed, trykker du på **Send** eller **Send** opdatering.

#### Tjekke din tidsplan for en begivenhed

Undgå at sætte mange forskellige møder på samme tid. I Kalender kan du tjekke dine aftaler for at se, om en ny begivenhed kommer i konflikt med din tidsplan.

- 1. Når du opretter eller redigerer en begivenhed, trykker du på Undersøg kalender.
- 2. Tryk og hold på afkrydsningsfeltet for begivenheden, og træk den derefter til et frit tidsinterval.
- **3.** Træk i top- og bundnoderne for at indstille varigheden af begivenheden. Du vil se en meddelelse, hvis der er konflikter med andre planlagte begivenheder.
- 4. Tryk på Udført for at vende tilbage til skærmen for begivenheder, og gem så begivenheden.

#### Sådan vælger du, hvilke kalendere, der skal vises

- 1. I enhver Kalender-visning trykker du på > Konti (Multikalender).
- 2. Vælg eller ryd en konto, du vil vise eller skjule.

Hvis du har flere kalendere på en online konto, trykker du på •••• for at vælge de elementer, der skal tages med.

- Kalendere holdes synkroniseret på HTC One, selv om de er skjult.
  - Du kan også vise eller skjule opgaver, du har oprettet på HTC One.

## Hvorfor vises mine kalenderbegivenheder ikke?

Hvis du ikke kan finde begivenheder fra dine e-mail-konti eller sociale netværk i Kalender, skal du kontrollere om Synkronisering af kalender er slået til i Indstillinger.

- Glid fingeren for at åbne meddelelsespanelet, og tryk på () > Konti og synkronisering.
- 2. Tryk på en kontotype. Hvis flere konti understøttes (som f.eks. Exchange ActiveSync), trykker du på den konto, du vil synkronisere.
- 3. Vælg Kalender og tryk på <sup>■</sup> > Synkroniser nu.

## Dele en begivenhed

Du kan dele en kalenderbegivenhed som en vCalendar ved hjælp af Bluetooth eller ved at sende den som en filvedhæftning med din e-mail eller som en meddelelse.

- 1. Gør et af følgende:
  - Mens du ser på en begivenhed, skal du trykke på > Videresend.
  - I visningen Dag, Dagsorden eller Uge trykker og holder du på en begivenheden og trykker på Videresend.
- 2. Vælg, hvordan du vil sende begivenheden.

## Accept eller afvisning af en mødeindkaldelse

Skift til visningen Inviterede for at se mødeindkaldelser, som du endnu ikke har accepteret eller afvist.

Du skal konfigurere en Exchange ActiveSync-konto for at modtage mødeindkaldelser i Kalender.

- 1. Åbne programmet Kalender.
- 2. Tryk på ▼ > Inviterede, og tryk så på en mødeindkaldelse.
- **3.** Accepter, afvis eller accepter foreløbigt invitationen, eller foreslå et nyt tidspunkt.

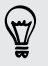

Tryk på for at vælge mellem flere valgmuligheder som f.eks. at flytte invitationen til en mappe.

## Afvisning eller udsættelse af begivenhedspåmindelser

Hvis du har angivet mindst en påmindelse til en begivenhed, vises ikonet for kommende begivenhed (1) i meddelelsesområdet på statuslinjen for at minde dig om begivenheden.

- 1. Åbn panelet Meddelelser.
- 2. Spred to fingre på meddelelsen for begivenheden for at udvide den, og gør derefter ét af følgende:
  - Vælg at udsætte eller afvise alle begivenhedspåmindelser. For hurtigt at fjerne en meddelelse fra listen, skal du trække den til venstre eller højre.
  - For at se en meddelelse med mange forskellige begivenheder, skal trykke på den for at se en liste over begivenhederne.
  - Hvis du har inviteret gæster, skal du trykke på **Send e-mail** for at sende et hurtigt svar til mødedeltagerne.
  - Tryk på 
     for at bevare påmindelser, der venter i meddelelsesområdet i statuslinjen.

For at tilføje meddelelser eller redigere din liste af hurtige svar, skal du åbne Kalender, og derefter trykke på > Indstillinger > Kviksvar.

# Sjove programmer

## Se videoer på YouTube

Brug programmer YouTube til at se, hvad der sker på dette online videodelingswebsted.

- 1. Åbne programmet YouTube
- 2. Gennemse eller søg efter en video.
- 3. Når du finder den video, du vil se, trykker du på den.
- 4. Når du ser en video, kan du:
  - Vende HTC One på siden for at se videoen på hele skærmen.
  - Tryk på videoskærmen for at sætte afspilningen på pause eller genoptage den, eller træk skyderen for at springe til en anden del af videoen.
  - Rul ned ad videooplysningspanelet for at se beskrivelsen, relaterede videoer eller kommentarer fra andre, der har set den.

) Vil du hellere se videoen senere? Tryk på ■ > Føj til > Se senere. Du kan få adgang til videoen igen fra din Se senere-liste på din kontoprofil.

Tryk på YouTube-ikonet for at vende tilbage til hovedskærmen.

#### Forhåndsindlæse videoer

Indstil programmet YouTube til at forhåndsindlæse videoer, så du kan se dem uden afbrydelser. Videoer forhåndsindlæses, når HTC One oplader og er forbundet til et Wi-Fi-netværk.

Få flere oplysninger om forhåndsindlæsning af videoer ved at se hjælp til YouTube.

- 1. I programmet YouTube trykker du på > Indstillinger > Forhåndsindlæsning.
- 2. Vælg den type videoer, du vil forhåndsindlæse.

Videoerne forhåndsindlæses, når 👱 vises på Se-listen eller på den kanal, du abonnerer på. Ikonet skifter til 🔮, når videoerne er klar til visning.

#### Rydde søgeoversigten

- 1. I programmet YouTube trykker du på > Indstillinger.
- 2. Tryk på Søg > Ryd søgeoversigten.

## Lytte til FM-radio

Stil ind på, og lyt til dine foretrukne radiostationer med FM-radioprogrammet.

- Du skal først tilslutte et hovedsæt til lydstikket på HTC One for at bruge FM-radio.
   FM-radio bruger stereohovedsættet som FM-radioantenne,
  - 1. Åbne programmet FM-radio

Første gang du åbner FM-radio, søger den efter lokale FM-stationer, du kan lytte til.

- 2. Mens du lytter til en FM-station, kan du:
  - Tryk på ▶▶ eller ◀◀ for at gå til næste eller forrige station.
  - Træk i skyderen for at indstille til en frekvens på FM-båndet. Tryk på
     eller 

     for at finjustere radiofrekvensen.
  - Tryk på ♥ for at markere en radiostation som favorit. Tryk på 
     for at se dine andre favoritter og forudindstillede stationer.
- 3. Sluk helt for FM-radio ved at trykke på 🔳 .

## Skifte til Kid Mode

Er du bekymret for, om dine børn finder vej ind til upassende websteder eller roder i dine vigtige filer med HTC One? Brug Kid Mode til at give dine børn lov til at have det sjovt med spil mm., der passer til deres alder, mens du samtidig beskytter dine vigtige data mod utilsigtet sletning. Får mere at vide om Kid Mode ved at gå til www.zoodles.com.

1. Åbne programmet Kid Mode

Første gang du bruger Kid Mode, skal du oprette eller logge på din Zoodles<sup>™</sup>-konto.

- 2. På startskærmen til Zoodles trykker du på den profil, du har oprettet til dit barn.
- **3.** Tryk på ikonerne for at få adgang til spil og programmer, afspille optagne oplæsninger af bøger mm.

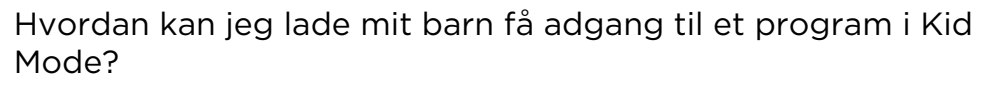

Når du er i Kid Mode, kan du vælge , hvilke programmer på HTC One dit barn skal have adgang til.

1. På startskærmen til Zoodles trykker du på Forældre indstillinger.

Du kan også gå til Forældre Dashboard fra Indstillinger > Sikkerhed > Kid Mode.

- 2. Bekræft din handling med din børnelås (enten ved at tegne bogstavet Z på skærmen eller ved at indtaste barnets fødselsår).
- **3.** Under Grundlæggende funktioner trykker du på **Programmer**. Du vil se en liste med programmer, der er installeret på HTC One.
- **4.** Tryk på afkrydsningsfeltet ved siden af det program, du vil give dit barn lov til at bruge i Zoodles.

Vil du modtage eller blokere indgående opkald, mens du er i Kid Mode? Under Grundlæggende funktioner trykker du på **Indstillinger** og vælger eller rydder afkrydsningsfeltet **Tillad indgående opkald**.

#### Sådan lukkes Kid Mode

 $\checkmark$ 

På startskærmen til Zoodles trykker du på 🗭 og bekræfter din handling med din børnelås (enten ved at tegne bogstavet Z på skærmen eller ved at indtaste barnets fødselsår).

# Produktivitetsprogrammer

#### Holde øje med dine opgaver

Brug programmet Opgaver til at organisere og spore gøremål og opgaver. Opret opgaver på telefonen eller synkroniser dem med dine Google- og Microsoft Exchange ActiveSync-konti. Du kan også se dine opgaver i Kalender.

#### Oprettelse af en opgave

- 1. Åbn programmet Opgaver.
- Hvis du vil vælge en opgavekonto, hvor du vil oprette opgaven, trykker du på
   ▼.
- 3. Tryk på 🕂 og indtast opgavens oplysninger.

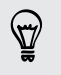

Opgaver, oprettet under Mine opgaver, kan sammenkædes til en kontakt (tryk på ▲) eller til en placering (tryk på ♥).

4. Tryk på Gem.

#### Administrere opgaver

- 1. Gå til den liste, der indeholder opgaven.
- 2. I opgavelisten kan du:

| Markere en<br>opgave som<br>fuldført | Tryk på afkrydsningsfeltet ved siden af opgaven. Du kan se<br>fuldførte opgaver ved at trykke på 🏅 > <b>Se afsluttede</b> .     |
|--------------------------------------|----------------------------------------------------------------------------------------------------|
| Sortere opgaver                      | 1. Tryk på  ■ > Sorter.                                                                                                    |
|                                      | 2. Vælg, hvordan du vil sortere opgaverne.                                                                                      |
| Redigere en<br>opgave                | <ol> <li>Tryk på den opgave, du vil rediger, og tryk på Rediger.</li> <li>Rediger opgavedetaljerne og tryk på Gem.</li> </ol>   |
| Slet en opgave                       | Tryk og hold på den opgave, du vil slette, og tryk så på <b>Slet</b> .                                                          |
| Udsæt en<br>opgave                   | <ol> <li>Tryk og hold på en forfalden opgave, og tryk så på Udsæt.</li> <li>Vælg, hvor længe du vil udsætte opgaven.</li> </ol> |
| Flyt en opgave<br>til en anden liste | Du kan kun flytte opgaven til en anden liste, der er under<br>samme konto.                                                      |
|                                      | 1. Tryk og hold på den opgave, du vil flytte, og tryk så på Flyt til.                                                           |
|                                      | 2. Tryk på den opgaveliste, som du vil have skal indeholde opgaven.                                                             |

#### Styring af opgavelister

- 1. I programmet Opgaver trykker du på > Administrer lister.
- 2. Herfra kan du:

| Vis opgaver    | Du kan vise alle opgaver på en liste ved at trykke på<br>opgavelisten.                                                                  |
|----------------|----------------------------------------------------------------------------------------------------|
| Opret en liste | Tryk på 🕂, og vælg så en konto til listen.                                                                                              |
|                | Lister kan ikke oprettes for Microsoft Exchange ActiveSync-<br>konti.                                                                   |
| Omdøb en liste | <ol> <li>Tryk på ••• til højre for en liste, og tryk så på Omdøb.</li> <li>Indtast et nyt navn for listen, og tryk så på OK.</li> </ol> |
| Slet en liste  | <ol> <li>Tryk på ••• til højre for en liste, og tryk så på Slet.</li> <li>Tryk på OK.</li> </ol>                                        |

Du kan kun slette lister, du har oprettet på HTC One.

## Tage notater

Brug Noter til at notere dine ideer, spørgsmål og andre ting. Indtast tekst, optag lyd, vedhæft billeder og dokumenter, og link dine noter til en mødebegivenhed i Kalender.

Første gang du åbner programmet Noter, kan du tage en hurtig gennemgang og konfigurere din Evernote<sup>®</sup>-konto. Hvis du vælger at springe over, kan du senere logge ind på Evernote under indstillingerne til **Konti og synkronisering**.

#### Oprette en notesbog

- 1. Åbn programmet Noter.
- 2. På hovedskærmen til Noter trykker du på ▼ for at åbne en valgmenu, og dernæst på Ny notesbog.
- 3. Indtast en titel på en notesbog.
- 4. Tryk på Lokal notesbog for at gemme notesbogen på HTC One eller tryk på Synkroniseret notesbog for at synkronsiere dine noter med din Evernote-konto.
- 5. Tryk på Opret.

Hvis du vil åbne eller skifte til en anden notesbog, skal du bare trykke på ▼ igen og så på notesbogens navn.

#### Indskrive en note

- 1. Med en notesbog åben, trykker du på 🕂 .
- 2. Indtast en titel på en note.

- 3. Indtast din note:
  - Tryk på noten og begynd at skrive teksten.
  - Tryk på 
     for at starte lydoptagelsen. Tryk på 
     for at standse optagelsen.
  - Tryk på > Vedhæft, og vælg en filtype.
  - Tryk på 🖌 for at lave en tegning og indsætte den i din note.
  - Tryk på 🔟 for at tage et billede og indsætte det i din note.

Hvis du vil ændre størrelse på billedet eller tegningen, du har vedhæftet noten, skal du trykke og holde på elementet og trykke på **Rediger størrelse**.

#### 4. Tryk på 🕻 > Gem.

 $\langle \gamma \rangle$ 

Du kan linke en note til en begivenhed ved at trykke på > Kalender. Oprettelse af en tegning

Du kan lave en tegning, notat eller illustration og medtage den i din note.

- 1. Med en note åben trykker du på 🖌.
- 2. Vælg en farve.
- 3. Tegn på det tomme område med fingerspidsen.
- 4. Hvis du har brug for at slette en del af tegningen, trykker du på g flytter din finger til venstre og højre på det område, du vil slette. Du kan også trykke på
  Fortryd for at slette det sidste strøg, du har foretaget.
- 5. Hvis du vil indsætte tegningen i din note, > Gem.

#### Afspille en lydoptagelse i Noter

Når du har optaget et møde, kan du lytte til lydklippet for at gennemgå nøglepunkterne. Hvis du tog noter under lydoptagelsen, tilføjes 'tidsmarkeringer' (små farvede noder i lydlinjen) for at fastsætte dine noter inden for lydoptagelsens tidsramme.

- 1. Åbn en note, hvor du har et optaget stemmeklip.
- 2. Tryk på ▶ for at afspille lydoptagelsen.
- 3. Tryk på ▶ eller ▲ for at gå til næste eller forrige tidsmarkering. Når du flytter fra en tidsmarkering til en anden, ser du en noteminiature, der viser et hurtigt eksempel på det, du noterede under optagelsen.

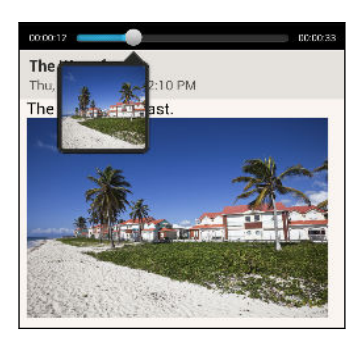

Du kan også trykke på et bestemt element på noten for at springe til dens tidsmarkering og høre den lyd, du optog på det tidspunkt.

#### Synkronisere noter

Du kan vælge, om du automatisk eller manuelt vil synkronisere dine noter mellem HTC One og Evernote-kontoen på nettet.

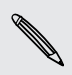

Du skal logge ind på Evernote-kontoen fra HTC One for at starte synkronisering af noter.

- 1. Åbn programmet Noter.
- 2. Synkroniser noter manuelt ved at trykke på og så trykke på Synkronisering.
- **3.** Indstil Noter til automatisk at opdatere ved at trykke på på skærmen Alle noter og så trykke på **Indstillinger > Konti og synkronisering**.
- 4. Tryk på Evernote-kontoen, og tilpas dine synkroniseringsindstillinger.

#### Optage stemmeklip

Brug Taleoptagelse for at optage oplysninger under forelæsninger, interviews eller hvis du vil skabe din egen lydlog.

- 1. Åbne programmet Taleoptagelse
- 2. Hold mikrofonen tæt på lydkilden.

155 Google Play og andre programmer

3. Tryk på 🛑 for at starte optagelsen af et stemmeklip.

Taleoptagelse kan køre i baggrunden, mens du gør andre ting på HTC One, bortset fra når du åbner andre programmer, der også bruger lydfunktioner.

4. Tryk på 📕 for at standse optagelsen.

Afspil stemmeklippet ved at trykke på ▶.

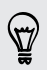

Hvis du vil se dine optagne stemmeklip, trykker du på  $\boldsymbol{\zeta}$  . Tryk og hold på et stemmeklip for at se muligheder for at dele, indstille det som ringetone mm.

# Internetforbindelser

# Dataforbindelse

Når du tænder for HTC One første gang, konfigureres den automatisk til at bruge din udbyders dataforbindelse (hvis der er indsat et SIM-kort).

HTC One er tilgængelig i versionerne 3G eller LTE, afhængig af dit område og din mobiltelefonudbyder. Du skal bruge et LTE-abonnement for at bruge operatørens 4G/LTE-netværk til stemmeopkald og datatjenester. Få yderligere oplysninger hos din udbyder.

#### Tænde/slukke for dataforbindelsen

Hvis du slukker for dataforbindelse, kan det spare batteriets levetid og spare penge på datagebyrer.

- 1. Glid fingeren for at åbne meddelelsespanelet, og tryk på 👰.
- 2. Tryk på kontakten Mobil data Til/Fra for at slå dataforbindelsen til eller fra.
- Hvis du ikke har dataforbindelse tændt, og du heller ikke har forbindelse til et Wi-Finetværk, vil du ikke modtage automatiske opdateringer på dine e-mails, sociale netværkskonti og andre synkroniserede oplysninger.

#### Oprette et nyt adgangspunkt

Du kan oprette et nyt adgangspunktnavn (APN), når du roamer eller hvis du har problemer med at oprette en dataforbindelse. APN's forbinder din HTC One til datanetværk for tjenester, som f.eks. webbrowsing på en mobiltelefon.

- Inden du opretter endnu en dataforbindelse, skal du have navnet på adgangspunktet og indstillingerne (herunder brugernavn og adgangskode, hvis det behøves) fra mobiludbyderen klar.
  - 1. Glid fingeren for at åbne meddelelsespanelet, og tryk på 👰.
  - 2. Tryk på Mobildata > Navne på adgangspkt.
  - 3. På skærmen APN's skal du trykke på > Nyt APN.
  - 4. Gå til APN-indstillinger.
  - 5. Tryk på 🕻 > Gem.
  - 6. Vælg det nye APN på skærmen APN's.

# Administration af dit dataforbrug

Hvis du har begrænset dataforbrug, er det vigtigt at holde styr på aktiviteter og programmer, som normalt sender og modtager data, som f.eks. surfe på nettet, synkronisere online-konti og sende e-mail eller dele statusopdateringer.

Her er nogle andre eksempler:

- Streaming af videoer og musik
- Lytte til internetradio
- Spille online-spil
- Hente programmer, kort og filer
- Opdatere programmer for at opdatere oplysninger og feeds
- Overføre og sikkerhedskopiere dine filer til din online lagringskonto
- Brug af HTC One som et Wi-Fi-hotspot
- Deling af din mobile dataforbindelse via USB-tethering

For at hjælpe dig med at spare på dataforbruget, kan du forbinde til et Wi-Fi netværk, når det er muligt og indstille dine online-konti og e-mails til at synkronisere mindre hyppigt.

## Slå dataroaming til eller fra

Opret forbindelse til din mobiludbyders partnernetværk og få adgang til datatjenester, når du er uden for mobiludbyderens dækningsområde.

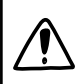

Brug af datatjenester, når du roamer, kan være dyrt. Undersøg data-roamingtaksterne hos din udbyder, før du bruger data-roaming.

- 1. Glid fingeren for at åbne meddelelsespanelet, og tryk på 👰.
- 2. Tryk på Mobildata, og vælg eller ryd muligheden Data-roaming.

Marker afkrydsningsfeltet Lyd til data-roaming, hvis du vil have, at HTC One skal afspille en lyd, når den opretter forbindelse til et roaming-netværk.

Holde styr på dit dataforbrug

Overvåg dit dataforbrug, så du ikke overskrider din månedlige datamængde.

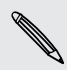

Dataforbruget, som måles af din HTC One, kan være forskelligt fra dit faktiske dataforbrug.

- 1. Glid fingeren for at åbne meddelelsespanelet, og tryk på 👰.
- 2. Under Trådløs og netværk, skal du trykke på Mere.
- 3. Tryk på Forbrug.

4. På fanen Mobiltelefon skal du vælge **Begræns mobildataforbrug** for automatisk at deaktivere din dataforbindelse, når du når den indstillede grænse.

Derefter kan du trække i den øvre GRÆNSE-linje for at indstille din månedlige datagrænse.

- 5. Vælg Advar mig om dataforbrug, og træk derefter i den nedre BESKED-linje for at indstille en besked, inden du når din månedlige datagrænse.
- 6. Tryk på Nulstil dataforbrug, og indstil derefter dagen i måneden, når telefonen nulstiller dit dataforbrug. Dette er normalt ved begyndelsen af din månedlige faktureringscyklus.
- 7. Træk i de vertikale linjemarkeringer for at se hvor meget data, du har brugt i en bestemt tidsperiode.

Hvis du tilslutter din HTC One til et andet mobilt Wi-Fi hotspot, skal du trykke på > Mobilhotspots for at forhindre hentning af baggrundsdata, som kan medføre ekstra datagebyrer.

## Visning af dataforbruget for programmer

- 1. Glid fingeren for at åbne meddelelsespanelet, og tryk på 👰.
- 2. Under Trådløs og netværk, skal du trykke på Mere.
- 3. Tryk på Forbrug.
- 4. På fanen Mobiltelefon skal du trække de vandrette linjemarkeringer for at se hvor meget data, du har brugt i en bestemt tidsperiode.
- 5. Rulle ned igennem skærmen for at se en liste over programmer og oplysninger om deres dataanvendelse.
- 6. Tryk på et program for at se yderligere oplysninger.

# Wi-Fi

For at kunne bruge Wi-Fi, skal du have adgang til et trådløst adgangspunkt eller "hotspot".

Tilgængelighed og styrke for et Wi-Fi-signal vil variere, afhængigt af de genstande som f.eks. bygninger eller bare en væg, mellem de rum, som Wi-Fi-signalet skal passere gennem.

Aktivering af Wi-Fi og oprettelse af forbindelse til et trådløst netværk

- 1. Glid fingeren for at åbne meddelelsespanelet, og tryk på 👰 .
- 2. Tryk på Wi-Fi Til/Fra-kontakten for at slå Wi-Fi til.

- 159 Internetforbindelser
  - 3. Tryk på Wi-Fi.

Registrerede Wi-Fi-netværk vises.

Hvis det trådløse netværk, du vil bruge, ikke er på listen, skal du trykke på > Tilføj netværk for manuelt at tilføje det.

- 4. Tryk på et Wi-Fi-netværk for at oprette forbindelse til det. Hv is du valgte et sikret netværk, bliver du bedt om at indtaste netværksnøglen eller adgangskoden.
- 5. Tryk på Forbind. Du vil se Wi-Fi-ikonet 🛜 i statusbjælken, når du er forbundet.

Næste gang din HTC One opretter forbindelse til et sikret trådløst netværk, der tidligere er givet adgang til, bliver du ikke bedt om at indtaste nøglen eller andre sikkerhedsoplysninger igen.

Forhindre meddelelser fra usikre Wi-Fi-netværk

Du kan forhindre meddelelser fra usikre Wi-Fi-netværk.

- 1. Glid fingeren for at åbne meddelelsespanelet, og tryk på 👰 .
- 2. Tryk på Wi-Fi Til/Fra for at slå Wi-Fi til.
- 3. Tryk på Wi-Fi.

Detekterede Wi-Fi-netværk vil blive oplistet.

- 4. Tryk og hold på et usikkert Wi-Fi-netværk, som du ønsker at forhindre meddelelse fra, og tryk på Meddelelse om blokering af netværk.
- 5. For at aktivere et usikkert Wi-Fi-netværk, skal du trykke og holde på netværksnavnet og trykke på Meddelelse om fjernelse af blokering af netværk.

Forbinde til et Wi-Fi-netværk via WPS

Hvis du bruger en Wi-Fi-router med Wi-Fi-beskyttet opsætning (WPS), kan du nemt forbinde HTC One.

- 1. Glid fingeren for at åbne meddelelsespanelet, og tryk på 👰.
- 2. Tryk på Wi-Fi Til/Fra-kontakten for at slå Wi-Fi til.
- 3. Tryk på Wi-Fi.
- 4. Tryk på > WPS Push, og tryk derefter på WPS-knappen på din Wi-Fi router.

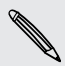

For at bruge Wi-Fi-beskyttet opsætning (WPS) PIN-metode, skal du trykke på > Angiv WPS-pinkode.

## Afbryde forbindelse fra det aktuelle trådløse netværk

- 1. Glid fingeren for at åbne meddelelsespanelet, og tryk på 👰.
- 2. Tryk på Wi-Fi.
- 3. Du kan:
  - Tryk på det trådløse nerværk, HTC One er tilsluttet og derefter på Afbryd.
  - Hvis du vil fjerne indstillingerne for dette netværk, skal du trykke på netværksnavnet og så på **Glem netværk**.

## Tilsluttet til et andet Wi-Fi-netværk

- 1. Glid fingeren for at åbne meddelelsespanelet, og tryk på 👰.
- 2. Tryk på Wi-Fi. Registrerede Wi-Fi-netværk vises.

Scan manuelt efter tilgængelige Wi-Fi-netværk ved at trykke på 🕻 > Scan.

3. Tryk på et Wi-Fi-netværk for at oprette forbindelse til det.

## Logge automatisk ind på et offentligt Wi-Fi-netværk (WISPr)

Du kan indstille din HTC One til automatisk at logge ind på et offentligt Wi-Fi-netværk, som du med jævne mellemrum bruger. Derved behøver du ikke at gå igennem Wi-Fiudbyderens webautentificeringsproces, hver gang du forbinder til deres Wi-Finetværk. Du skal bare tilføje dine login-oplysninger til indstillingerne for WISPr (trådløs internetudbydertjeneste roaming).

Adgangspunktet for Wi-Fi-netværket skal understøtte WISPr webportalen. Der henvises til Wi-Fi-udbyderen for yderligere oplysninger.

- 1. Glid fingeren for at åbne meddelelsespanelet, og tryk på 👰.
- 2. Tryk på Wi-Fi.
- 3. Tryk på > Avanceret.
- 4. Under WISPr-indstillingerne skal du vælge funktionen Automatisk login.
- 5. Tryk på WISPr kontoindstillinger > Tilføj en ny konto.
- 6. Tryk på hvert emne på skærmen for at indtaste udbyderens navn, dit login-navn (med hele domænenavnet) og adgangskoden.

T)

- 7. Tryk på 🕻 > Gem
- 8. Slå Wi-Fi til, og forbind derefter til det offentlige Wi-Fi-netværk.
- Hvis du har adgang til flere offentlige Wi-Fi-netværk, kan du tilføje op til fem sæt af login-oplysninger til listen WISPr-konti.
  - I listen WISPr-konti skal du trykke og holde en konto for at fjerne eller redigere den.

# Oprettelse af forbindelse til virtuelt privat netværk (VPN)

Tilføj virtuelle private netværk (VPN'er), så du kan oprette forbindelse til og få adgang til ressourcer på et sikret lokalt netværk, f.eks. et firmanetværk.

Inden du kan forbinde til din organisations lokale netværk, kan du blive bedt om at:

- Installere sikkerhedscertifikater
- Indtaste dine login-oplysninger
- Hente og installere et krævet VPN-program til HTC One

Kontakte din netværksadministrator for yderligere oplysninger. HTC One skal også først oprette en Wi-Fi- eller dataforbindelse, inden du kan starte en VPN-forbindelse.

## Tilføje en VPN-forbindelse

- P Du skal først konfigurere en pinkode eller adgangskode til låseskærmen, før du kan bruge legitimationsoplysningslager og konfigurere VPN.
  - 1. Glid fingeren for at åbne meddelelsespanelet, og tryk på 👰.
  - 2. Under Trådløs og netværk, skal du trykke på Mere.
  - 3. Tryk på VPN > Tilføj VPN profil.
  - 4. Indtast VPN-indstillingerne og konfigurer dem i overensstemmelse med de sikkerhedsdetaljer, du har fået af netværksadministratoren.
  - 5. Tryk på Gem.

VPN'et tilføjes så til afsnittet VPN'er på skærmen VPN-indstillinger.

Oprette forbindelse til et VPN

- 1. Glid fingeren for at åbne meddelelsespanelet, og tryk på 👰.
- 2. Under Trådløs og netværk, skal du trykke på Mere.
- 3. Tryk på VPN.

- 4. Tryk på den VPN, du vil oprette forbindelse til.
- 5. Indtast dine legitimationsoplysninger og tryk på Forbind. Når du får forbindelse, vises ikonet for VPN-forbindelse 🖙 i meddelelsesområdet på statusbjælken.

Du kan så åbne webbrowseren for at få adgang til ressourcer, f.eks. intranetsteder på firmanetværket.

## Afbryde fra et VPN

- 1. Glid fingeren for at åbne meddelelsespanelet.
- 2. Tryk på VPN-forbindelsen for at returnere til skærmen med VPN-indstillinger, og tryk så på VPN-forbindelsen for at afbryde den.

# Brug af HTC One som en trådløs router

Del din dataforbindelse med andre enheder ved at gøre HTC One til en trådløs router.

- Sørg for at din telefons dataforbindelse er slået til.
- Du skal have en godkendt dataplan associeret med din konto hos din mobiludbyder for at kunne bruge denne tjeneste.
- 1. Glid fingeren for at åbne meddelelsespanelet, og tryk på 👰.
- 2. Under Trådløs og netværk, skal du trykke på Mere.
- 3. Tryk på Deling af mobilt netværk > Indstillinger for Wi-Fi-hotspot.
- 4. Indtast et router-navn, eller brug standard router-navnet.
- 5. Vælg typen af sikkerhed og angiv adgangskode (nøgle) til din trådløse router. Hvis du valgte **Ingen** under Sikkerhed, skal du ikke indtaste en adgangskode.

Adgangskoden er den nøgle, andre mennesker skal bruge og indtaste på deres enhed, så de kan oprette forbindelse og bruge HTC One som en trådløs router.

6. Marker muligheden Wi-Fi-hotspot for at aktivere den trådløse router.

HTC One er klar til blive brugt som en trådløs router, når du ser 🍥 på statusbjælken.

# Dele din telefons internetforbindelse via USBtethering.

Er der ingen internetforbindelse på computeren? Intet problem. Brug dataforbindelsen på din HTC One til at oprette forbindelse til internettet.

- For at sikre, at USB-driverne for din HTC One er opdaterede, skal du installere den seneste version af HTC Sync Manager på din computer.
  - Sørg for, at du har indsat SIM-kortet i din HTC One.
  - Du skal muligvis have USB-tethering tilføjet til dit dataabonnement, da det kan medføre yderligere gebyrer. Kontakt din mobiludbyder for at få flere oplysninger.
  - 1. Glid fingeren for at åbne meddelelsespanelet, og tryk på 👰.
  - 2. Sørg for, at mobiltelefondata er slået til.
  - 3. Under Trådløs og netværk, skal du trykke på Mere.
  - 4. Tryk på Deling af mobilt netværk > USB netværksindstilling > USB-tethering.

Hvis du tit skifter imellem USB-tethering og Internet pass-through, skal du vælge Smart netværksdeling for automatisk at slå forbindelsestypen, som du behøver, til når du forbinder din HTC One med din computer.

5. Tilslut din HTC One til computeren med det medfølgende USB-kabel. Næste gang din HTC One forbinder til en computer, husker den dine indstillinger.

# Oprette forbindelse til internet via en computer

Hvis du midlertidigt ikke har internetadgang på din HTC One, kan du stadig komme online ved at bruge din computers internetforbindelse.

- For at sikre, at USB-driverne for din HTC One er opdaterede, skal du installere den seneste version af HTC Sync Manager på din computer.
  - Du skal måske slå din lokale netværksfirewall fra. Hvis computeren opretter forbindelse til internettet via PPP (f.eks. opkald, xDSL eller VPN), vil internet-pass-through kun understøtte TCP-protokollen.
  - 1. Glid fingeren for at åbne meddelelsespanelet, og tryk på 👰.
  - 2. Under Trådløs og netværk, skal du trykke på Mere.

3. Tryk på Deling af mobilt netværk > USB netværksindstilling > Internet passthrough.

Hvis du tit skifter imellem USB-tethering og Internet pass-through, skal du vælge Smart netværksdeling for automatisk at slå forbindelsestypen, som du behøver, til når du forbinder din HTC One med din computer.

4. Tilslut din HTC One til computeren med det medfølgende USB-kabel. Næste gang din HTC One forbinder til en computer, husker den dine indstillinger.

# Wi-Fi-udskrivning

Tilslut din HTC One til en understøttet printer via Wi-Fi og udskriv dokumenter, emails, billeder mm.

- Både printeren og din HTC One skal være tændt og tilsluttet til det samme lokale netværk. Forbind din HTC One til det lokale netværk via Wi-Fi. Der henvises til printerens brugervejledningen om hvordan du tilslutter printeren til et lokalt netværk.
  - Det lokale netværk må ikke være bag en firewall.
  - 1. Når du er i et program (som f.eks. E-mail eller Kalender), skal du åbne emnet, som du ønsker at udskrive.
  - 2. Tryk på > Udskriv (eller Mere > Udskriv).
  - 3. På skærmen Udskriv skal du trykke på den printer, du vil bruge.
  - 4. Hvis der er mere end én side til udskrift, skal du angive det antal sider, du vil udskrive.

Tryk på **Avanceret** for at angive sidestørrelsen, -layout og -retning samt vælge, om du vil udskrive i farve eller sort/hvid.

5. Tryk på Udskriv.

Du kan kontrollere udskriftsdetaljerne ved at åbne meddelelsespanelet og derefter trykke på det emne, du udskriver.

## Udskrive et billede

- 1. I Galleri skal du åbne billede, som du ønsker at udskrive.
- 2. Tryk på billedet.
- 3. Tryk på > Udskriv , og tryk derefter på printeren, som du ønsker at bruge.
- 4. Tryk på Udskriv.

Du kan kontrollere udskriftsdetaljerne ved at åbne meddelelsespanelet og derefter trykke på det emne, du udskriver.

#### Tilføje en printer

Hvis din printer ikke er på listen, skal du tilføje den.

Printeren skal være på samme Wi-Fi-netværk, som du bruger.

- 1. Fra skærmen Udskriv trykker du på Tilføj printer.
- 2. Indtast IP-adressen på den printer, du vil tilføje, og vælg en port. Hvis du ikke kender IP-adressen på printeren, kan du bede om hjælp hos netværksadministratoren.
- 3. Tryk på Næste, og vælg producenten og modellen for printeren.
- 4. Tryk på Gem.

Printeren vises på listen, og du kan trykke på den for at udskrive dit billede eller dokument.

# Trådløs deling

# Oprette forbindelse til et Bluetooth-hovedsæt

Du kan lytte til musik på et Bluetooth-stereohovedsæt eller gennemføre håndfri samtaler med et kompatibelt Bluetooth-hovedsæt.

- P For at lytte til musik med hovedsættet, skal hovedsættet understøtte A2DP Bluetooth-profilen.
  - Inden du kan tilslutte hovedsættet, skal du indstille det, så det kan findes, således at din HTC One kan finde det. Der henvises til vejledningen til dit hovedsæt for detaljer.
  - 1. Glid fingeren for at åbne meddelelsespanelet, og tryk på 👰 .
  - 2. Hvis Bluetooth er slået fra, skal du trykke på knappen Bluetooth Til/Fra for at slå det til.
  - 3. Tryk på Bluetooth. Bluetooth-skærmen åbnes.
  - 4. Hvis du ikke kan se dit hovedsæt på listen, skal du trykke på 🛛 og derefter trykke på Scan for at opdatere listen.
  - 5. Når du ser navnet på dit hovedsæt i afsnittet Tilgængelige enheder, skal du trykke på det. HTC One parrer med hovedsættet og hovedsættets forbindelsesstatus vises i afsnittet Parrede enheder.

Hvis den automatisk parring mislykkes, skal du indtaste den adgangskode, som blev leveret med hovedsættet.

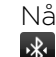

Når Bluetooth-hovedsættet er tilsluttet til din HTC One, vises Bluetooth-tilsluttet ikon 🚯 i statusbjælken.

#### Genoprette forbindelse til et Bluetooth-hovedsæt

Normalt kan du nemt genoprette forbindelse til dit hovedsæt ved at aktivere Bluetooth på din HTC One og så aktivere hovedsættet.

Du skal dog måske oprette forbindelse manuelt, hvis dit hovedsæt har været brugt med en anden Bluetooth-enhed.

Sørg for, at hovedsættet er synligt. Der henvises til vejledningen til dit hovedsæt for detaljer.

- 1. Glid fingeren for at åbne meddelelsespanelet, og tryk på 👰 .
- Hvis Bluetooth er slået fra, skal du trykke på knappen Bluetooth Til/Fra for at slå det til.
- 3. Tryk på Bluetooth. Bluetooth-skærmen åbnes.
- 4. Tryk på hovedsættets navn i afsnittet Parrede enheder.
- 5. Hvis du bliver bedt om en adgangskode, prøv med 0000 eller 1234, eller se dokumentationen, der fulgte med hovedsættet for at finde adgangskoden.

Hvis du stadig ikke kan genoprette forbindelse til hovedsættet, kan du følge vejledningen under Ophævelse af parring fra en Bluetooth-enhed på side 167 og derefter følge vejledningen under Oprette forbindelse til et Bluetooth-hovedsæt på side 166.

# **Ophævelse af parring fra en Bluetooth-enhed**

- 1. Glid fingeren for at åbne meddelelsespanelet, og tryk på 👰.
- 2. Hvis Bluetooth er slået fra, skal du trykke på knappen Bluetooth Til/Fra for at slå det til.
- 3. Tryk på Bluetooth. Bluetooth-skærmen åbnes.
- 4. I afsnittet Parrede enheder, skal du trykke på 👰 ud for enheden, som du vil ophæve parring for.
- 5. Tryk på Ophæv parring.

## Hvor afsendte oplysninger gemmes

Når du sender oplysninger via Bluetooth, vil det sted, hvor de gemmes, afhænge af oplysningernes type og modtagerenheden.

Hvis du sender en kalenderbegivenhed eller kontakt, tilføjes de normalt direkte til det tilsvarende program på modtagerenheden.

Hvis du sender en anden filtype til en Windows-computer, gemmes den normalt i mappen Bluetooth Exchange i dine personlige dokumentmapper.

- I Windows XP kan stien være: C:\Documents and Settings\[dit brugernavn]\My Documents\Bluetooth Exchange
- I Windows Vista kan stien være: C:\Users\[dit brugernavn]\Documents
- I Windows 7 kan stien være: C:\Users\[dit brugernavn]\Documents \Bluetooth Exchange Folder
- I Windows 8 kan stien være: C:\Users\[dit brugernavn]\Documents

Hvis du sender en fil til en anden enhed, kan den gemte placering afhænge af filtypen. Hvis du f.eks. sende en billedfil til en anden mobiltelefon, bliver den måske gemt i en mappe kaldet "Billeder".

# Modtage filer via Bluetooth

HTC One lader dig modtage forskellige filer via Bluetooth, herunder billeder, musiknumre, kontaktoplysninger, kalenderbegivenheder og dokumenter, som f.eks. PDF'er.

P Der henvises til enhedens dokumentation for oplysninger om afsendelse af oplysninger via Bluetooth.

- 1. Glid fingeren for at åbne meddelelsespanelet, og tryk på 👰 .
- 2. Hvis Bluetooth er slået fra, skal du trykke på knappen Bluetooth Til/Fra for at slå det til.
- 3. Tryk på Bluetooth. Bluetooth-skærmen åbnes.
- 4. Tryk på Bluetooth-navnet for din enhed øverst på skærmen for at gøre HTC One synlig på Bluetooth-enheder i nærheden.
- 5. Send én eller flere filer til HTC One fra den afsendende enhed.
- 6. Hvis du bedes om det, skal du acceptere parringsanmodningen på HTC One og den afsendende enhed. Du bliver muligvis også bedt om at indtaste den samme adgangskode eller bekræfte den automatisk genererede adgangskode på begge enheder.

Der vises derefter en Bluetooth-autorisationsanmodning.

7. Tryk på Par.

- 8. Når HTC One modtager en anmodningsmeddelelse om filoverførsel, skal du glide ned på meddelelsespanelet, trykke på meddelelsen om indkommende fil og derefter trykke på Accepter.
- 9. Når en fil er overført, vises en meddelelse. Åbn meddelelsespanelet, og tryk derefter på den relevante opdateringsmeddelelse.

Hvad der derefter sker, når du åbner en modtaget fil, afhænger af filtypen:

- Mediefiler og dokumenter åbnes normalt direkte i et kompatibelt program. Hvis du f.eks. åbner et musiknummer, begynder det at spille i programmet Musik.
- Hvis det er en vCalendar-fil, skal du vælge den kalender, hvor du vil gemme begivenheden og derefter trykke på Importer. vCalendar tilføjes til dine Kalender-begivenheder.
- Ved vCard-kontaktfiler kan du vælge at importere én, flere eller alle kontakter på kontaktlisten.

# Dele indhold med NFC

Med den indbyggede NFC (kommunikation i nære omgivelser) på din HTC One kan du dele indhold med en anden mobil enhed, som råder over NFC-funktionen, på et øjeblik. Overfør websides, billeder, kontaktoplysninger mm. ved at holde din HTC One og den anden enhed op med bagsiden mod hinanden.

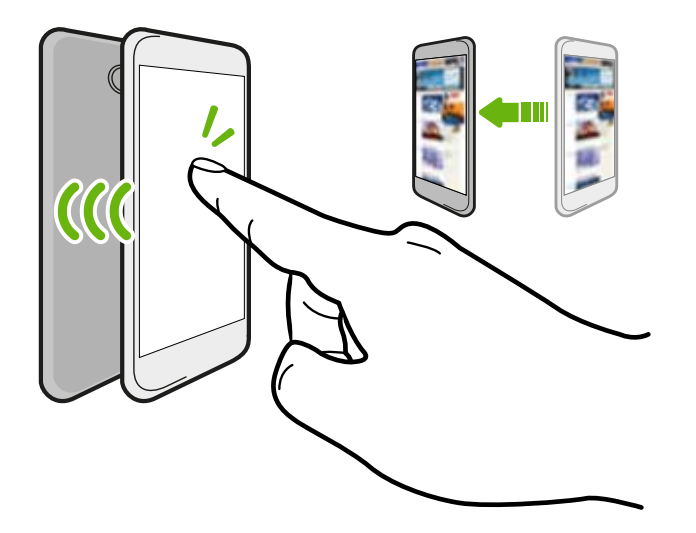

Du kan også bruge NFC til trådløs betaling. Kontakt din mobiludbyder for at få mere at vide om tilgængeligheden af NFC betalingstjenester.

## Slå NFC til

- 1. Glid fingeren for at åbne meddelelsespanelet, og tryk på 👰.
- 2. Under Trådløs og netværk, skal du trykke på Mere.
- 3. Vælg funktionen NFC.

## Overføre indhold

Sørg for at begge enheder er låst op og har NFC slået til. Hvis den anden enhed har<br/>en Android Beam-funktion, skal du sørge for, at den også er slået til.

- 1. Mens du ser på det indhold, du vil dele, skal du holde din HTC One og den anden enhed op mod hinanden, bagside mod bagside. Når enhederne er forbundet, vil du høre en lyd, og begge enheder vil vibrere en smule.
- 2. Tryk på skærmen.

Det delte indhold vises på den anden skærm. For nogle emner, som du har delt (som f.eks. kontaktoplysninger), vises der yderligere anvisninger om hvordan du kan gemme emnet på den modtagende enhed.

# Indstillinger og sikkerhed

# Aktivere/deaktivere Flytilstand

Når du aktiverer Flytilstand, slukkes alle trådløse radioer på din HTC One, herunder opkaldsfunktion, datatjenester, Bluetooth og Wi-Fi.

Når du deaktiverer Flytilstand, aktiveres opkaldsfunktionen igen og de forrige tilstande af Bluetooth og Wi-Fi gendannes.

- Du kan manuelt slå Bluetooth og Wi-Fi til igen efter at du har aktiveret Flytilstand.
- Hvis USB-tethering slås til, vil aktivering af Flytilstand slå det fra. Du skal slå USBtethering til manuelt, efter du har deaktiveret Flytilstand.

Gør et af følgende for at aktivere/deaktivere Flytilstand:

- Tryk og hold på TÆND/SLUK og tryk derefter på Flytilstand.
- Glid fingeren for at åbne meddelelsespanelet, og tryk på <sup>(1)</sup>. Tryk på knappen Flytilstand Til/Fra for at slå det til eller fra.

Når det er aktiveret, vises ikonet Flytilstand 🛧 i statusbjælken.

# Sådan forbliver skærmen aktiv, når du oplader

- 1. Glid fingeren for at åbne meddelelsespanelet, og tryk på 👰 .
- 2. Tryk på Skærm, fingerbevægelser & knapper (eller Skærm og knapper).
- 3. Vælg muligheden Forbliv vågen.

## Deaktivere automatisk skærmrotation

Automatisk rotation understøttes ikke af alle programmer.

- 1. Glid fingeren for at åbne meddelelsespanelet, og tryk på 👰.
- 2. Tryk på Skærm, bevægelser og taster (eller Skærm & knapper).
- 3. Deaktiver funktionen Roter skærm automatisk.

#### Roterer skærmen ikke?

Genkalibrer skærmen, hvis du mener, at skærmretningen ikke reagerer korrekt på den måde, du holder din HTC One.

- 1. Glid fingeren for at åbne meddelelsespanelet, og tryk på 👰 .
- 2. Tryk på Skærm, bevægelser og taster (eller Skærm & knapper) og tryk derefter på Kalibrering med G-Sensor.
- 3. Stil din HTC One på en flad og lige overflade, og tryk derefter på Kalibrer.
- 4. Efter kalibreringsprocessen skal du trykke på OK.

## Justere tiden, før skærmen slukker

Efter en periode med inaktivitet vil skærmen slukke for at spare batteristrøm. Du kan indstille inaktivitetstiden for, hvor lang tid der går, før skærmen slukker.

- 1. Glid fingeren for at åbne meddelelsespanelet, og tryk på 👰 .
- Tryk på Skærm, bevægelser og taster (eller Skærm & knapper) og dernæst på Dvale.
- 3. Tryk på tiden, før skærmen slukker.

## Manuel justering af skærmens lysstyrke

- 1. Glid fingeren for at åbne meddelelsespanelet, og tryk på 👰 .
- 2. Tryk på Skærm, bevægelser og taster (eller Skærm & knapper) og dernæst på Lysstyrke.
- 3. Ryd muligheden Automatisk lysstyrke.
- 4. Træk skyderen for lysstyrke til venstre for at sænke eller til højre for at øge skærmens lysstyrke.

# Afspilning af en lyd, når du vælger elementer på skærmen

- 1. Glid fingeren for at åbne meddelelsespanelet, og tryk på 👰.
- 2. Tryk på Lyd.
- 3. Marker eller fjern markeringen i muligheden Lyd ved berøring.

# Ændre sproget

Ændring af sproget justerer tastaturlayout, dato- og tidsformat og andet.

- 1. Glid fingeren for at åbne meddelelsespanelet, og tryk på 👰 .
- 2. Tryk på Sprog og tastatur > Systemsprog.
- 3. Tryk på det sprog, du vil bruge.

# Indstillinger for tilgængelighed

Brug disse indstillinger, når du har hentet og installeret et tilgængelighedsværktøj, som f.eks. en skærmlæser, der giver stemmefeedback. Du kan aktivere/deaktivere hjælpefunktioner eller -tjenester til handicappede.

- 1. Glid fingeren for at åbne meddelelsespanelet, og tryk på 👰.
- 2. Tryk på Tilgængelighed og vælg den ønskede indstilling.

# Arbejde med certifikater

Brug klient og Certifikat autoritet (CA) digitale certifikater til at aktivere din HTC One for at få adgang til VPN eller sikrede Wi-Fi-netværk, og også til give autentificering til online sikre servere. Du kan få et certifikat fra din systemadministrator eller hente det fra sider, som kræver autentificering.

Nogle programmer, som f.eks. din webbrowser eller e-mailklient, lader dig installere certifikater direkte i programmet. Der henvises til programmets brugervejledning for yderligere oplysninger.

## Installere et digitalt certifikat

P Du skal angive en pinkode for skærmlås eller en adgangskode, inden du installerer et digitalt certifikat.

- 1. Gem certifikatfilen i rodmappen på HTC One.
- 2. Glid fingeren for at åbne meddelelsespanelet, og tryk på 🔯 > Sikkerhed.
- 3. Tryk på Installer fra telefonhukommelse.
- 4. Hvis du har mere end ét certifikat i rodmappen, skal du vælge certifikatet, som du ønsker at installere.
- 5. Indtast et navn for certifikatet, og tryk derefter på OK.

P

# Beskytte dit SIM-kort med en pinkode

Tilføj et ekstra sikkerhedslag til HTC One ved at tildele en PIN-kode (personligt identifikationsnummer) til dit SIM.

Sørg for, at du har standard SIM-pinkoden fra din mobiludbyder, før du fortsætter.

- 1. Glid fingeren for at åbne meddelelsespanelet, og tryk på 🔯 > Sikkerhed.
- 2. Tryk på Opsæt SIM-kortlås, og vælg så Lås SIM-kort.
- 3. Indtast standard SIM-pinkoden, og tryk så på OK.
- 4. Skift SIM-kortets pinkode ved at trykke på Skift PIN-kode til SIM-kort.

## Gendannelse af et SIM-kort, der er blevet blokeret

Hvis du indtaster en forkert PIN-kode mere end det maksimalt tilladte antal gange, vil SIM-kortet blive "PUK-låst".

Du skal så bruge en PUK-kode for at genoprette adgangen til HTC One. Kontakt din mobiludbyder for at få denne kode.

- 1. På telefonens opkaldsskærm indtaster du PUK-koden og trykker så på Næste.
- 2. Indtast den nye pinkode, som du vil bruge, og tryk så på Næste.
- 3. Indtast den nye pinkode igen, og tryk så på OK.

# Beskyttelse af HTC One med en låseskærm

Beskyt dine personlige oplysninger, og forhindr andre i at bruge HTC One uden din tilladelse, ved at angive et mønster for låseskærm, face unlock, en pinkode eller en adgangskode.

Du bliver bedt om at låse op for din låseskærm hver gang HTC One tændes, eller når den har været inaktiv i en bestemt tidsperiode.

- 1. Glid fingeren for at åbne meddelelsespanelet, og tryk på 🔯 > Sikkerhed.
- 2. Tryk på Skærmlås.
- 3. Vælg en mulighed for skærmlås og konfigurer skærmlåsen.
- 4. Tryk på Lås telefon efter, og angiv det tidsrum, hvor telefonen skal være inaktiv, før skærmen låses.

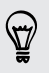

Du kan også rydde **Gør mønster synligt** eller **Gør adgangskoder synlige**, hvis du ikke ønsker, at låseskærmen skal vises, når du låser op.

## Har du glemt dit skærmlåsemønster?

Hvis du har glemt skærmens låsemønster, får du op til fem forsøg på at låse HTC One op.

Hvis det ikke lykkes, kan du låse HTC One op ved at indtaste din Google-konto brugernavn og adgangskode.

- 1. Indtast dit låsemønster på oplåsningsskærmen.
- 2. Efter det femte forsøg bliver du bedt om at vente i 30 sekunder. Tryk på OK.
- **3.** Hvis skærmen slukker, skal du trykke på knappen TÆND/SLUK for at tænde for skærmen igen og då låse den op.
- 4. Tryk på knappen Har du glemt mønster?, når den vises.
- Indtast dit navn og din adgangskode til Google-kontoen, og tryk på Log ind. Du bedes derefter om at oprette et nyt låsemønster til skærmen. Hvis du ikke længere vil det, skal du trykke på Ingen eller trykke på

# Vise din telefons HTC Sense-version

Du kan vise HTC Sense-versionen, såvel som andre oplysninger om din telefon.

- 1. Glid fingeren for at åbne meddelelsespanelet, og tryk på 👰.
- 2. Tryk på Om > Softwareoplysninger for at vise HTC Sense-versionen.

# Varemærker og ophavsret

©2013 HTC Corporation. Alle rettigheder reserveret.

HTC, HTC-logoet, HTC quietly brilliant-logoet, HTC BlinkFeed, HTC One, HTC Sense , HTC Watch og HTC Zoe er varemærker eller servicemærker tilhørende HTC Corporation.

Google, Google-logoet, Android, Android-logoet, Android Market, Google Apps, Google Calendar, Google Checkout, Google Earth, Google Latitude, Google Maps, Google Play, Google Talk, Google Wallet, Gmail, Picasa og YouTube er varemærker tilhørende Google Inc.

Microsoft, Windows, Active Sync, Excel, Outlook, PowerPoint, Windows Media og Windows Vista er enten registrerede varemærker eller varemærker tilhørende Microsoft Corporation i USA og/eller andre lande.

*Bluetooth*<sup>®</sup>-mærket og -logoerne er registrerede varemærker tilhørende Bluetooth SIG, Inc.

Wi-Fi® er et registreret varemærke tilhørende Wireless Fidelity Alliance, Inc.

LTE er et varemærke tilhørende European Telecommunications Standards Institute (ETSI).

Beats, BeatsAudio og b-logoet er varemærker tilhørende Beats Electronics, LLC.

Facebook er et varemærke tilhørende Facebook, Inc.

Twitter er et varemærke tilhørende Twitter, Inc., og bruges under licens.

FLICKR og FLICKR Dots-logoet er varemærker og/eller registrerede varemærker tilhørende Yahoo! Inc.

DLNA og DLNA-disklogoet er varemærker eller registrerede varemærker tilhørende Digital Living Network Alliance. Alle rettigheder reserveret. Ikke-autoriseret brug er strengt forbudt.

iPhone, iTunes og Mac er varemærker tilhørende Apple Computer, Inc.

Polaris Office er et varemærke tilhørende Infraware, Inc.

Alle andre firma-, produkt- og servicenavne, der nævnes her, er varemærker, registrerede varemærker eller servicemærker tilhørende deres respektive ejere.

HTC Sync Manager softwaren kan anvendes med materialer med ophavsret, som du ejer eller er behørigt autoriseret til at anvende og/eller kopiere. Uautoriseret anvendelse og/eller kopiering af materialer med ophavsret kan være i strid med loven om ophavsret i USA og/eller andre lande/regioner. Overtrædelse af nordamerikanske og internationale love om ophavsret kan medføre betydelige civil- og/eller strafferetlige domme. HTC Corporation er ikke ansvarlig for eventuelle skader eller tab (direkte eller indirekte), som kan opstå ved anvendelsen af denne software.

#### 177 Varemærker og ophavsret

Skærmbilleder heri er simulerede. HTC er ikke ansvarlig for tekniske eller redaktionelle fejl eller udeladelser heri eller for hændelige eller følgende skader, der måtte opstå fra leveringen af dette materiale. Oplysningerne leveres "som de er" uden garanti af nogen art og kan ændres uden varsel. HTC forbeholder sig også retten til at revidere indholdet af dette dokument på et hvilket som helst tidspunkt uden varsel.

Ingen del af dette dokument må gengives eller overføres på nogen måde eller med nogle midler, elektronisk eller mekanisk, herunder fotokopiering, optagelse eller lagring på et hentesystem eller oversættes til et sprog på nogen måde uden forud skriftlig tilladelse fra HTC.

# Indeks

## A

Alarmer - indstille *144* Android Beam Se NFC Android Market Se Google Play Ansigtslås *62* Apps - gruppere til en mappe *60* - ikoner på startskærm *58* - på startskærm *58* 

## В

Baggrund - ændre 56 Batteri - kontrollere forbrug 37 - oplader 10 - spare batteri 38 Beats Audio-profil 88 Bil - afspille musik 139 - HTC Bilsæt 138 - håndtere opkald 141 - Internetradio 139 - navigation 140 - om *138* - stemmekommandoer 138 Billeder - deling af billeder 53, 54 - organisere 49 - overføre fra computer 16 - placering 47 - sociale netværk 50 - tilpassede effekter 51 - vise billeder efter placering 47 - vise billeder og videoer efter begivenhed 46 - visning af billeder og videoer 46 Bluetooth

- modtage oplysninger 168
- oprette forbindelse til et Bluetoothhovedsæt *166*
- sti for modtaget fil 167

## D

Data forbindelse

- dele *163* 

Dataforbindelse

- brug *157*
- data-roaming 157
- navne på adgangspunkter (APN) 156
- tænde/slukke 156

Dataoverførsel

- fra Android-telefon 13
- fra iPhone og andre telefoner 15
- overfører kontakter 15
- overførsel af medie 117
- Deling
- begivenheder 147
- tekst *33*
- TV *98*
- Diasshow
- MMS 72
- video med fremhævninger 48

DLNA *99* 

- Dropbox
  - konfigurere 103
  - lagerplads 106
- om *102*
- ophæve link til enhed 107
- overfør automatisk
  - kamerabilleder 104
- overfører *104, 105*
- sende links 105
- Dvaletilstand 26

## Е

E-mail

- carbon copy, blind copy (cc,
  - bcc) *130*

- kladde *130*
- sende *130*
- slette 131
- sortere 131
- svare *130*
- søge *131*

- vedhæftninger 130

- Se også E-mail
- E-mail mapper
- flytte e-mail-meddelelser 131
- Elektronisk programguide
- konfigurere *91, 93*

EPG

- Se Elektronisk programguide Exchange ActiveSync
- Ikke til stede *132*
- markere en e-mail 132
- mødeindkaldelse 132
- sende en mødeindkaldelse 132

.....

#### F

Fabriksnulstilling 119 Filer - kopiere til computer 100 Fingerbevægelser - bevægelser 25 - touch-bevægelser 21 Firmware Se Softwareopdatering Fjernbetjening 93 Flvtilstand 171 FM-radio - bruge 149 Foretage opkald - ringe til et nummer i en e-mail 65 - ringe til et nummer i en kalenderbegivenhed 65 - ringe til et nummer i en meddelelse 64 - ringer 63 FOTA Se Softwareopdatering ..... G

## Galleri

- billeder i Dropbox *104* - billeder på sociale netværk *50* 

- deling af billeder 53, 54

- fjernelse af genstand i billede 53 - HTC Share 54 - oprettelse af sequence shot 52 - redigere billeder 51 - redigering af gruppebilleder 52 - se videoer 47 - tilpassede effekter 51 - Video med fremhævninger 48 - videobeskæring 47 - vise billeder efter placering 47 - vise billeder og videoer efter begivenhed 46 - visning af billeder og videoer 46 Genveje - Låseskærm 62 Geotag 46 Gmail 127 Google Latitude 137 Google Maps 134 Google Now - konfigurere 80 - slå fra *81* Google Play - installere programmer 142 - tilbagebetaling 143 Google Stemmesøgning 79 GPS (Global Positioning System) Se Placeringer Gruppemeddelelser 73

## Η

Hard-nulstilling Se Nulstilling til fabriksstandarder HDMI 98 HDR 45 Hotspot Se Trådløs router Hovedtelefoner Se Bluetooth HTC Backup 111 HTC Bil Se Bil HTC Media Link HD 98 HTC Sense-version 175 HTC Share 54 HTC Sync Manager 114 HTC Watch 95 HTC Zoe 44

## HTC-ur - indstille en alarm *144* Hurtigvalg *64* Højttalertelefon *67* Håndfri *166*

#### l

Inaktivitetsskærm Se Låseskærm Indstillinger - Lager 100 - Om 175 - skærmsprog 173 - Tilgængelighed 173 Inkognitotilstand Se Webbrowser, inkognito-fane Internet - browsing 81 - forbindelser 156 Internetforbindelse - dataforbindelse 156 - trådløs router 162 - VPN 161 - Wi-Fi 158

## K

Kalender

- dobbelt tidszone 145
- mødeindkaldelser 147
- mødekonflikter 146
- oprette en begivenhed 146

.....

- påmindelser 148
- sende hurtigt svar 148
- visninger 145

Kamera

- blitz 42
- effekter 42
- frontkamera 41
- grundlæggende 41, 42
- HDR 45
- kontinuerlige optagelser 43
- optage en video 42
- panorama 45
- -scener 44
- selvportræt 44
- slow motion 45
- standby 41
- tage billeder mens man optager 43

- tage et billede 42 - video med høj opløsning 42 - zoom 41 Kid Mode - lukker 150 - om 150 - valg af programmer 150 Konferenceopkald 67 Kontakter - Afsendelse af kontaktoplysninger 125 - filtrere dine kontakter 121 - flette kontaktoplysninger 124 - forslag til linkede kontakter 124 - grupper 125 - importere kontakter 15, 123 - kontaktgrupper 125 - kopiere fra SIM-kort 123 - kopiere kontakter 15, 123, 124 - overfører kontakter 15, 123 - personlig profil 121 - redigere kontakter 122 - tilføje 122 - tilføje en ny kontakt 122 Konti - sociale netværkskonti 29 - synkroniserer 108 Kopiere - filer til computer 100 - tekst 33 Kort - Google Maps 134 Kører Se Bil Lager *100* Lavt batteri 38 Lavt lager Se Telefonlager Locations - tænde for placeringstjenester 134 Lyd - Lommetilstand 69 - lydudvalg 172 - ringetone, meddelelser og lyde 61 - skifte profiler 69 - sænke ringetonelydstyrken

automatisk 69
Læseliste 83

Læsetilstand 82

Låseskærm

- afvise en alarm 27
- Afvisning af et opkald 65
- besvarelse af et opkald 65
- genveje *62*
- låse op *27*
- låseskærmsformat 62
- åbne et program 27

### Μ

### Mappe

- fjerne elementer 60

- gruppere bogmærker *84*
- gruppere programmer 60
- omdøbe 60
- Marked
- Se Google Play
- Master-nulstilling

Se Nulstilling til fabriksstandarder

Meddelelser

- bloker felt 76
- gemme som opgave 75
- gruppere SMS 73
- kopiere til SIM-kortet 78
- låse *78*
- panel *32*
- sende *71*
- sikret bakke 76
- slette en samtale 78
- svare 74
- udkast *71, 74*
- videresende 75
- MMS

Se Multimedie-meddelelse

- Mobildata 156
- Multimediemeddelelse
- gruppere MMS 73
- sende *71*
- vedhæftet fil 71

Musik

- afspille musik fra låseskærmen 87
- afspilningsliste 88
- albumomslag 89
- Beats Audio-profil 88
- indstille en sang som ringetone 89
- kunstnerbilleder 89

- lytte *87* - overførsel fra iPhone *115* - SoundHound *90* - tekster *90* - tilføje en sang til en kø *89*
- Mødeindkaldelse 132

## Ν

Navigation Se Bil NFC (Near Field Communication) *169* Noter - lydoptagelse *154* - notesbøger *152* - om *152* - skrive *152* - tidsmarkeringer *154* 

Nulstil *118, 119* 

### 0

Online lager Se Dropbox, om

Onlinekonti

- fierne konti *109*
- hvad du kan synkronisere med 108
- synkronisere manuelt 109
- tilføje konti 108
- Opgaver
  - administrere lister 152
  - om *151*
  - oprettelse af en opgave 151
- styre 151
- Opgrader
  - Se Softwareopdatering

Opkaldsoversigt 68

Opsætning

- billeder, musik, videoer fra gammel telefon *16*
- indledende konfiguration 12
- kontakter fra gammel telefon 15
- Optage skærm 28
- Optagelse af din stemme 154

Ordforudsigelse

- tosproget forudsigelse 35

### Ρ

Panorama 45

Panoramabillede 45 Parre et Bluetooth-hovedsæt 166 Programmer - afinstallere 143 - gendanne 143 - ikke-Google Play-programmer

- ikke-Google Play-programmer 143
- installere 142, 143
- opdaterer 18

PUK (PIN Unblock Key) 174

## R

Radio

Se FM-radio

Ringetone

- indstille sang som ringetone 89
- redigere 90
- Ringetonelydstyrke
- få telefonen til at ringe højere 69
- Lommetilstand 69
- sænke ringetonelydstyrken automatisk *69*

Router

Se Trådløs router

## S

Scener - i Kamera-programmet 44 Se-liste 83 Sense TV - elektronisk programguide (EPG) 92 - konfigurere 91 - kontrol af on-demand video 93 - om *91* - planlægning 92 Serieoptagelser 43 Sikkerhed - beskytte dit SIM-kort med en pinkode 174 - beskytte telefonen med en skærmlås 174 - kryptere data 102 - sikkerhedscertifikater 161 Sikkerhedskopi - fotos 117 - gendanne sikkerhedskopierede

- programmer *143* - HTC Backup *111*
- indstillinger 110

- medie 104, 114 - noter 154 - om 110 SIM-kort - kopiere meddelelse til 78 - SIM-pinkode 174 Skærm - G-sensor 172 - Dvaletilstand 26 - genkalibrere G-sensor 172 - inaktiv skærm 27 - Indstillinger for dvaletilstand 172 - justere lysstyrke 172 - optage 28 - rotation 171 - skærm rotation 171 - skærmlysstyrke 172 - ændre tiden, før skærmen slukker 172 Skærmbillede Se Optage skærm Slow motion-video 45 Smart netværksdeling 163 SMS Se Medd. Sociale netværk 29 Soft-nulstilling 118 Softwareopdatering 17 Sprog - systemsprog 173 Startskærm - Apps 58 - baggrund 56 - feeds 29 - genveje 58 - mappe 60 - omorganisering af elementer 58 - startlinje 59 - tilføje widgets 56 - udvidet 16 Stemmeinput 37 Stemmesøgning 79 Strøm - dvaletilstand 26 - kontrollere batteriforbruget 37 - spare strøm 38 Synkroniser - HTC Sync Manager 114 - synkroniserer med computer 117

#### Søg

- stemmesøgning 79

- søger på telefon og nettet 79

# Т

Taleoptagelse 154

Tastatur

- forudsigelig tekst 35
- genveje 36
- HTC Sense tastatur 34
- indtaste tekst 34
- indtaste tekst ved at tale 37
- layout 35
- multi-sproget tastatur 35
- ordbog 36
- talegenkendelse 37
- Tekster 90
- Tekstmeddelelse 71
- Telefonindstillinger
- Se Indstillinger
- Telefonlager
  - kopiere filer 100
  - lagerkryptering 102
  - typer af lager 100
- Telefonopdateringer 17
- Telefonopkald
  - blokere et opkald 69
  - hurtigvalg 64
- højttalertelefon 67
- konferenceopkald 67
- modtagelse af opkald 65
- nødopkald 65
- opkaldsoversigt 68
- ringe til et nummer i en e-mail 65
- ringe til et nummer i en kalenderbegivenhed 65
- ringe til et nummer i en meddelelse *64*
- ringer 63
- slå mikrofonen fra 67
- Smart opkald 63
- sætte et opkald i venteposition 66
- ubesvarede opkald 64
- Telefonoplysninger 175

Tethering

- Se USB-tethering
- Tidsmarkering 154
- Trådløs router 162

Trådløs skærm *98* TV Se Sense TV Tænd/Sluk - oplade batteriet *10* 

# U

Uafbrudt billedoptagelse 43 Udskrive skærm Se Optage skærm Udskrivning 164 Ur - alarm 144 - indstilling af dato og tidspunkt 144 USB-tethering 163

.....

### V

### Vejr

- undersøge vejret *144* Video med fremhævninger *48* Videoer

- afspilningshastighed 48
- optage 42
- overføre fra computer 16
- overførsel fra iPhone 115
- redigere 47
- -se 47
- tage billeder mens man optager 43
- video-streaming 95
- videotjeneste 95
- VideoPic 43
- Visning af feeds
- om *29*
- valg af feeds 30

VPN

- afbryder *162*
- opretter forbindelse 161
- tilføje en forbindelse 161

### W

- Webbrowser
  - bogmærker 84
- bruge *81*
- faner *83*
- inkognito-fane 86
- Læseliste eller se-liste 83
- oversigt 85, 86

- synkronisere med Google Chrome 85
- vise skrivebordsversion 82

Wi-Fi

- forbinde via WPS 159
- oprette forbindelse til et andet
  - netværk *160*

- tænde *158* 

Widgets

- fjerne *59*
- tilføje 56
- ændre indstillinger 57
- ændre størrelse 57

# Υ

### YouTube

- finde videoer af sange 91
- forhåndsindlæse 149
- -se *148*

# Æ\_\_\_\_\_

Ændre telefonsprog 173